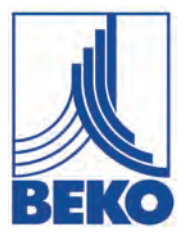

EN - English

# Installation and operating manual

Data logger

# **METPOINT® BDL**

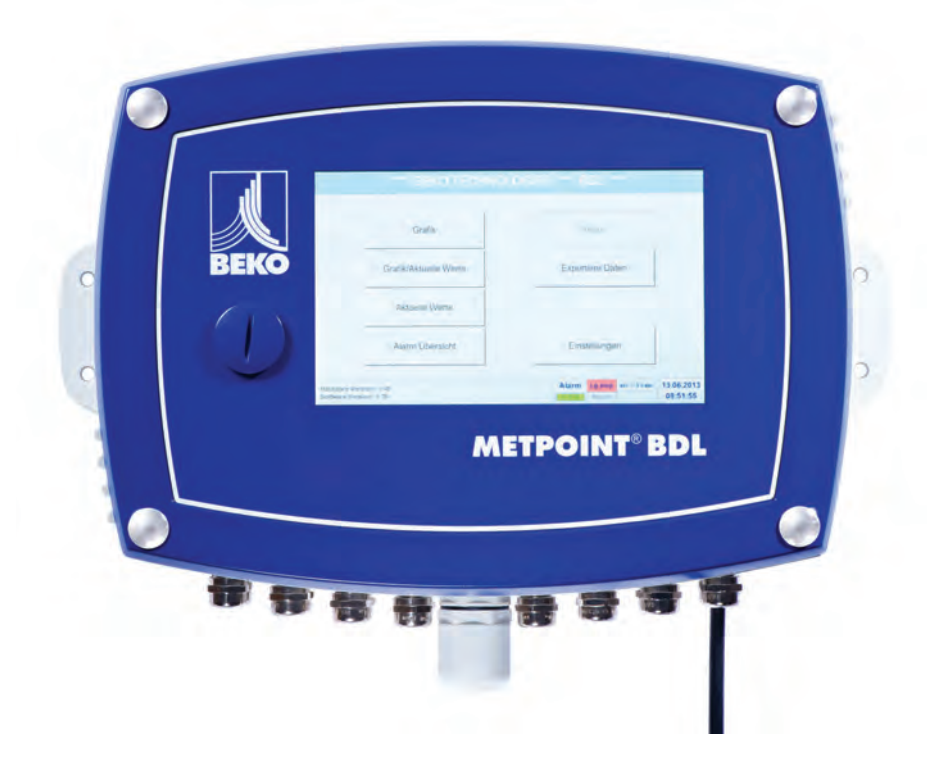

| Ins | stallation and operating manual                        |  |
|-----|--------------------------------------------------------|--|
| 1.  | Content                                                |  |
| 1.  | General                                                |  |
|     | 1.1. Pictograms and symbols                            |  |
|     | 1.2. Signal words according to ISO 3864 and ANSI Z.535 |  |
|     | 1.3. General safety instructions                       |  |
| 2.  | Device features                                        |  |
| 3.  | Proper use9                                            |  |
| 4.  | Type plate9                                            |  |

|    | 1.2. Signal words according to ISO 3864 and ANSI Z.535                | 6        |
|----|-----------------------------------------------------------------------|----------|
|    |                                                                       |          |
| 2. | Device features                                                       | 8        |
| 3. | Proper use                                                            | 9        |
| 4. | Type plate                                                            | 9        |
| 5  | Storage and transport                                                 | 10       |
| 0. |                                                                       |          |
| 6. | Technical data of BDL                                                 |          |
|    | 6.1. Cable cross-sections                                             |          |
|    | 6.2. Dimensions                                                       | 13       |
| 7. | Installation on site                                                  | 14       |
| 8. | Installation                                                          | 15       |
|    | 8.1. Safety instructions                                              | 15       |
|    | 8.1.1. Prevention of electrostatic discharge (ESD)                    | 17       |
|    | 8.2. BDL wiring diagrams                                              |          |
|    | 8.2.1. BDL with 4 channels                                            |          |
|    | 8.2.2. BDL with 8 channels                                            |          |
|    | 8.2.4 BDL standard model 100 - 240 V/AC                               |          |
|    | 8.2.5 Power supply for special version 24 V/DC                        |          |
|    | 8.2.6. X2.1 and X2.2 in standard version 100 – 240 VDC, factory-wired |          |
|    | 8.2.7. 4 x alarm relays, max. 230VAC, 6A                              |          |
|    | 8.2.8. Bus systems X4.1 and S4.1                                      |          |
| 9. | Connection of sensors                                                 | 21       |
|    | 9.1. Pin assignment of sensors XA.1 – XA.4, XB.1 – XB.4, XC.1 – XC.4  | 21       |
| 10 | ). Connection of BEKO sensors                                         |          |
|    | 10.1. Connection of METPOINT <sup>®</sup> SD11 / SD21                 |          |
|    | 10.1.1. Analog, 2-wire, 4 20 mA                                       |          |
|    | 10.2. Connection of METPOINT <sup>®</sup> SD23                        |          |
|    | 10.2.1. Analog, 4-wire, 4 20 mA                                       |          |
|    | 10.2.2. Analog, 4-wire, 0 10 V                                        |          |
|    | 10.2.3. Bidirectional RS485 bus system                                |          |
|    | 10.3.1 Analog 2-wire 4 20 mA                                          | 24<br>24 |
|    | 10.4 Connection of METPOINT <sup>®</sup> SP22 / SP62                  | 24<br>25 |
|    | 10.4.1. Analog. 4-wire. 0 10 V                                        |          |
|    | 10.4.2. Analog, 3-wire, 0 10 V                                        |          |
|    | 10.5. Connection SF13 / SF53                                          |          |
|    | 10.5.1. Bidirectional RS485 bus system                                |          |
|    | 10.6. Connection of METPOINT <sup>®</sup> FS109 / FS211               |          |
|    | 10.6.1. SDI interface                                                 | 27       |
| 11 | Connecting the BDL with a PC                                          |          |
| 12 | 2. SD card and battery                                                |          |
| 13 | 3. Operation of BDL                                                   |          |
|    | 13.1. Main menu (home)                                                |          |
|    | 13.1.1. Initialisation                                                |          |
|    | 13.1.2. Main menu after switching-on                                  |          |

|                                  | . Setting                                                                                                    | JS                                                                                                    | . 32                                                                                                    |
|----------------------------------|----------------------------------------------------------------------------------------------------|----------------------------------------------------------------------------------------------------|----------------------------------------------------------------------------------------------------|
|                                  | 13.2.1.                                                                                                    | Password                                                                                                    | .32                                                                                                    |
|                                  | 13.2.2.                                                                                                    | Sensor settings                                                                                                    | .33                                                                                                    |
|                                  |                                                                                                    | 13.2.2.1. Selecting sensor type (example: BEKO Digital sensor)                                                                                                    | .33                                                                                                    |
|                                  |                                                                                                    | 13.2.2.2. Labelling measurements and defining resolution (decimals)                                                                                                    | .35                                                                                                    |
|                                  |                                                                                                    | 13.2.2.3. Recording measuring data                                                                                                    | .36                                                                                                    |
|                                  |                                                                                                    | 13.2.2.4. Alarm settings                                                                                                    | .36                                                                                                    |
|                                  |                                                                                                    | 13.2.2.5. Advanced settings (scaling of analog output)                                                                                                    | .38                                                                                                    |
|                                  |                                                                                                    | 13.2.2.6. Dew point sensor DP 109 – SDI Digital                                                                                                    | .39                                                                                                    |
|                                  |                                                                                                    | 13.2.2.7. Labelling and configuring text fields                                                                                                    | .40                                                                                                    |
|                                  |                                                                                                    | 13.2.2.8. Configuring analog sensors                                                                                                    | .43                                                                                                    |
|                                  |                                                                                                    | 13.2.2.9. Type "Pulse"                                                                                                    | .45                                                                                                    |
|                                  | 13.2.3.                                                                                                    | Type "Modbus"                                                                                                    | 48                                                                                                    |
|                                  |                                                                                                    | 13.2.3.1. Selecting and activating sensor type                                                                                                    | .48                                                                                                    |
|                                  |                                                                                                    | 13.2.3.2. General Modbus settings                                                                                                    | .48                                                                                                    |
|                                  |                                                                                                    | 13.2.3.3. Modbus settings for METPOINT <sup>®</sup> SD23                                                                                                    | .52                                                                                                    |
|                                  | 13.2.4.                                                                                                    | Logger settings (data logger)                                                                                                    | .54                                                                                                    |
|                                  | 13.2.5.                                                                                                    |                                                                                                    | .58                                                                                                    |
|                                  |                                                                                                    | 13.2.5.1. Language                                                                                                    | .58                                                                                                    |
|                                  |                                                                                                    | 13.2.5.2. Date & time                                                                                                    | .58                                                                                                    |
|                                  |                                                                                                    | 13.2.5.3. Network settings                                                                                                    | . 59                                                                                                    |
|                                  |                                                                                                    | 13.2.5.4. Modbus                                                                                                    | .60                                                                                                    |
|                                  |                                                                                                    | 13.2.5.5. SD Card                                                                                                    | .60                                                                                                    |
|                                  |                                                                                                    | 13.2.5.6. System update                                                                                                    | .61                                                                                                    |
|                                  | 10.0.0                                                                                                    | 13.2.5.7. Restoring factory settings                                                                                                    | .63                                                                                                    |
|                                  | 13.2.0.                                                                                                    | Virtual channels (optional)                                                                                                    | . 64                                                                                                    |
|                                  | 13.2.7.                                                                                                    | 12.2.7.1 Activating virtual chappele                                                                                                    | .00                                                                                                    |
|                                  |                                                                                                    | 13.2.7.1. Activating virtual channels                                                                                                    | .00                                                                                                    |
|                                  |                                                                                                    | 12.2.7.2. Virtual channel settings                                                                                                    | 67                                                                                                    |
|                                  |                                                                                                    | 12.2.7.5. Selecting sensor type                                                                                                    | 60                                                                                                    |
|                                  |                                                                                                    | 13.2.7.4. Configuring virtual values                                                                                                    | .00                                                                                                    |
|                                  |                                                                                                    | 13.2.7.6. Example: calculation of "specific performance"                                                                                                    | 72                                                                                                    |
|                                  | 13 2 8                                                                                                    | Analog total (optional)                                                                                                    | 75                                                                                                    |
|                                  | 15.2.0.                                                                                                    | 13.2.8.1 Activating "Analog total" ontion                                                                                                    | 75                                                                                                    |
|                                  |                                                                                                    | 10.2.0.1. Activating Analog total option                                                                                                    |                                                                                                    |
| 13.3                             | Charts                                                                                                    | 13282 Selecting sensor type                                                                                                    | 75                                                                                                    |
| 13.4.                            |                                                                                                    | 13.2.8.2. Selecting sensor type                                                                                                    | 75<br>76                                                                                                    |
|                                  | . Chart/                                                                                                    | 13.2.8.2. Selecting sensor type                                                                                                    | .75<br>.76<br>.82                                                                                                    |
| 13.5.                            | . Chart/<br>. Currer                                                                                                    | 13.2.8.2. Selecting sensor type<br>current values                                                                                                    | .75<br>.76<br>.82<br>.84                                                                                                    |
| 13.5.<br>13.6.                   | . Chart/<br>. Currer<br>. Alarm                                                                                                    | 13.2.8.2. Selecting sensor type                                                                                                    | 75<br>76<br>82<br>84<br>84                                                                                                    |
| 13.5.<br>13.6.<br>13.7.          | . Chart/<br>. Currer<br>. Alarm<br>. Other                                                                                                    | 13.2.8.2. Selecting sensor type<br>current values                                                                                                    | .75<br>.76<br>.82<br>.84<br>.84<br>.84                                                                                                   |
| 13.5.<br>13.6.<br>13.7.          | Chart/<br>Currer<br>Alarm<br>Other<br>13.7.1.                                                                                                    | 13.2.8.2. Selecting sensor type                                                                                                    | .75<br>.76<br>.82<br>.84<br>.84<br>.85<br>.85                                                                                            |
| 13.5.<br>13.6.<br>13.7.          | <ul> <li>Chart/</li> <li>Currer</li> <li>Alarm</li> <li>Other</li> <li>13.7.1.</li> <li>13.7.2.</li> </ul>                                                                                                    | 13.2.8.2. Selecting sensor type                                                                                                    | .75<br>.76<br>.82<br>.84<br>.84<br>.85<br>.85<br>.85                                                                                     |
| 13.5.<br>13.6.<br>13.7.          | <ul> <li>Chart/</li> <li>Currer</li> <li>Alarm</li> <li>Other</li> <li>13.7.1.</li> <li>13.7.2.</li> <li>13.7.3.</li> </ul>                                                                                                    | 13.2.8.2. Selecting sensor type                                                                                                    | .75<br>.76<br>.82<br>.84<br>.84<br>.85<br>.85<br>.85<br>.86                                                                              |
| 13.5.<br>13.6.<br>13.7.          | <ul> <li>Chart/</li> <li>Currer</li> <li>Alarm</li> <li>Other</li> <li>13.7.1.</li> <li>13.7.2.</li> <li>13.7.3.</li> <li>13.7.4.</li> </ul>                                                                                     | 13.2.8.2. Selecting sensor type                                                                                                    | .75<br>.76<br>.82<br>.84<br>.84<br>.85<br>.85<br>.85<br>.86<br>.86                                                                       |
| 13.5.<br>13.6.<br>13.7.          | <ul> <li>Chart/</li> <li>Currer</li> <li>Alarm</li> <li>Other</li> <li>13.7.1.</li> <li>13.7.2.</li> <li>13.7.3.</li> <li>13.7.4.</li> <li>13.7.5.</li> </ul>                                                                    | 13.2.8.2. Selecting sensor type                                                                                                    | .75<br>.76<br>.82<br>.84<br>.84<br>.85<br>.85<br>.85<br>.86<br>.86<br>.87<br>.87                                                         |
| 13.5.<br>13.6.<br>13.7.<br>13.8. | <ul> <li>Chart/</li> <li>Currer</li> <li>Alarm</li> <li>Other</li> <li>13.7.1.</li> <li>13.7.2.</li> <li>13.7.3.</li> <li>13.7.4.</li> <li>13.7.5.</li> <li>Report</li> </ul>                                                    | 13.2.8.2. Selecting sensor type                                                                                                    | .75<br>.76<br>.82<br>.84<br>.84<br>.85<br>.85<br>.85<br>.86<br>.86<br>.87<br>.87                                                         |
| 13.5.<br>13.6.<br>13.7.<br>13.8. | <ul> <li>Chart/</li> <li>Currer</li> <li>Alarm</li> <li>Other</li> <li>13.7.1.</li> <li>13.7.2.</li> <li>13.7.3.</li> <li>13.7.4.</li> <li>13.7.5.</li> <li>Repor</li> <li>13.8.1.</li> </ul>                                    | 13.2.8.2. Selecting sensor type                                                                                                    | .75<br>.76<br>.82<br>.84<br>.84<br>.85<br>.85<br>.85<br>.85<br>.86<br>.87<br>.87<br>.87<br>.88                                           |
| 13.5.<br>13.6.<br>13.7.<br>13.8. | <ul> <li>Chart/</li> <li>Currer</li> <li>Alarm</li> <li>Other</li> <li>13.7.1.</li> <li>13.7.2.</li> <li>13.7.3.</li> <li>13.7.4.</li> <li>13.7.5.</li> <li>Repor</li> <li>13.8.1.</li> <li>13.8.2.</li> </ul>                   | 13.2.8.2. Selecting sensor type                                                                                                    | .75<br>.76<br>.82<br>.84<br>.85<br>.85<br>.85<br>.86<br>.87<br>.87<br>.87<br>.88                                                         |
| 13.5.<br>13.6.<br>13.7.<br>13.8. | <ul> <li>Chart/</li> <li>Currer</li> <li>Alarm</li> <li>Other</li> <li>13.7.1.</li> <li>13.7.2.</li> <li>13.7.3.</li> <li>13.7.4.</li> <li>13.7.5.</li> <li>Repor</li> <li>13.8.1.</li> <li>13.8.2.</li> <li>13.8.3.</li> </ul>  | 13.2.8.2. Selecting sensor type<br>current values<br>overview<br>settings<br>Brightness<br>Calibrating touch screen<br>Cleaning<br>System overview<br>About BDL<br>t/consumption analysis with costs - exporting data<br>Report/consumption analysis (optional)<br>Costs (optional)<br>Web server (optional)                                                                                                    | .75<br>.76<br>.82<br>.84<br>.85<br>.85<br>.85<br>.86<br>.86<br>.87<br>.87<br>.87<br>.87<br>.88<br>.90<br>.91                             |
| 13.5.<br>13.6.<br>13.7.<br>13.8. | <ul> <li>Chart/</li> <li>Currer</li> <li>Alarm</li> <li>Other</li> <li>13.7.1.</li> <li>13.7.2.</li> <li>13.7.3.</li> <li>13.7.4.</li> <li>13.7.5.</li> <li>Report</li> <li>13.8.1.</li> <li>13.8.2.</li> <li>13.8.3.</li> </ul> | 13.2.8.2. Selecting sensor type                                                                                                    | .75<br>.76<br>.82<br>.84<br>.84<br>.85<br>.85<br>.85<br>.86<br>.86<br>.87<br>.87<br>.87<br>.88<br>.90<br>.91                             |
| 13.5.<br>13.6.<br>13.7.<br>13.8. | <ul> <li>Chart/</li> <li>Currer</li> <li>Alarm</li> <li>Other</li> <li>13.7.1.</li> <li>13.7.2.</li> <li>13.7.3.</li> <li>13.7.4.</li> <li>13.7.5.</li> <li>Report</li> <li>13.8.1.</li> <li>13.8.2.</li> <li>13.8.3.</li> </ul> | 13.2.8.2. Selecting sensor type<br>current values<br>nt values<br>overview<br>settings<br>Brightness<br>Calibrating touch screen<br>Cleaning<br>System overview<br>About BDL<br>t/consumption analysis with costs - exporting data<br>Report/consumption analysis (optional)<br>Costs (optional)<br>Web server (optional)<br>13.8.3.1. Activating web server<br>13.8.3.2. Web server configuration                                                                                              | .75<br>.76<br>.82<br>.84<br>.84<br>.85<br>.85<br>.85<br>.86<br>.87<br>.87<br>.87<br>.87<br>.87<br>.87<br>.91<br>.91                      |
| 13.5.<br>13.6.<br>13.7.          | <ul> <li>Chart/</li> <li>Currer</li> <li>Alarm</li> <li>Other</li> <li>13.7.1.</li> <li>13.7.2.</li> <li>13.7.3.</li> <li>13.7.4.</li> <li>13.7.5.</li> <li>Repor</li> <li>13.8.1.</li> <li>13.8.2.</li> <li>13.8.3.</li> </ul>  | 13.2.8.2. Selecting sensor type<br>current values<br>overview<br>settings<br>Brightness<br>Calibrating touch screen<br>Cleaning<br>System overview<br>About BDL<br>t/consumption analysis with costs - exporting data<br>Report/consumption analysis (optional)<br>Costs (optional)<br>Web server (optional)<br>13.8.3.1. Activating web server<br>13.8.3.2. Web server configuration.<br>13.8.3.3. User interface                                                                              | .75<br>.76<br>.82<br>.84<br>.85<br>.85<br>.85<br>.85<br>.86<br>.87<br>.87<br>.87<br>.87<br>.87<br>.90<br>.91<br>.91<br>.92<br>.93        |
| 13.5.<br>13.6.<br>13.7.          | <ul> <li>Chart/</li> <li>Currer</li> <li>Alarm</li> <li>Other</li> <li>13.7.1.</li> <li>13.7.2.</li> <li>13.7.3.</li> <li>13.7.4.</li> <li>13.7.5.</li> <li>Repor</li> <li>13.8.1.</li> <li>13.8.2.</li> <li>13.8.3.</li> </ul>  | 13.2.8.2. Selecting sensor type                                                                                                    | .75<br>.76<br>.82<br>.84<br>.85<br>.85<br>.85<br>.86<br>.85<br>.86<br>.87<br>.87<br>.87<br>.87<br>.90<br>.91<br>.92<br>.93<br>.94        |
| 13.5.<br>13.6.<br>13.7.          | <ul> <li>Chart/</li> <li>Currer</li> <li>Alarm</li> <li>Other</li> <li>13.7.1.</li> <li>13.7.2.</li> <li>13.7.3.</li> <li>13.7.4.</li> <li>13.7.5.</li> <li>Repor</li> <li>13.8.1.</li> <li>13.8.2.</li> <li>13.8.3.</li> </ul>  | 13.2.8.2. Selecting sensor type<br>current values<br>overview<br>settings<br>Brightness<br>Calibrating touch screen<br>Cleaning<br>System overview<br>About BDL<br>t/consumption analysis with costs - exporting data<br>Report/consumption analysis (optional)<br>Costs (optional)<br>Web server (optional)<br>13.8.3.1. Activating web server<br>13.8.3.2. Web server configuration<br>13.8.3.3. User interface<br>13.8.3.4. Login.<br>13.8.3.5. Favourites                                   | .75<br>.76<br>.82<br>.84<br>.85<br>.85<br>.85<br>.86<br>.85<br>.86<br>.87<br>.87<br>.87<br>.87<br>.90<br>.91<br>.91<br>.92<br>.93<br>.94 |
| 13.5.<br>13.6.<br>13.7.<br>13.8. | <ul> <li>Chart/</li> <li>Currer</li> <li>Alarm</li> <li>Other</li> <li>13.7.1.</li> <li>13.7.2.</li> <li>13.7.3.</li> <li>13.7.4.</li> <li>13.7.5.</li> <li>Report</li> <li>13.8.1.</li> <li>13.8.2.</li> <li>13.8.3.</li> </ul> | 13.2.8.2. Selecting sensor type<br>current values<br>overview<br>settings<br>Brightness<br>Calibrating touch screen<br>Cleaning<br>System overview<br>About BDL<br>//consumption analysis with costs - exporting data<br>Report/consumption analysis (optional)<br>Costs (optional)<br>Web server (optional)<br>13.8.3.1. Activating web server<br>13.8.3.2. Web server configuration<br>13.8.3.3. User interface<br>13.8.3.4. Login<br>13.8.3.5. Favourites<br>13.8.3.6. Status                | .75<br>.76<br>.82<br>.84<br>.85<br>.85<br>.85<br>.86<br>.85<br>.86<br>.87<br>.87<br>.87<br>.87<br>.91<br>.91<br>.92<br>.93<br>.94<br>.95 |
| 13.5.<br>13.6.<br>13.7.<br>13.8. | <ul> <li>Chart/</li> <li>Currer</li> <li>Alarm</li> <li>Other</li> <li>13.7.1.</li> <li>13.7.2.</li> <li>13.7.3.</li> <li>13.7.4.</li> <li>13.7.5.</li> <li>Repor</li> <li>13.8.1.</li> <li>13.8.2.</li> <li>13.8.3.</li> </ul>  | 13.2.8.2. Selecting sensor type<br>current values<br>overview<br>settings.<br>Brightness<br>Calibrating touch screen<br>Cleaning<br>System overview.<br>About BDL<br>//consumption analysis with costs - exporting data<br>Report/consumption analysis (optional)<br>Costs (optional).<br>Web server (optional).<br>13.8.3.1. Activating web server<br>13.8.3.2. Web server configuration.<br>13.8.3.3. User interface<br>13.8.3.4. Login.<br>13.8.3.5. Favourites.<br>13.8.3.7. Current value. | .75<br>.76<br>.82<br>.84<br>.85<br>.85<br>.85<br>.85<br>.86<br>.87<br>.87<br>.87<br>.87<br>.90<br>.91<br>.92<br>.93<br>.94<br>.95        |

|     | 13.8.3.9. Chart               |  |
|-----|-------------------------------|--|
|     | 13.8.3.10. AlarmMail          |  |
|     | 13.8.3.11. User               |  |
|     | 13.8.3.12. EMail              |  |
|     | 13.9. Exporting data          |  |
|     | 13.9.1. Creating screenshots  |  |
|     | 13.9.2. Exporting screenshots |  |
| 14. | Cleaning/decontamination      |  |
| 15. | Dismantling and disposal      |  |
| 16. | Declaration of Conformity     |  |
| -   |                               |  |

# 1. General

# 1.1. Pictograms and symbols

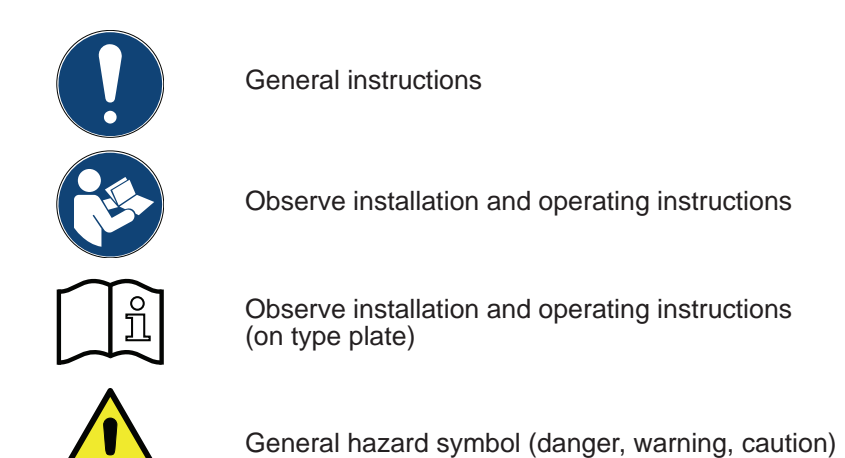

# 1.2. Signal words according to ISO 3864 and ANSI Z.535

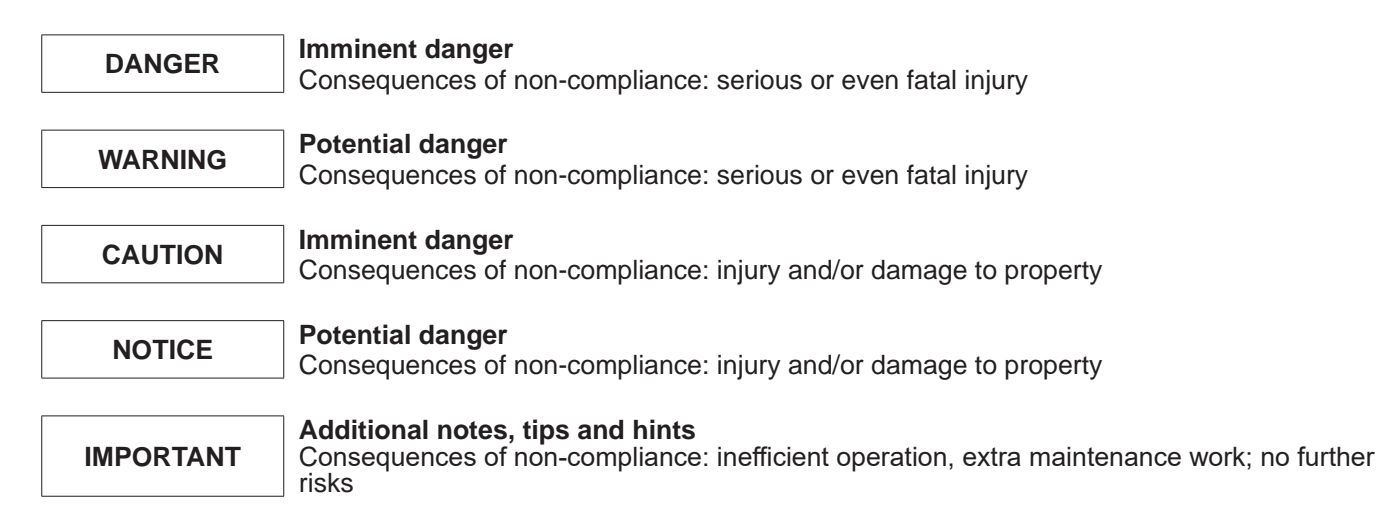

#### 1.3. General safety instructions

| NOTICE | Before reading this manual, make sure that it refers to your device model.                                                                                                    |
|--------|----------------------------------------------------------------------------------------------------|
|        | Strictly observe all safety instructions provided in this operating manual. It provides general information and instructions for the installation, operation and maintenance of your device. Therefore, it is important that the installation technicians and all operators / skilled technical personnel read these instructions prior to installation, start-up and maintenance. A copy of this installation and operating manual must be kept near the METPOINT <sup>®</sup> BDL where it is at all times accessible to staff. In addition to this installation and operating manual, observe all applicable local and statutory regulations. Ensure that the METPOINT <sup>®</sup> BDL is only operated within the permissible limits as specified on the type plate. Non-compliance might result in injury or damage to property, malfunction or device failure. If you have any queries regarding the content of this installation and operating manual, please contact BEKO TECHNOLOGIES GmbH. |

| Warning! | Risk of injury to personnel with insufficient qualification!                                                                                                    |
|----------|----------------------------------------------------------------------------------------------------|
|          | Incorrect operation of the device might cause serious injury or damage to property. All tasks described in this operating manual must be performed by skilled technical personnel who meet the criteria outlined below. |

#### Skilled technical personnel

Skilled technical personnel are persons who, due to their professional qualification and knowledge in the field of measuring, control and pneumatic technology, and their knowledge of the applicable statutory regulations, guidelines and standards are in a position to foresee potential dangers in relation to the use of the device and who are qualified to perform the tasks described in this manual.

Special operating conditions (e.g. aggressive media) require additional knowledge.

| Caution! | Malfunction of BDL                                                                                                    |
|----------|----------------------------------------------------------------------------------------------------|
|          | Incorrect installation or insufficient maintenance can result in malfunction of the BDL, so that the incorrect values are displayed. |

| Danger! | Inadmissible operating parameters!                                                                                                    |  |
|---------|----------------------------------------------------------------------------------------------------|--|
|         | If the specified limits are exceeded, there is a risk of device malfunction, potentially resulting in injury and/or damage to property. |  |

#### Actions:

- Make sure that the BDL is operated only within the permissible limit value range indicated on the type plate.
- Strictly comply with the performance data of the BDL permissible for your application.
- Always adhere to the specified transport and storage temperatures.

#### Additional safety instructions:

- For the installation and operation of the device, always comply with the statutory safety regulations.
- Do not operate the BDL in potentially explosive atmospheres.

#### Additional instructions:

Prevent overheating of the device!

# 2. Device features

The BDL has been developed and designed by engineers who have many years of practical experience in measuring and control technology. The BDL caters for a range of tasks – from measurement recoding, automatic sensor detection and display of measurements on the large colour display, alarm signal output and data storage to remote data access via web server. With the BEKO METPOINT connect software, alarm messages can be sent by SMS or e-mail to the relevant recipients.

All relevant information is displayed on the large 7" colour display with touch screen designed for intuitive operation. The display shows measurements, curves and limit exceedances. To trace a curve from the start of the measurement, simply follow it with your finger.

The system caters for daily, weekly and monthly reports including costs in the currency of your choice (e.g. €) and m<sup>3</sup> counter readings for all consumption sensors.

The user-friendly setup steps and the evaluation options for measurements are two of the main advantages of the BDL over conventional paperless screen recorders. All sensors are detected and powered by the BDL. Everything is thus perfectly matched for trouble-free operation.

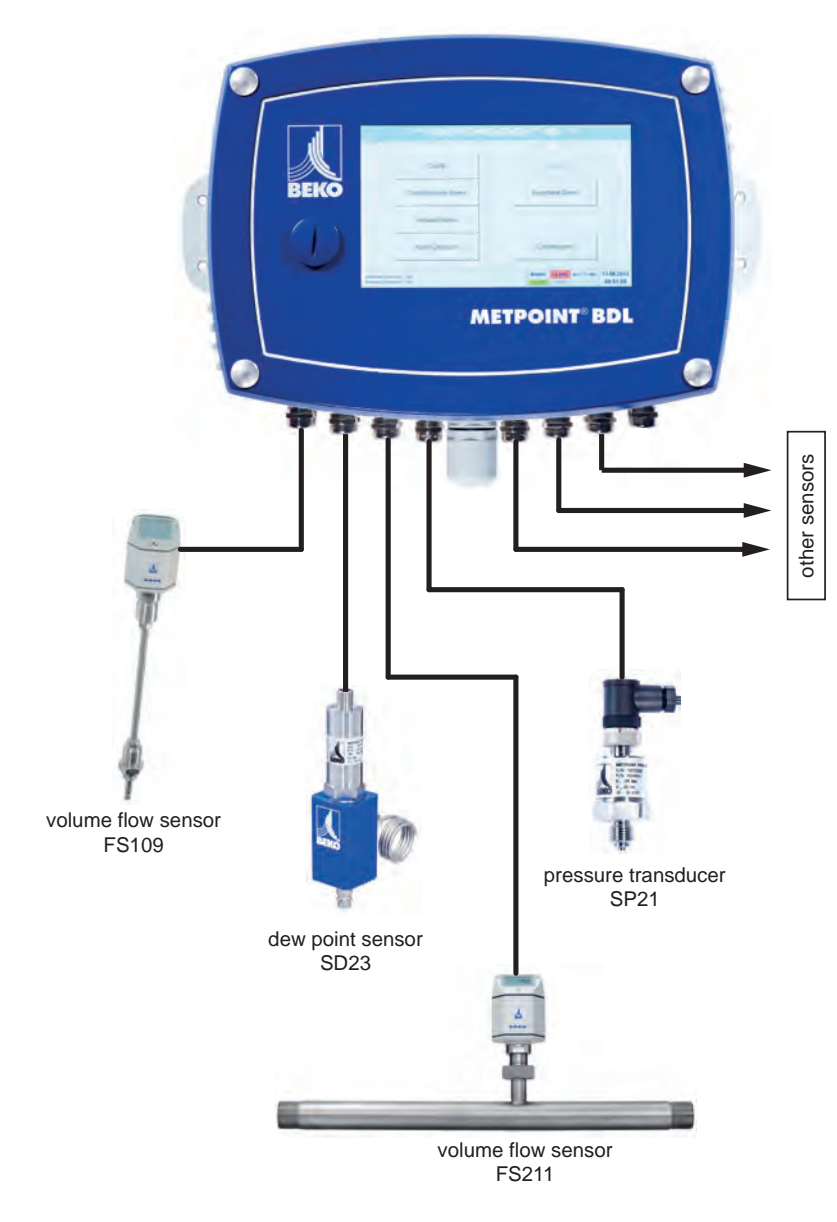

# Multifunctional:

The BDL automatically detects up to 12 sensors including all BEKO sensors (consumption, dew point, pressure, current, KTY, Pt100, Pt1000).

Analog sensors (0/4 - 20 mA, 0 - 1/10/30 V, pulse) can be connected and configured in user-friendly menus. Digital sensors can be connected via RS 485, Modbus RTU, and SDI.

#### Alarm relays / error messages:

Up to 32 limit values can be configured and assigned to 4 different alarm relays. The BDL caters for collective alarms.

#### Flexible:

Network-compatible, data transmission via Ethernet, integrated web server.

# 3. Proper use

EN

The METPOINT<sup>®</sup> BDL data logger has been specifically designed for the stationary measured data acquisition and storage of analog and digital input signals.

The METPOINT<sup>®</sup> BDL data logger is exclusively designed and constructed for the proper application purpose that is described herein and must only be used correspondingly.

A check in order to ascertain whether or not the device is suitable for the chosen employment must be carried out by the user. Ensure that the parts that come into direct contact with the medium are compatible with the medium. The technical data specified in data sheet are binding.

Improper handling or operation of the device outside the technical specifications is not permissible. Claims for compensation for damage caused by improper use are excluded.

# 4. Type plate

The type plate is attached to the device housing. It contains all relevant technical data of the METPOINT<sup>®</sup> BDL. Please have these details to hand when contacting the manufacturer or supplier:

#### METPOINT® BDL Supply Voltage: 100 ... 240 V AC / 1 Ph. / PE Frequency Range: 50 ... 60 Hz Max. Power Input: 75 VA Degree of Protection: IP 65 Ambient Temperature: 0 ... +50°C Weight: 7,3 kg

Type: 4024289 S/N: 12319345

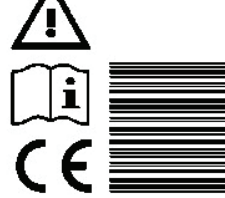

BEKO TECHNOLOGIES www.beko-technologies.com

| METPOINT® BDL:        | Product designation            |
|-----------------------|--------------------------------|
| Supply Voltage:       | Supply voltage                 |
| Frequency Range:      | Frequency range                |
| Max. Power Input:     | Max. power consumption         |
| Degree of Protection: | IP class                       |
| Ambient Temperature:  | Ambient temperature            |
| Weight:               | Weight                         |
| Туре:                 | Internal product no. (example) |
| S/N:                  | Serial no. (example)           |

| NOTICE | Type plate                                                            |
|--------|-----------------------------------------------------------------------|
|        | Do not remove or cover the type plate, and protect it against damage. |

# 5. Storage and transport

Despite our best efforts regarding packaging, etc., the device might be damaged during transport. Upon receipt, please remove all packaging material and inspect the METPOINT<sup>®</sup> BDL for visible damage. If you detect such damage, immediately notify the carrier company and BEKO TECHNOLOGIES GmbH or one of its agents.

| Warning! | Overheating                                                                                                    |
|----------|----------------------------------------------------------------------------------------------------|
|          | Overheating can damage the evaluation electronics. Observe the permissible storage, transport and operating temperature (protect measuring device from direct sunlight). |

| Warning! | Risk of damage                                                                                                    |
|----------|----------------------------------------------------------------------------------------------------|
|          | Incorrect transport or storage, or the use of unsuitable lifting equipment might cause damage to the METPOINT <sup>®</sup> BDL. |

#### **Preventive measures**

- The METPOINT<sup>®</sup> BDL must only be transported and stored by authorised and suitably skilled technical personnel.
- To transport the device, use only suitable lifting gear that is in proper working order.
- Always observe the relevant statutory requirements.

| Caution! | Risks from damaged components!                                                                                                    |
|----------|----------------------------------------------------------------------------------------------------|
|          | If you suspect that the METPOINT <sup>®</sup> BDL is damaged, do not start it. Defective components might impair the operational safety of the METPOINT <sup>®</sup> BDL or result in incorrect measurements. |

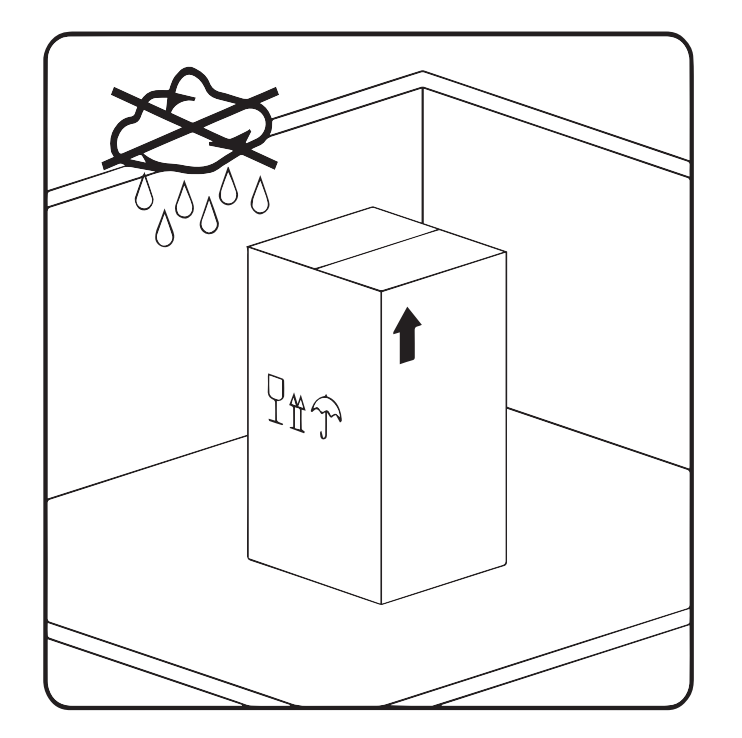

The METPOINT<sup>®</sup> BDL must be stored in the original packaging. Seal the packaging and store it in a dry and frost-free room. Ensure that the storage temperature does not exceed the limits specified on the type plate.

Even when packaged, take suitable measures to protect the METPOINT<sup>®</sup> BDL against the elements.

While in storage, secure the METPOINT<sup>®</sup> BDL so that it cannot topple over or fall, and protect it against vibration.

# 6. Technical data of BDL

| CE                                |                                                                                                    |
|-----------------------------------|----------------------------------------------------------------------------------------------------|
| Colour display                    | 7" touch screen, TFT transmissive, for charts, curves and statistics                                                                                                    |
| Supply voltage                    | 100 – 240 V AC / 50 – 60 Hz, max. 75 VA                                                                                                    |
| Supply voltage for sensors        | Output voltage: 24 VDC ± 10% electrically insulated<br>Output current: 130 mA in continuous mode, peak 180 mA                                                                                                    |
|                                   | Max. output current through all channels with<br>- one power supply: 400 mA<br>- two power supplies: 1 A                                                                                                    |
| Ambient temperature               | 0 +50 °C                                                                                                    |
| Storage and transport temperature | -20 +70°C                                                                                                    |
| Protection class                  | IP 65                                                                                                    |
| Connections                       | 16 x cable terminals, M12 x 1.5, terminal size 3-7 mm<br>1 x RJ45 Ethernet port                                                                                                    |
| Interfaces                        | USB memory stick, USB cable, Ethernet/RS 485 Modbus RTU/<br>TCP, SDI; other bus systems available on request; WEB server<br>(optional)                                                                                                    |
| Sensor inputs                     | 4/8/12 sensor inputs for analog and digital sensors (free<br>assignment)<br>Digital BEKO TECHNOLOGIES GmbH sensors for dew point<br>and consumption monitoring with SDI interface, FS109/211<br>DP109/110 series<br>Digital third-party sensors RS 485/Modbus RTU; other<br>bus systems available on request<br>Analog BEKO TECHNOLOGIES GmbH sensors for pressure,<br>temperature, current clamp, preconfigure<br>Analog third-party sensors 0/4 – 20 mA, 0 - 1/10/30 V,<br>pulse, Pt100/Pt1000 |
| Dimensions of housing             | Dimensions: 300 x 220 x 109 mm                                                                                                    |
| Weight                            | 7.3 kg                                                                                                    |
| Housing material                  | Powder-coated aluminium, polyester front foil                                                                                                    |
| Outputs                           | 4 relays (max. switching voltage: 400 VAC / 300 VDC,<br>Switching current min. 10 mA, max. 6 A), alarm management,<br>relay freely programmable, general alarm<br>Analog output and pulse with sensors with own signal output,<br>looped, e.g. DP/FS series                                                                                                    |
| Memory card                       | 2 GB memory card (standard), optional up to 4 GB                                                                                                    |
| Accuracy                          | See sensor specifications                                                                                                    |
| Optional                          | Web server                                                                                                    |
| Optional                          | Fast measuring with sensing rate of 10 ms analog sensor, display of max./min. value per second                                                                                                    |
| Optional                          | Optional consumption statistics, daily/weekly/monthly reports                                                                                                    |

| Input signals           |                  |                                                                |
|-------------------------|------------------|----------------------------------------------------------------|
| Signal current          | Measuring range  | 0 – 20 mA / 4 – 20 mA                                          |
| (0 - 20  mA/4 - 20  mA) | Resolution       | 0.0001 mA                                                      |
|                         | Accuracy         | ± 0.003 mA ± 0.05 %                                            |
|                         | Input resistance | 50 Ω                                                           |
| Signal voltage          | Measuring range  | 0 – 1 V                                                        |
| (0 – 1 V)               | Resolution       | 0.05 mV                                                        |
|                         | Accuracy         | ± 0.2 mV ± 0.05 %                                              |
|                         | Input resistance | 100 kΩ                                                         |
| Signal voltage          | Measuring range  | 0 – 10 V/30 V                                                  |
| (0 – 10 V/30 V)         | Resolution       | 0.5 mV                                                         |
|                         | Accuracy         | ± 2 mV ± 0.05 %                                                |
|                         | Input resistance | 1 MΩ                                                           |
| RTD                     | Measuring range  | -200 – 850 °C                                                  |
| Pt100                   | Resolution       | 0.1 °C                                                         |
|                         | Accuracy         | ± 0.2 °C at -100 – 400 °C<br>± 0.3 °C (outside above<br>range) |
| RTD                     | Measuring range  | -200 850 °C                                                    |
| Pt1000                  | Resolution       | 0.1 °C                                                         |
|                         | Accuracy         | ± 0.2 °C at -100 400 °C<br>± 0.3 °C (outside above<br>range)   |
| Pulse                   | Measuring range  | Min. pulse time 100 µS<br>Frequency 0 – 1 kHz<br>Max. 30 VDC   |

#### 6.1. Cable cross-sections

Power supply 100 – 240 VAC, 50 – 60 Hz, special version 24 VDC: Cable cross-section of power cable:  $0.75\ mm^2$ 

Sensor connections/output signals: Cable cross-section for sensor power cable: **Terminal size 3-7 mm** 

### 6.2. Dimensions

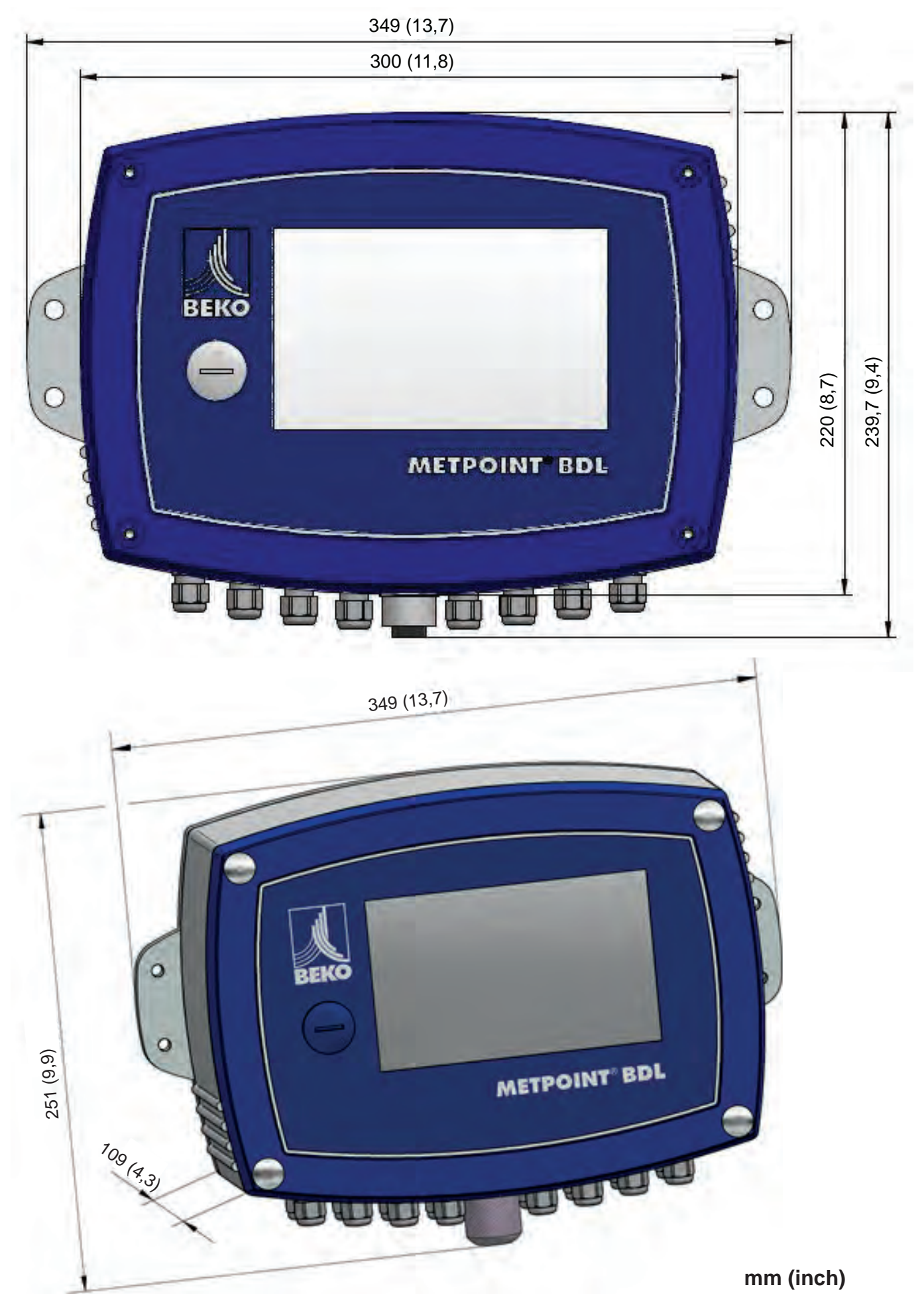

# 7. Installation on site

Secure the housing of the METPOINT® BDL to the wall, using suitable wall plugs and screws.

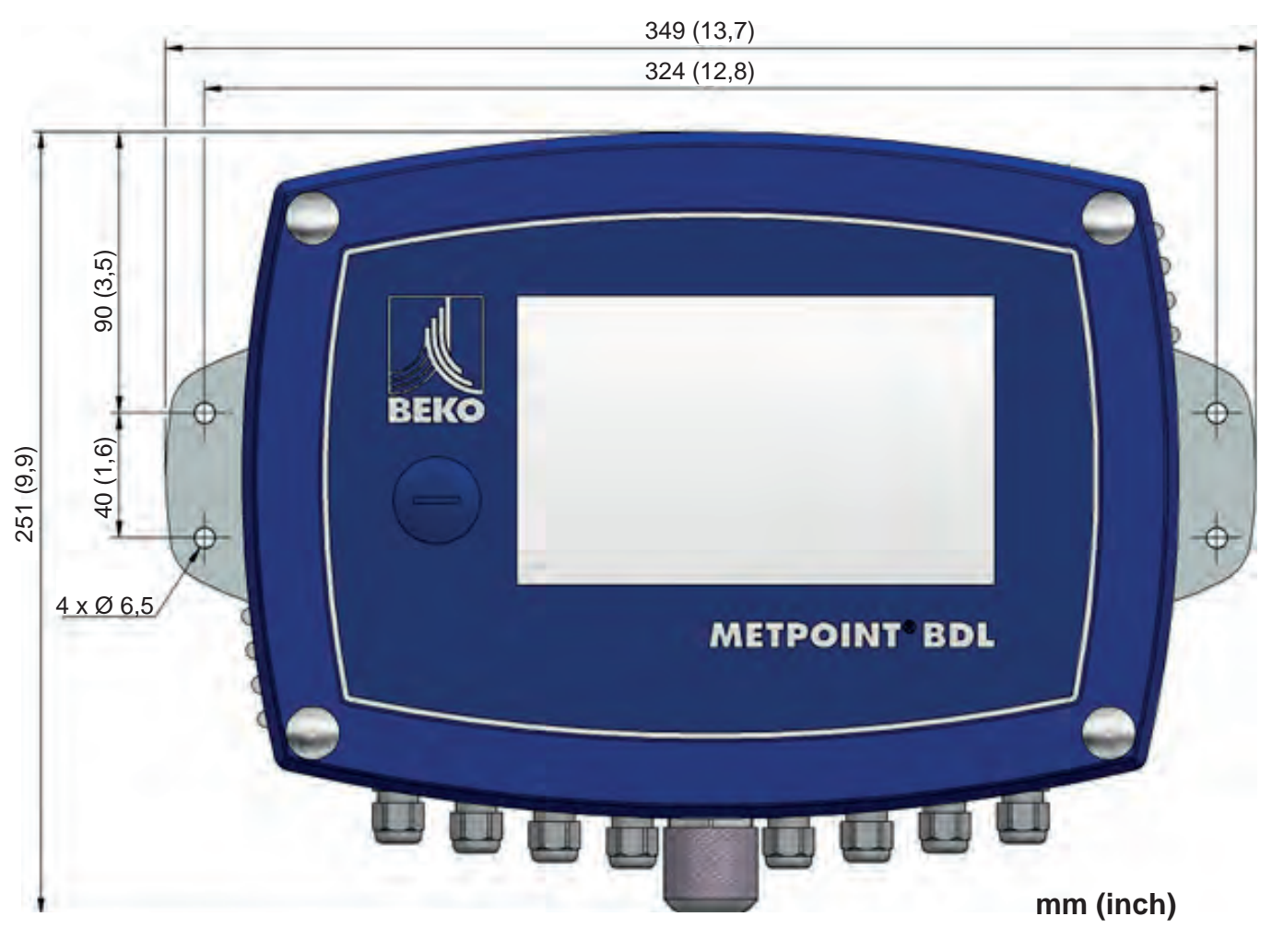

| NOTICE | Wall mounting                                                                                      |
|--------|----------------------------------------------------------------------------------------------------|
|        | For wall mounting, use fixtures that can carry at least 4 times the weight of the device (7.3 kg). |

## 8. Installation

#### 8.1. Safety instructions

| Danger! | Mains voltage                                                                                                    |
|---------|----------------------------------------------------------------------------------------------------|
| 4       | Risk of serious or even fatal injury from electric shock when coming into contact with non-in-<br>sulated, powered components. |

#### Actions:

- For the electrical installation of the device, adhere to all applicable regulations (e.g. VDE 0100). All electrical work must only be carried out by authorised and skilled technical personnel.
- For the connection of the power mains and the installation of suitable safety devices, strictly adhere to all statutory regulations that apply at the location of installation of the METPOINT<sup>®</sup> BDL. The connection must be established by suitably skilled technical personnel. Make sure that no parts of the measuring devices are energized and that the measuring devices cannot be •
- connected to the electric supply mains while maintenance work is in progress.

| Danger! | Operation without earth connection!                                                                                                    |
|---------|----------------------------------------------------------------------------------------------------|
| 4       | If there is a fault but no earth connection (protective earth), conductive components might<br>become energised, posing a risk of serious or even fatal injury.<br>The device must therefore be connected to an earth conductor.<br>Do not use plug adapters at the power plug.<br>If required, have the power plug replaced by a qualified electrician. |

| Danger! | Operation without circuit breaker!                                                                                                    |
|---------|----------------------------------------------------------------------------------------------------|
| 4       | All components that are powered and exposed must be disconnectable by means of dedicat-<br>ed external circuit breakers.<br>The circuit breaker must be installed in the vicinity of the device.<br>The circuit breaker must conform to IEC 60947-1 and IEC 60947-3.<br>The circuit breaker must disconnect all electrical conductors from the mains power supply.<br>The circuit breaker must not be installed in the power supply line.<br>The circuit breaker must at all times be easily accessible to operating personnel. |

To disconnect the device from the power mains, pull the plug from the socket. Ensure that the power plug is clearly identified and easily accessible by operating personnel. The plug must conform to CEE7/7.

All electrical cables carrying supply voltage or other dangerous voltage (main supply cable, alarm cable, signalling relays) must be equipped with double or reinforced insulation (EN 61010-1). This can be achieved by using plastic-sheathed cables, a second insulation (e.g. flexible insulating tubing), or cables with reinforced insulation. The power cables can for example be protected with flexible insulating tubing. The additional flexible insulating tubing must withstand the electrical and mechanical stresses that are likely to occur in connection with the intended use (see EN 61010-1, section 6.7.2.2.1).

| Danger! | Mains voltage                                                                                                    |
|---------|----------------------------------------------------------------------------------------------------|
| 4       | When wiring the power supply line, ensure that the double or reinforced insulation between the electric circuits and the secondary circuit remains intact. |

| NOTICE | Insulation                                                                                                    |
|--------|----------------------------------------------------------------------------------------------------|
|        | The additional insulation must be suitable for a test voltage of 1500 VAC. The thickness of the insulation must be at least 0.4 mm (e.g. insulating tubing, type BI 85 from Bierther GmbH). |

The additional insulation of the power cables (mains connection, alarm and signalling relays) can be implemented as follows:

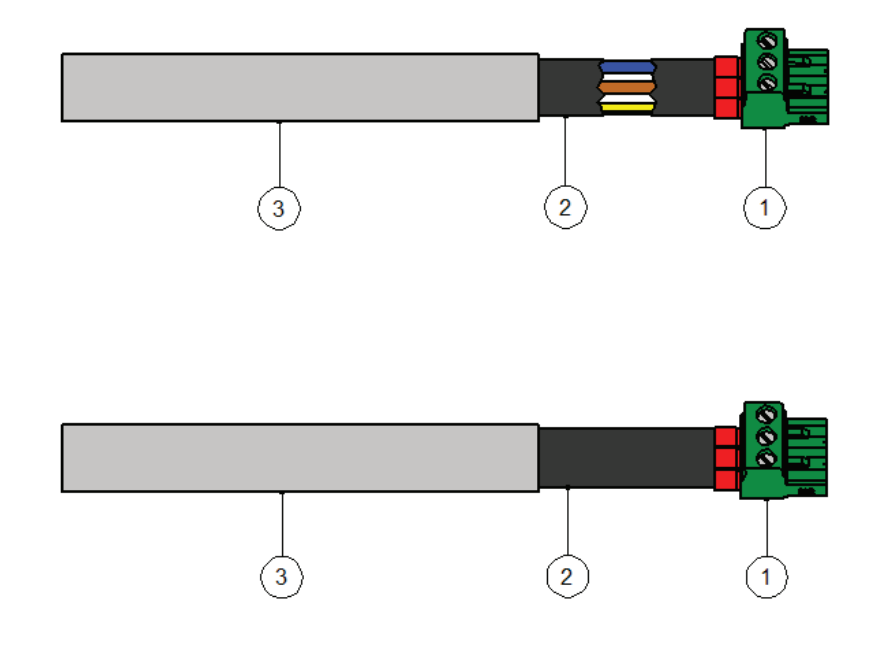

(1) - Terminals (plug-type connectors)

- (2) Flexible insulating tubing for the power cables
- (3) Power cable

#### 8.1.1. Prevention of electrostatic discharge (ESD)

| Danger! | Risk of damage from ESD                                                                                                    |  |
|---------|----------------------------------------------------------------------------------------------------|--|
|         | The device contains electronic components that might be destroyed by electrostatic discharge (ESD). Avoid contact with persons or objects that are electrically charged. In the worst case, components sensitive to ESD might be instantly destroyed when touched or fail after start-up.<br>In order to minimise or prevent possible damage from sudden electrostatic discharge, observe the requirements of EN 61340-5-1. Do not touch electronic components while they are powered. |  |

#### Basic safety precautions

In order not to cause damage when handling electronic devices, take the necessary precautions for the prevention of electrostatic charges laid down in DIN EN 61340-5-1, IEC 63140-5, and DIN EN 100 015.

These precautions prevent electronic discharge and thus protect your equipment.

#### **Preventive measures**

When opening the housing of the METPOINT<sup>®</sup> BDL for maintenance or servicing, take the following protective measures:

- Stand on an earthed ESD mat
- Wear a wrist strap
- Discharge tools prior to use by rubbing them over the ESD mat

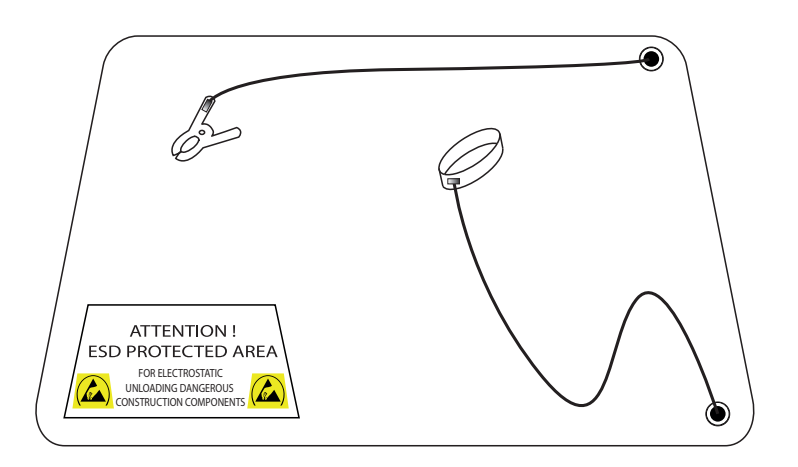

#### 8.2. BDL wiring diagrams

| Danger! | Mains voltage                                                                                                    |
|---------|----------------------------------------------------------------------------------------------------|
| 4       | Incorrect connection of the device to the power mains can lead to serious or even fatal injury and cause malfunction of the BDL. |

#### **Preventive measures**

When connecting the device to the power supply, strictly adhere to the instructions in chapters 8.1 and 8.1.1.

#### 8.2.1. BDL with 4 channels

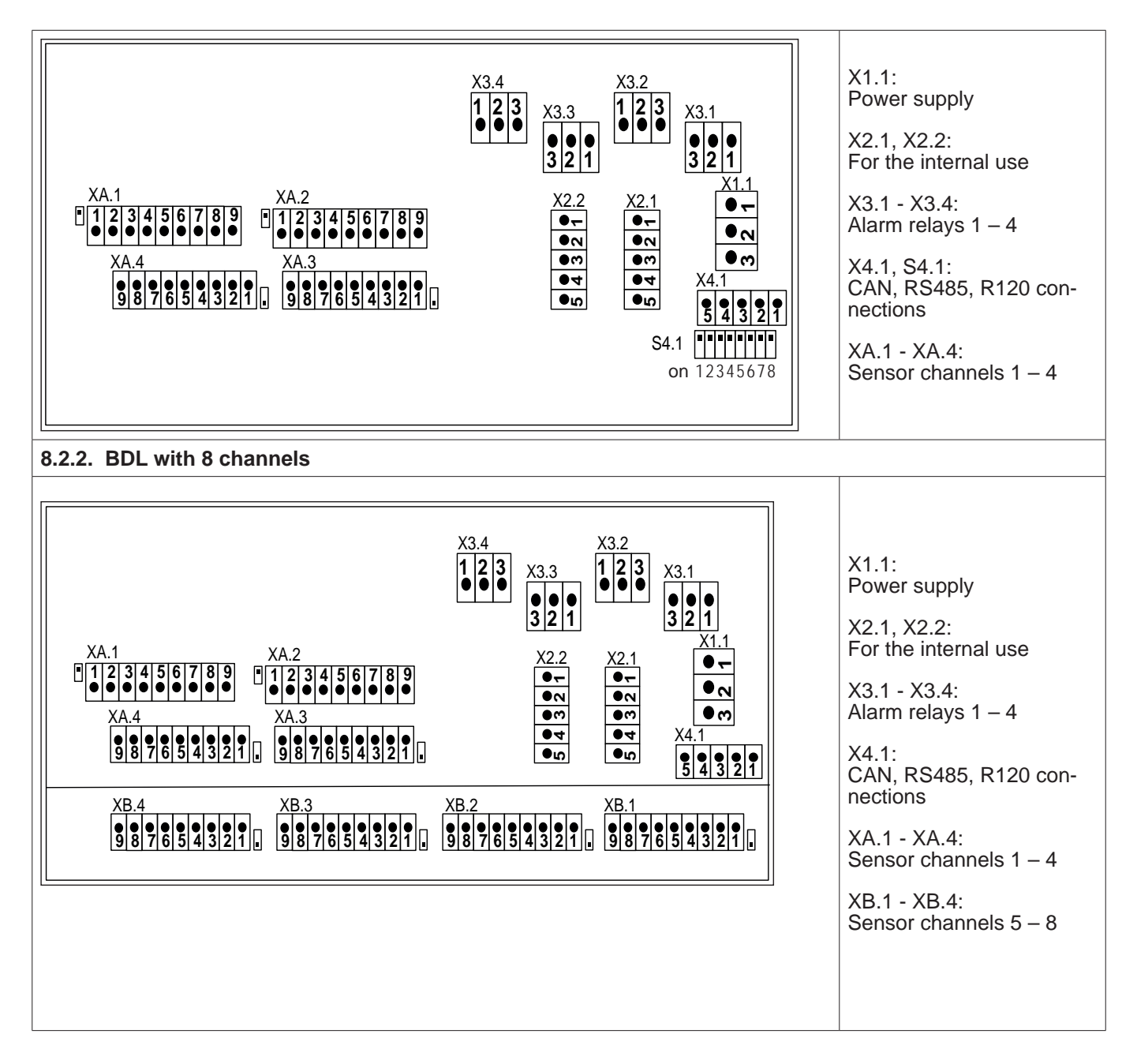

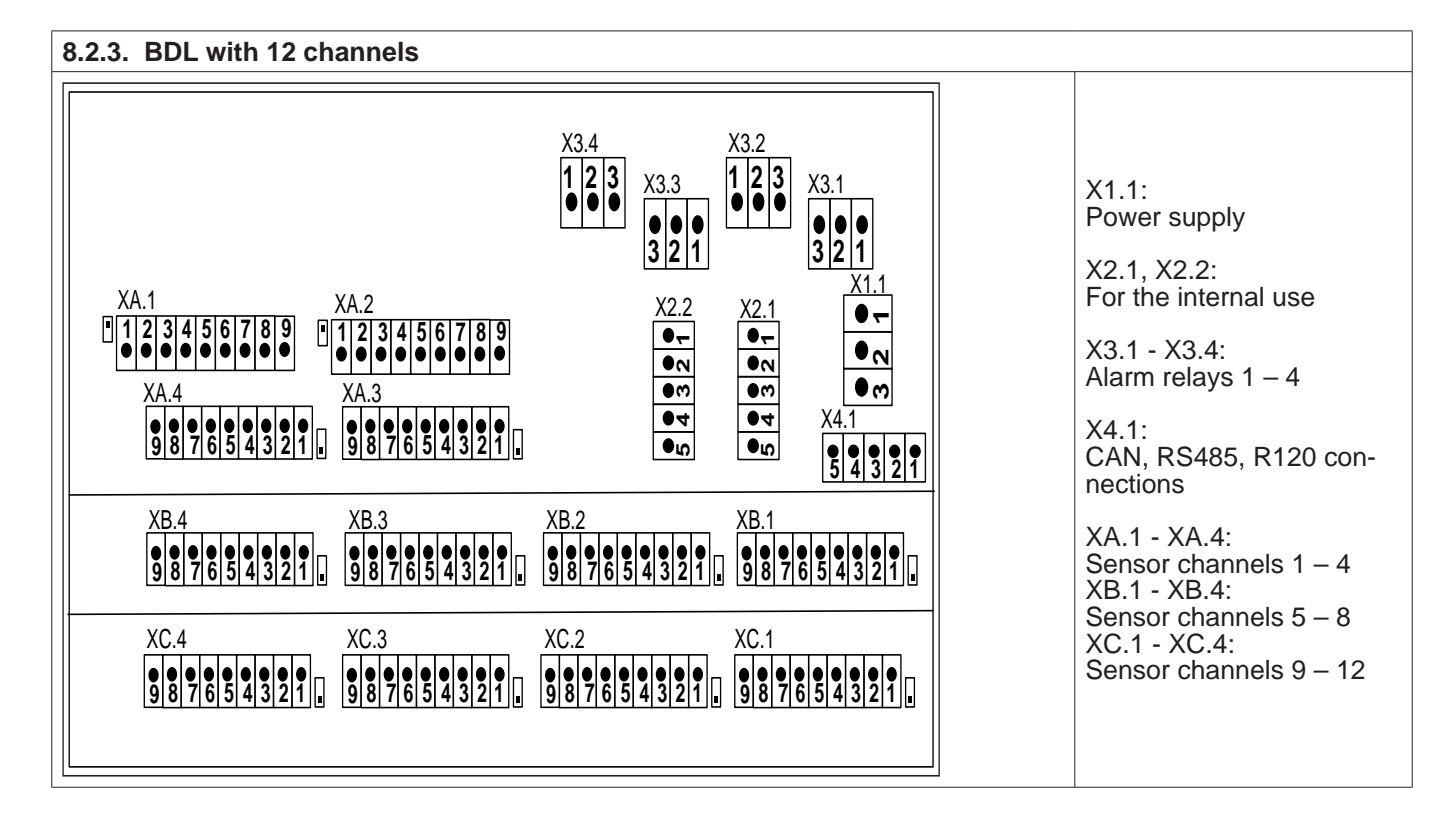

#### 8.2.4. BDL standard model 100 - 240 VAC

| X 1.1 |    |                           |
|-------|----|---------------------------|
| - •   | L1 |                           |
|       | N  | 100 – 240 VAC, 50 – 60 Hz |
| m     | PE |                           |
| L     | 1  | 1                         |

#### 8.2.5. Power supply for special version 24 VDC

| X2.1                                                                                                    |            |                                                                                                    |
|----------------------------------------------------------------------------------------------------|------------|----------------------------------------------------------------------------------------------------|
| - •                                                                                                    | L1′        |                                                                                                    |
| Image: Image: Image | N          | External power supply with 24 VDC (X2.2 not assigned)                                                               |
| () m                                                                                                    | PE         | Internal 100 – 240 VAC/24 VDC power supplies are not connected.<br>Connect the 24 VDC power supply to pins 4 and 5. |
| • 4                                                                                                    | GND        |                                                                                                    |
|                                                                                                    | U+ (24VDC) |                                                                                                    |

#### 8.2.6. X2.1 and X2.2 in standard version 100 – 240 VDC, factory-wired

| X2.1; X2.2 |            |                       |
|------------|------------|-----------------------|
| -          | L1′        |                       |
| <b>~</b>   | N          |                       |
| () m       | PE         | For internal use only |
| 0 4        | GND        |                       |
|            | U+ (24VDC) |                       |

| X 3.1 - X3.4 |     |                                                                              |
|--------------|-----|------------------------------------------------------------------------------|
| -            | NO  | X3.1: Alarm relay 1<br>X3.2: Alarm relay 2                                   |
| ► ●          | СОМ | X3.3: Alarm relay 3<br>X3.4: Alarm relay 4                                   |
| m            | NC  | NC and COM are closed in the event of:<br>alarm, power failure, sensor break |

#### 8.2.8. Bus systems X4.1 and S4.1

# 9. Connection of sensors

The values measured by consumption and dew point sensors can be output for subsequent processing in the form of analog current signals (4 – 20 mA). The output of the current signal to an external PLC/building control system or external display (third-party display) is shown in the wiring diagrams.

#### The following wiring diagrams apply to XA.1 - XC.4!

SD/DP series = dew point transmitters FS series = consumption sensors SP series = pressure transducers

#### 9.1. Pin assignment of sensors XA.1 - XA.4, XB.1 - XB.4, XC.1 - XC.4

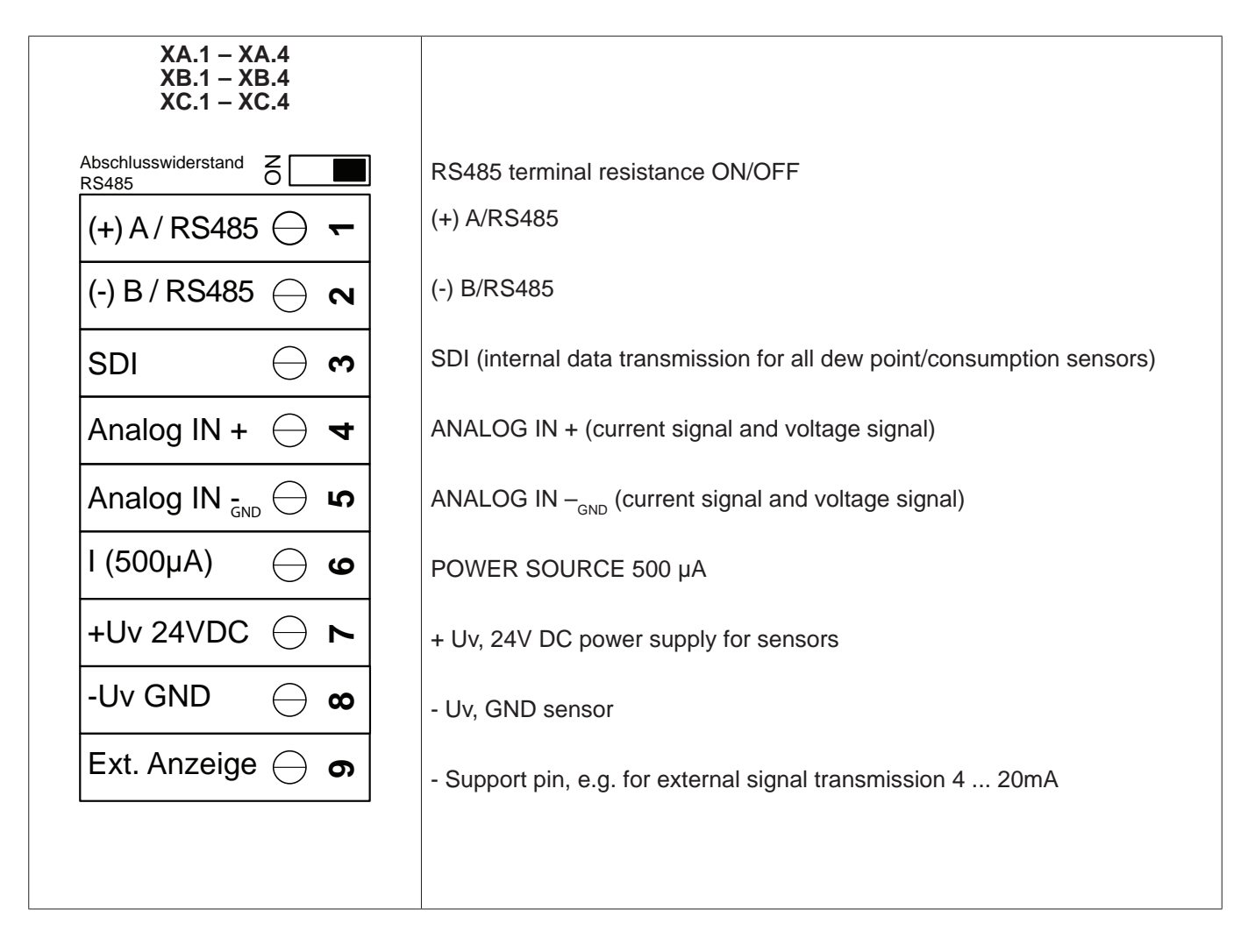

# 10. Connection of BEKO sensors

The connection diagram shows the options for the connection of the BEKO sensors.

| Sensor             | RS485 | SDI | 0 - 10 V |        | 4 - 20 mA |        |        |        |
|--------------------|-------|-----|----------|--------|-----------|--------|--------|--------|
|                    |       |     | 2-wire   | 3-wire | 4-wire    | 2-wire | 3-wire | 4-wire |
| SD11 / SD21        |       |     |          |        |           | Х      |        |        |
| SD23               | Х     |     |          |        | Х         |        |        | Х      |
| SP11 / SP21 / SP61 |       |     |          |        |           | Х      |        |        |
| SP22 / SP62        |       |     |          | X      | Х         |        |        |        |
| SF13 / SF53        | Х     |     |          |        |           |        |        |        |
| FS109 / FS211      |       | Х   |          |        |           |        |        |        |

### 10.1. Connection of METPOINT<sup>®</sup> SD11 / SD21

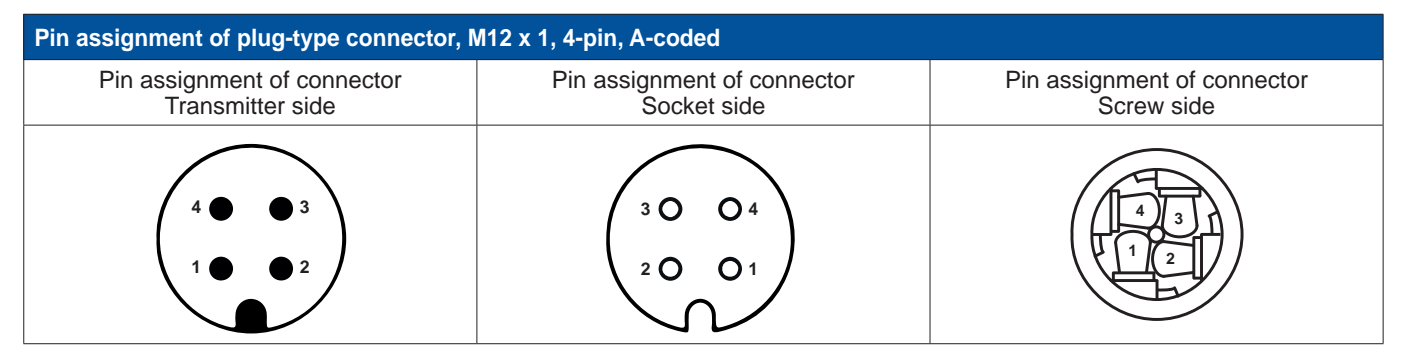

#### 10.1.1. Analog, 2-wire, 4 ... 20 mA

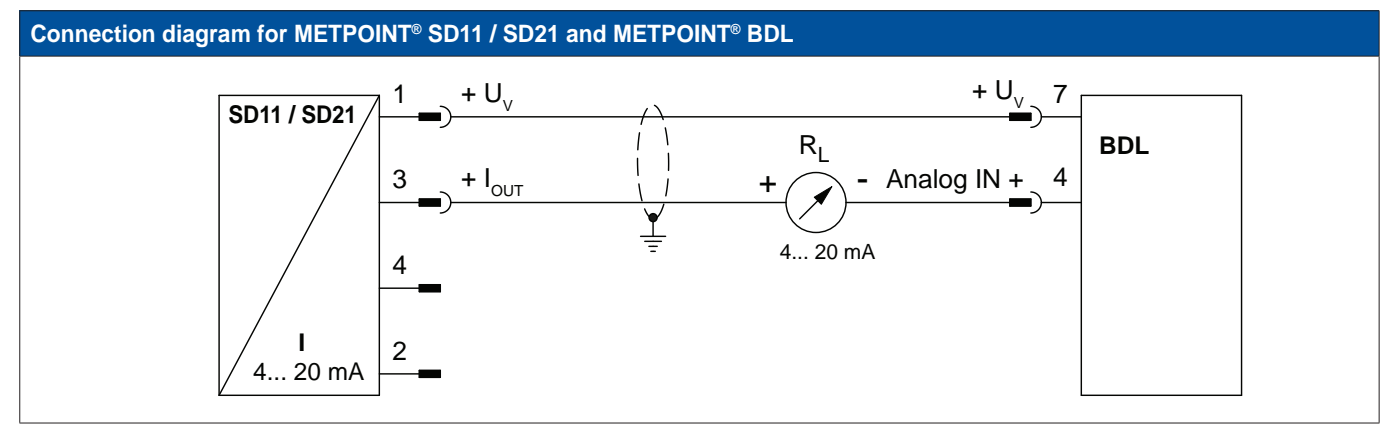

| Pin assignment - sensor |                    | Function                      | Wire colour<br>(4025252) | Pin assignment - BDL |                  |
|-------------------------|--------------------|-------------------------------|--------------------------|----------------------|------------------|
| PIN-1                   | + U <sub>v</sub>   | Plus (+) output, power supply | brown                    | PIN-7                | + U <sub>v</sub> |
| PIN-3                   | + I <sub>out</sub> | Current output                | blue                     | PIN-4                | Analog IN +      |
| PIN-4                   |                    | not assigned                  |                          |                      |                  |
| PIN-2                   |                    | not assigned                  |                          |                      |                  |

#### 10.2. Connection of METPOINT<sup>®</sup> SD23

| Pin assignment of plug-type connector, M12 x 1, 8-pin, A-coded |                                                                  |                                           |  |  |  |  |  |
|----------------------------------------------------------------|------------------------------------------------------------------|-------------------------------------------|--|--|--|--|--|
| Pin assignment of connector<br>Transmitter side                | Pin assignment of connector<br>Socket side                       | Pin assignment of connector<br>Screw side |  |  |  |  |  |
|                                                                | $ \begin{array}{c} 5 \\ 6 \\ 3 \\ 0 \\ 0 \\ 2 \\ 1 \end{array} $ | 6 5 4<br>7 8 3<br>1 2                     |  |  |  |  |  |

#### 10.2.1. Analog, 4-wire, 4 ... 20 mA

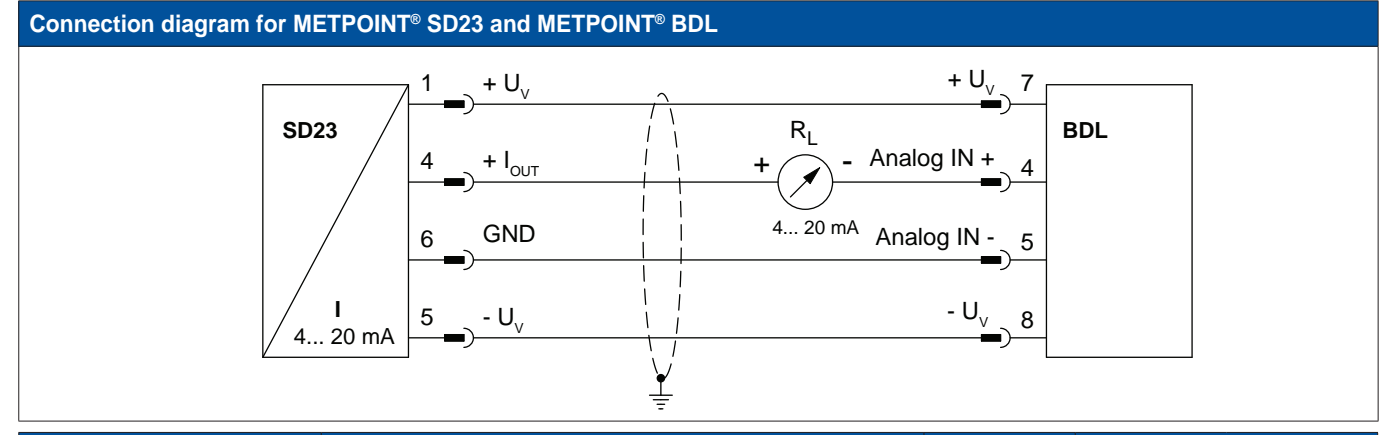

| Pin assignment - sensor |                    | Function                           | Wire colour<br>(4025252) | Pin assign | ment - BDL       |
|-------------------------|--------------------|------------------------------------|--------------------------|------------|------------------|
| PIN-1                   | + U <sub>v</sub>   | Plus (+) connection, power supply  | brown                    | PIN-7      | $+ U_v$          |
| PIN-4                   | + I <sub>оυт</sub> | Current output                     | white                    | PIN-4      | Analog IN +      |
| PIN-6                   | GND                | Analog reference potential         | black                    | PIN-5      | Analog IN -      |
| PIN-5                   | - U <sub>v</sub>   | Minus (-) connection, power supply | blue                     | PIN-8      | - U <sub>v</sub> |

#### 10.2.2. Analog, 4-wire, 0 ... 10 V

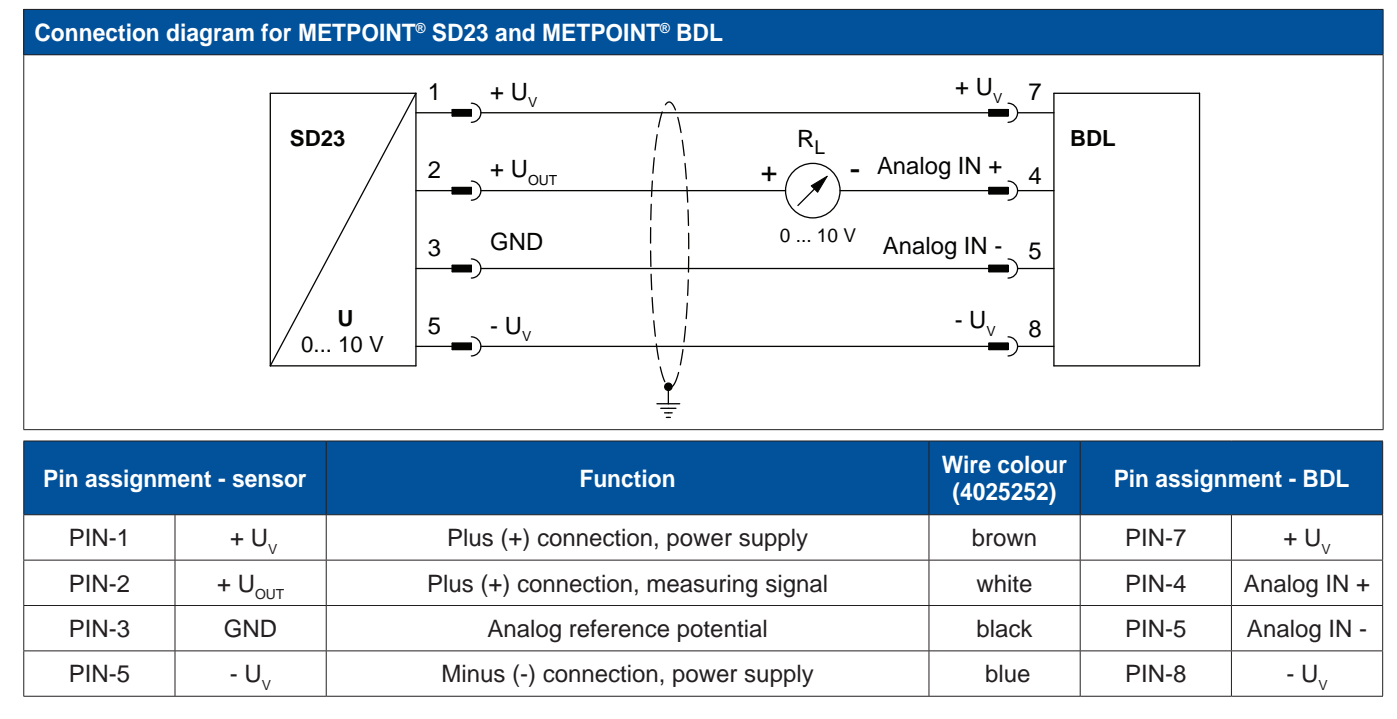

#### Connection diagram for METPOINT® SD23 and METPOINT® BDL

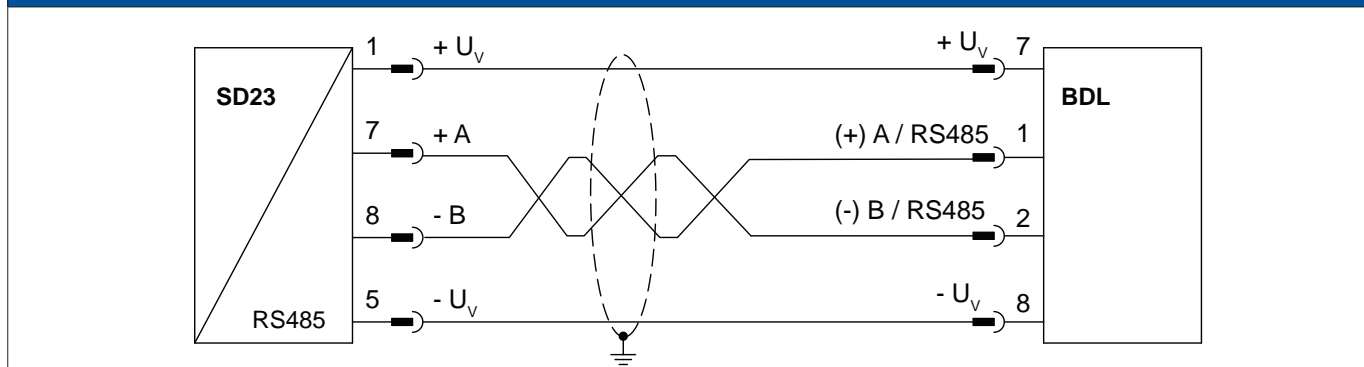

| Pin assignment - sensor |                  | r Function Wire (40                          |       | Pin assign | ment - BDL       |
|-------------------------|------------------|----------------------------------------------|-------|------------|------------------|
| PIN-1                   | + U <sub>v</sub> | Plus (+) connection, power supply            | brown | PIN-7      | $+ U_v$          |
| PIN-7                   | Bus A (+)        | Non-inverted signal (+) from RS485 interface | white | PIN-1      | (+) A / RS485    |
| PIN-8                   | Bus B (-)        | Inverted signal (-) from RS485 interface     | black | PIN-2      | (-) B / RS485    |
| PIN-5                   | - U <sub>v</sub> | Minus (-) connection, power supply           | blue  | PIN-8      | - U <sub>v</sub> |

### 10.3. Connection of METPOINT® SP11 / SP21 / SP61

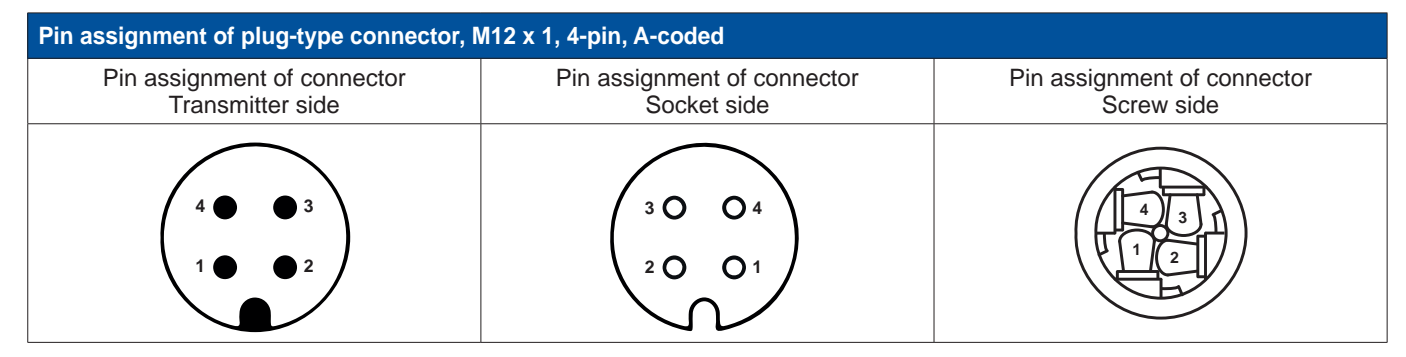

#### 10.3.1. Analog, 2-wire, 4 ... 20 mA

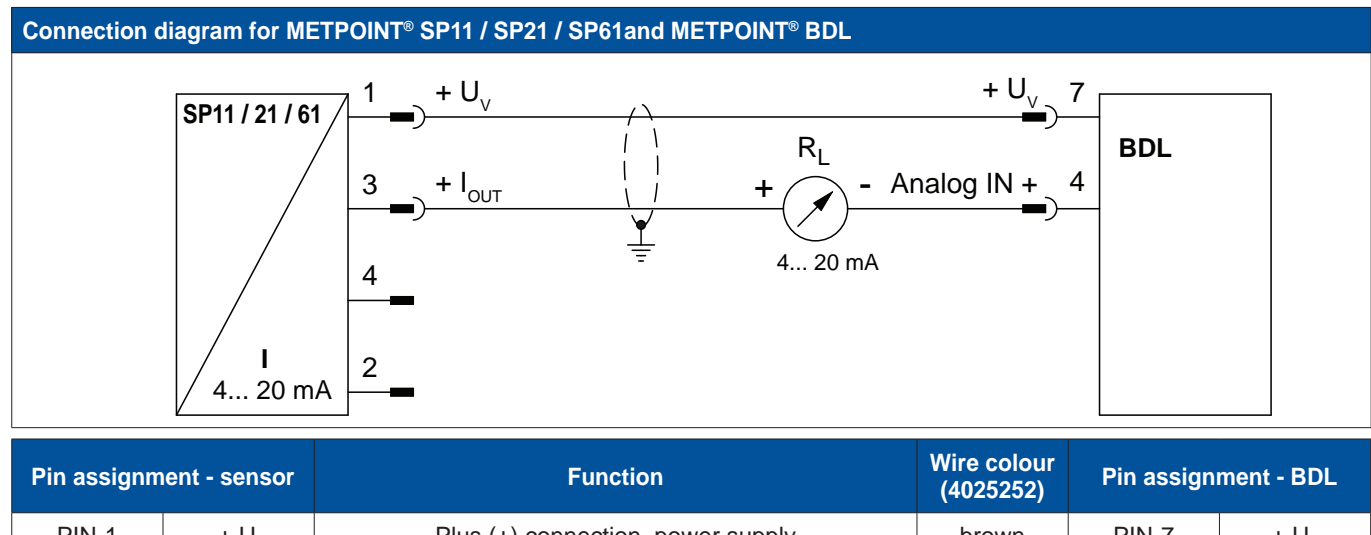

| PIN-1 | + $U_v$            | Plus (+) connection, power supply | brown | PIN-7 | $+ U_v$     |
|-------|--------------------|-----------------------------------|-------|-------|-------------|
| PIN-3 | + I <sub>OUT</sub> | Current output                    | blue  | PIN-4 | Analog IN + |
| PIN-4 |                    | not assigned                      |       |       |             |
| PIN-2 |                    | not assigned                      |       |       |             |

#### 10.4. Connection of METPOINT<sup>®</sup> SP22 / SP62

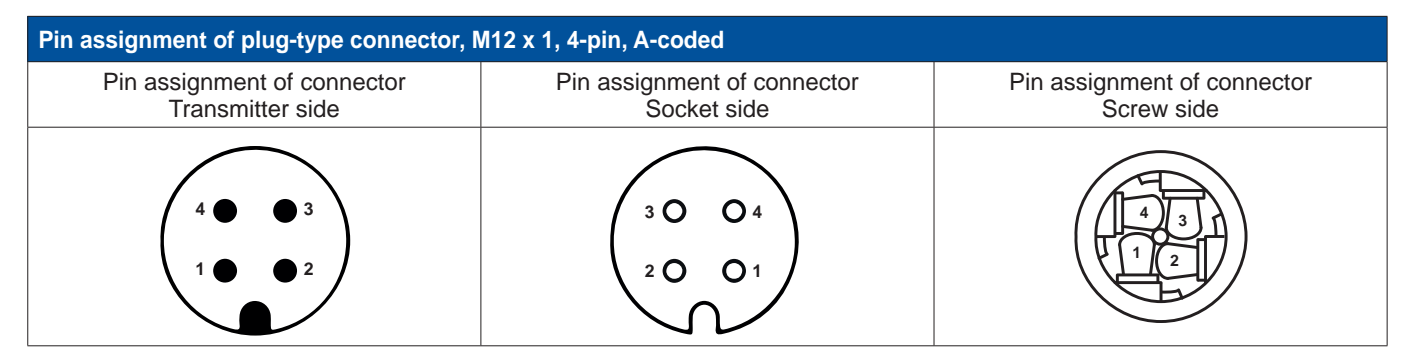

#### 10.4.1. Analog, 4-wire, 0 ... 10 V

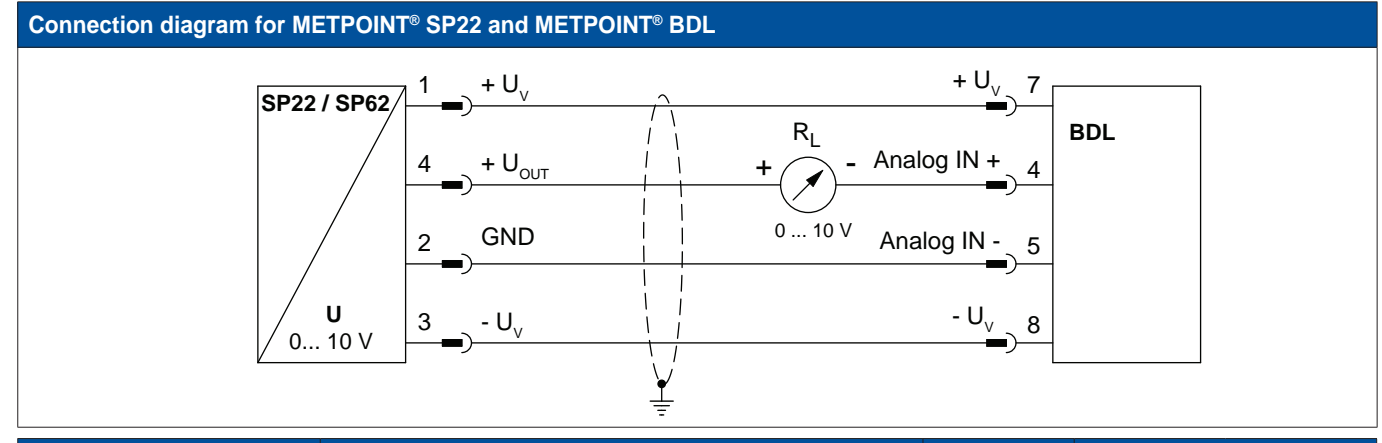

| Pin assignment - sensor |                    | Function                              | Wire colour<br>(4025252) Pin assign |       | ment - BDL       |
|-------------------------|--------------------|---------------------------------------|-------------------------------------|-------|------------------|
| PIN-1                   | $+ U_v$            | Plus (+) connection, power supply     | brown                               | PIN-7 | + U <sub>v</sub> |
| PIN-4                   | + U <sub>out</sub> | Plus (+) connection, measuring signal | white                               | PIN-4 | Analog IN +      |
| PIN-2                   | GND                | Analog reference potential            | black                               | PIN-5 | Analog IN -      |
| PIN-3                   | - U <sub>v</sub>   | Minus (-) connection, power supply    | blue                                | PIN-8 | - U <sub>v</sub> |

### 10.4.2. Analog, 3-wire, 0 ... 10 V

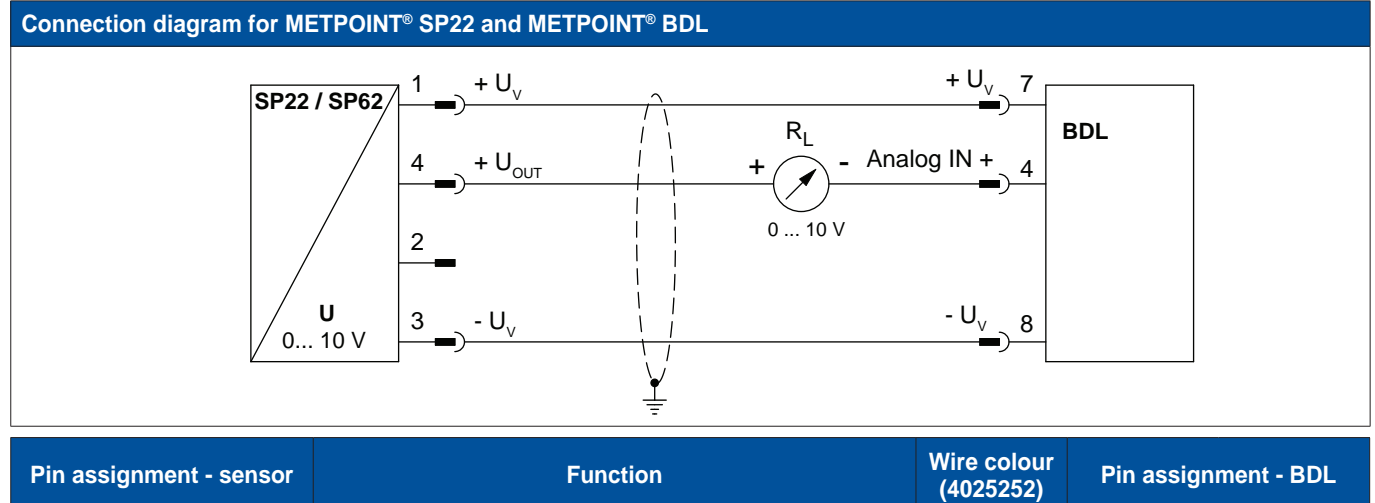

|       |                    | (4025252)                             | r in doorgin |       |                  |
|-------|--------------------|---------------------------------------|--------------|-------|------------------|
| PIN-1 | + U <sub>v</sub>   | Plus (+) connection, power supply     | brown        | PIN-7 | + $U_v$          |
| PIN-4 | + U <sub>OUT</sub> | Plus (+) connection, measuring signal | white        | PIN-4 | Analog IN +      |
| PIN-2 |                    | not assigned                          |              |       |                  |
| PIN-3 | - U <sub>v</sub>   | Minus (-) connection, power supply    | blue         | PIN-8 | - U <sub>v</sub> |

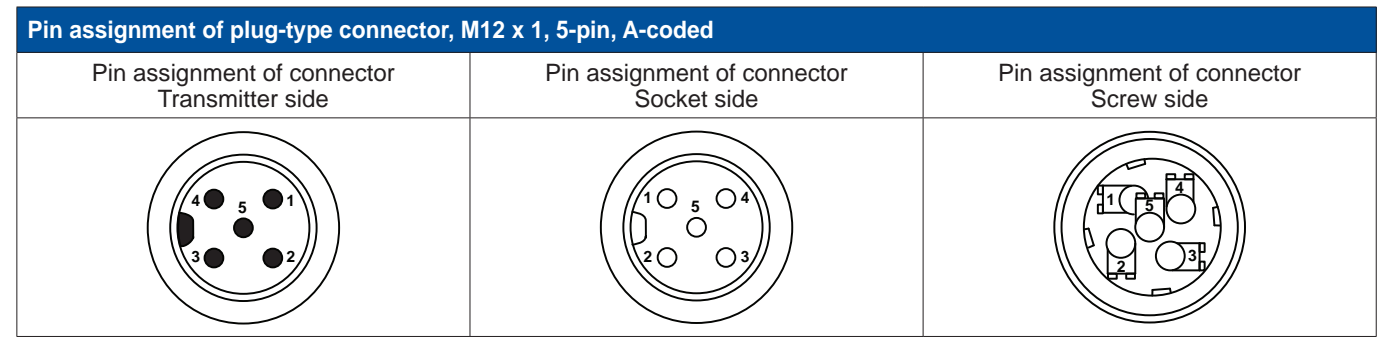

#### 10.5.1. Bidirectional RS485 bus system

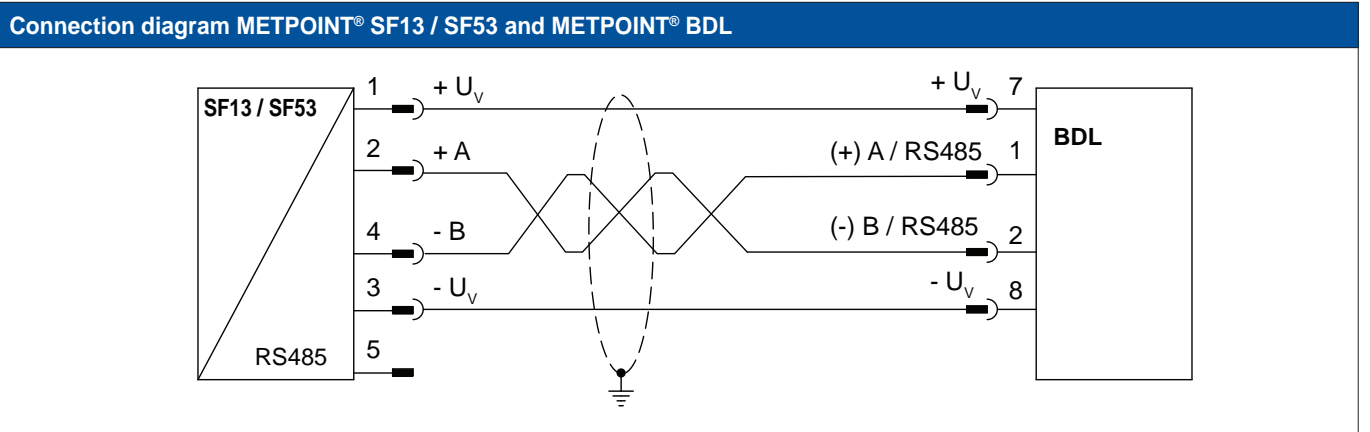

| Pin assignment - sensor |                  | Function                                     | Wire colour<br>(4036463) | Pin assignment - BDL |                  |
|-------------------------|------------------|----------------------------------------------|--------------------------|----------------------|------------------|
| PIN-1                   | $+ U_v$          | Non-inverted signal (+) from RS485 interface | brown                    | PIN-7                | $+ U_v$          |
| PIN-2                   | Bus A (+)        | Inverted signal (-) from RS485 interface     | white                    | PIN-1                | (+) A / RS485    |
| PIN-4                   | Bus B (-)        | Minus (-) connection, power supply           | black                    | PIN-2                | (-) B / RS485    |
| PIN-3                   | - U <sub>v</sub> | Plus (+) connection, pulse signal            | blue                     | PIN-8                | - U <sub>v</sub> |
| PIN-5                   |                  | not assigned                                 | grey                     |                      |                  |

EN

#### 10.6. Connection of METPOINT<sup>®</sup> FS109 / FS211

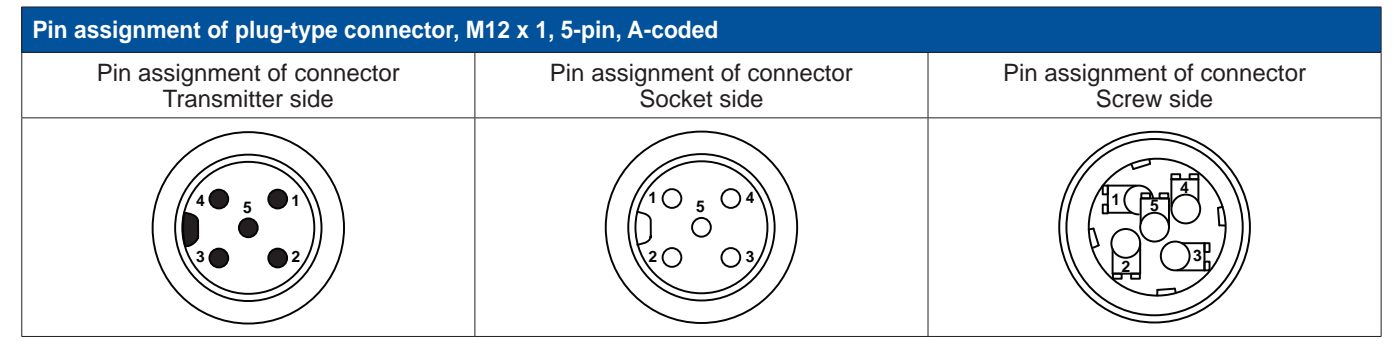

#### 10.6.1. SDI interface

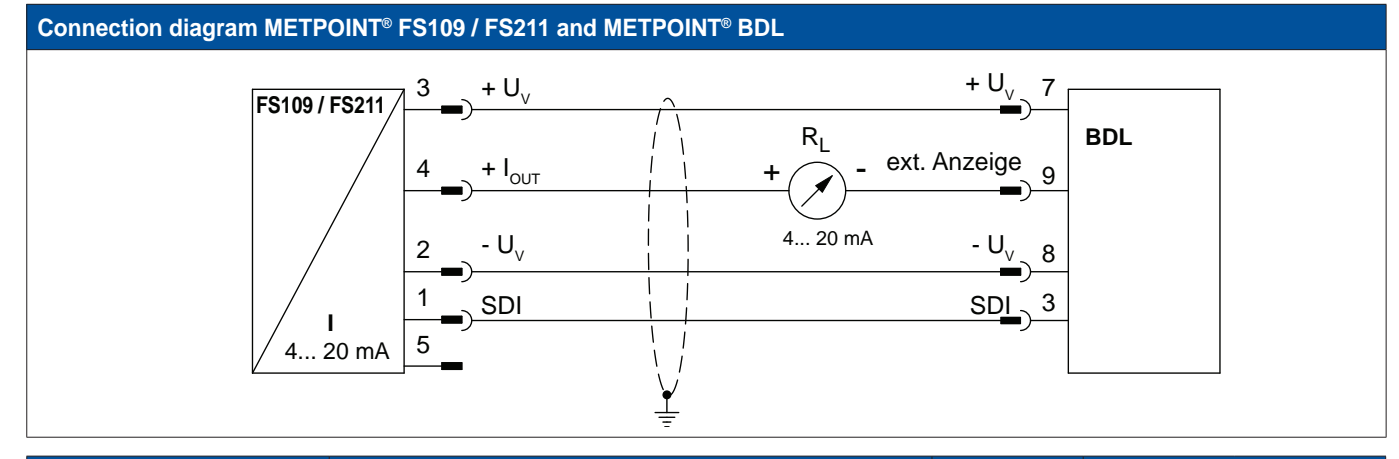

| Pin assignment - sensor |                    | Function                           | Wire colour<br>(4014064/5) | Pin assignment - BDL |                  |
|-------------------------|--------------------|------------------------------------|----------------------------|----------------------|------------------|
| PIN-3                   | + U <sub>v</sub>   | Plus (+) connection, power supply  | blue                       | PIN-7                | + U <sub>v</sub> |
| PIN-1                   | SDI                | Digital interface                  | brown                      | PIN-3                | SDI              |
| PIN-2                   | - U <sub>v</sub>   | Minus (-) connection, power supply | white                      | PIN-8                | - U <sub>v</sub> |
| PIN-4                   | +   <sub>оит</sub> | Plus (+) connection, pulse signal  | black                      | PIN-9                | Ext. display     |
| PIN-5                   |                    | not assigned                       |                            |                      |                  |

# 11. Connecting the BDL with a PC

#### Important:

The IP addresses of the PC and the BDL must be static (DHCP off) and part of the same network. If the IP address of the BDL has been changed, you must restart the device!

#### Notice:

IP address of BDL: see chapter 13.2.5.3 Network settings Restarting BDL: see chapter 13.2.5.7 Reset to factory settings

To connect the BDL to a PC, use an 8-wire crossover cable with RJ45 plug-type connectors at both ends. Alternatively use an Ethernet cable with a crossover adapter.

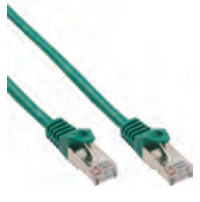

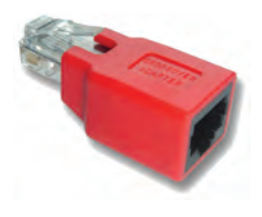

Crossover cable with RJ45 plug-type connectors

Crossover adapter

After the BDL has been connected to the PC, you can use the BEKO Soft Basic software for the evaluation of data in the form of charts and tables.

#### **Network settings for Windows PC:**

#### Windows 7:

Start ► Control Panel ► Network and Sharing Center ► Change adapter settings
LAN Connection ► Properties ► Internet Protocol Version 4 (TCP/IPv4)
Use the following IP address ► Enter the IP address and subnet mask Then: OK ► OK ► Close

#### Windows Vista:

Start ► Control Panel ► Network and Sharing Center ► Manage network connections
LAN Connection ► Properties ► Internet Protocol Version 4 (TCP/IPv4)
Use the following IP address ► Enter the IP address and subnet mask
Then: OK ► OK ► Close

#### Windows XP:

Start ► Settings ► Control Panel ► Network Connection ► LAN Connection ► Properties ► Internet Protocol (TCP/IP) ► Use the following IP address ► Enter the IP address and subnet mask. Then: OK ► OK ► Close

### 12. SD card and battery

To store measuring results for subsequent processing, the BDL features an SD card slot.

An integrated battery (button cell) ensures that the configuration data of the METPOINT® BDL is not lost when the device is shut down.

| Danger! | Battery and SD card!                                                                                                    |
|---------|----------------------------------------------------------------------------------------------------|
| 4       | The battery and the SD card must be changed by authorised skilled technical personnel. Before changing the battery or SD card, ensure that the device is de-energised. |

| Danger! | Risk of damage from ESD                                                                                             |
|---------|----------------------------------------------------------------------------------------------------|
|         | The device contains electronic components that might be damaged or even destroyed by electrostatic discharge (ESD). |

#### Preventive measures

For maintenance and service work that requires you to open the housing of the device, observe the instructions in chapter 8.1.1 to prevent damage from electrostatic discharge.

Use only SD cards and batteries that meet the following specifications:

| SD card         |                  |  |  |  |  |
|-----------------|------------------|--|--|--|--|
| Card size/type: | SD card          |  |  |  |  |
| Max. capacity:  | 4 GB             |  |  |  |  |
| File system:    | FAT32            |  |  |  |  |
| Dimensions:     | 32 x 24 x 2.1 mm |  |  |  |  |
|                 |                  |  |  |  |  |

| Battery       |                    |  |  |  |  |
|---------------|--------------------|--|--|--|--|
| Battery type: | CR2032 button cell |  |  |  |  |
| Capacity:     | 170 mAh            |  |  |  |  |
| Dimensions:   | 20 x 3.2 mm        |  |  |  |  |
| Voltage:      | 3 V                |  |  |  |  |
| System        | Lithium            |  |  |  |  |

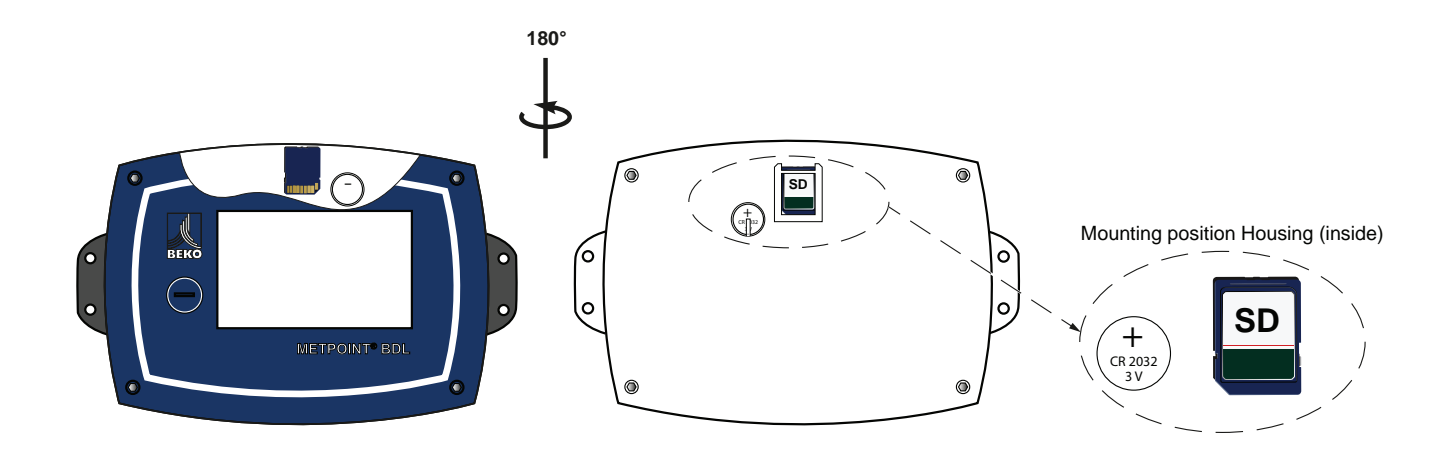

#### SD card replacement

- 1.
- Unscrew the screws of the housing cover and open the cover Slightly press down the installed SD card and remove it from the SD card slot 2.
- 3. Insert the new SD card into the SD card slot until it engages for position, see diagram
- 4. Mount the cover and tighten the screws

#### **Battery replacement**

- 1. Unscrew the screws of the housing cover and open the cover
- Carefully remove the existing battery 2.
- Insert the new battery for position. see diagram
   Mount the cover and tighten the screws

# 13. Operation of BDL

The BDL is operated through a menu-driven, intuitive touch screen. To select a menu option, touch it lightly with your finger or a soft-pointed pen.

#### Caution:

Do not use normal pens or pointed implements as these could damage the foil!

After the sensors have been connected, they must be configured.

Entries or changes can be made in the white fields. The measured values are displayed as values or in the form of curves.

Text in green letters refers mainly to figures in the respective chapter. Important menus and menu options are also shown with green letters.

The menu navigation is generally shown in green letters!

#### 13.1. Main menu (home)

From the main menu, you can access all available submenus.

#### 13.1.1. Initialisation

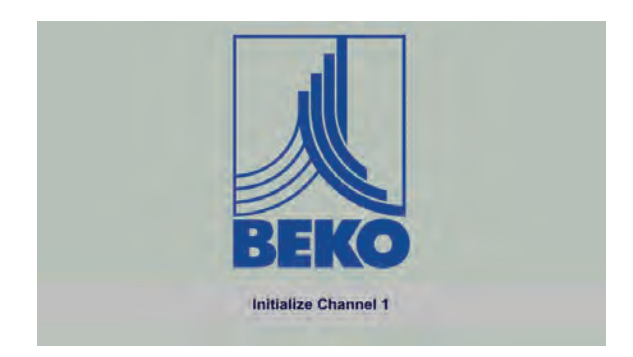

After the BDL has been switched on, all channels are initialised and the main menu is displayed.

<u>Caution:</u> At the first start-up, there might be no preset channels.

Configure the individual sensors. The relevant information is compiled in chapter 13.2.2.

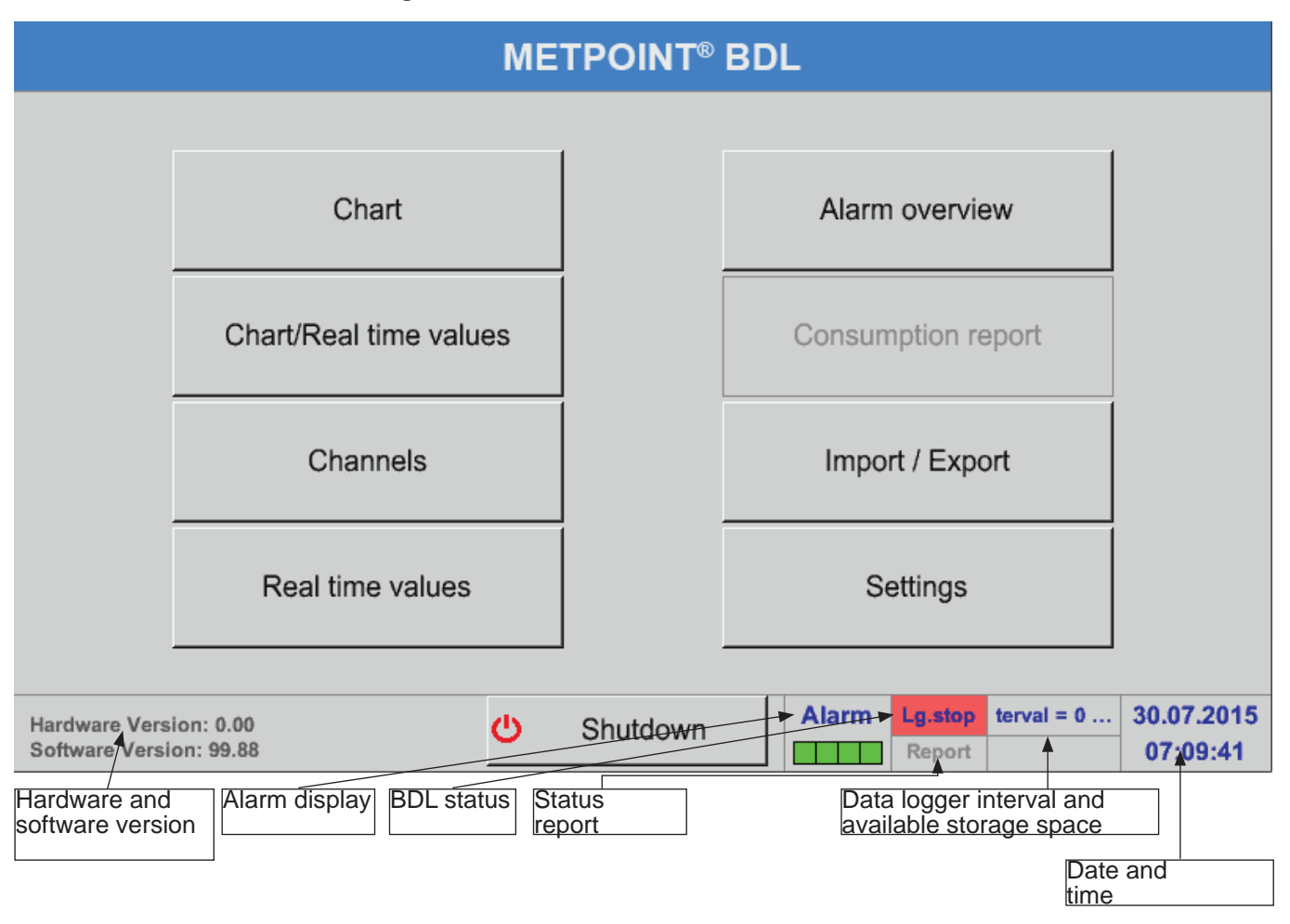

Important: Before entering the sensor settings, select the language and set the time.

Notice:

Chapter 13.2.5.1 (English menu navigation: Main ► Settings ► Device Settings ► Set Language) Chapter 13.2.5.2 (English menu navigation: Main ► Settings ► Device Settings ► Date & Time)

#### 13.2. Settings

All settings are password-protected!

Settings or changes must always be confirmed with OK!

Notice: When returning to the main menu and then calling up the settings menu again, you must once more enter the password!

#### Main menu Settings

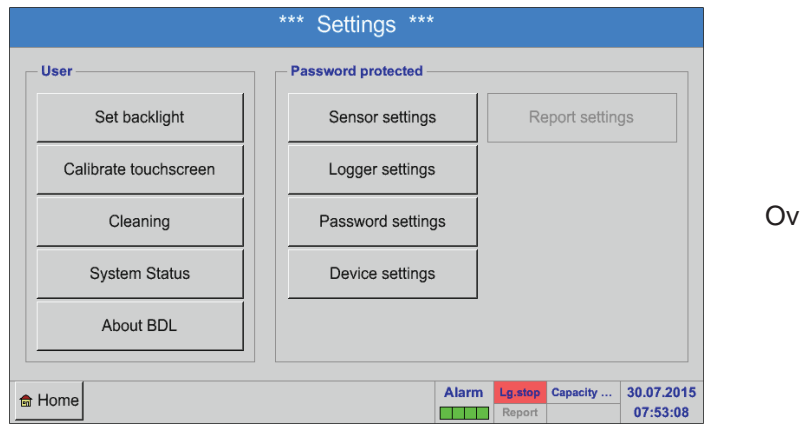

**Overview of Settings** 

The optional Report settings and the related Costs can be found in chapters13.2.6 Report settings (optional) and 13.8.2 Costs (optional). To view the result tables, select menu option13.8.1 Report/consumption analysis (optional).

#### 13.2.1. Password

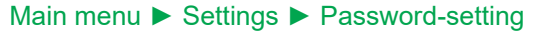

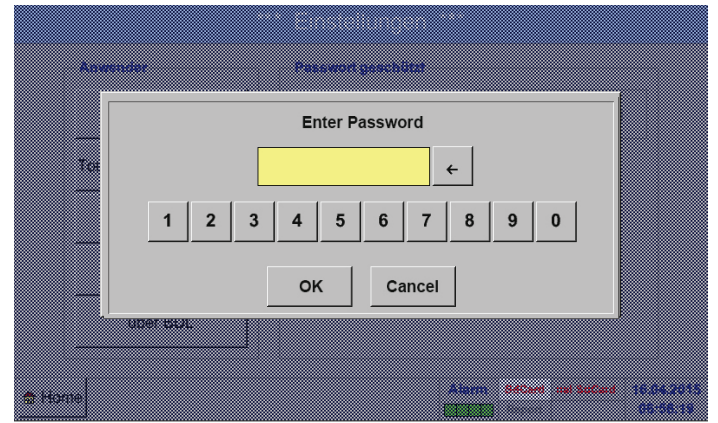

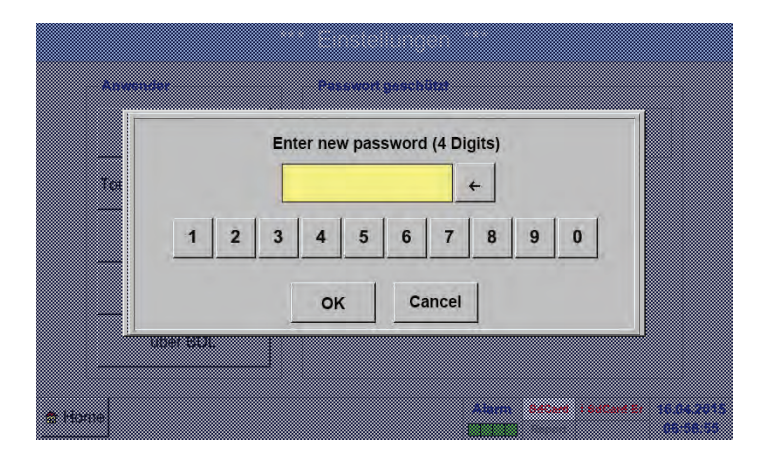

#### Default password (factory settings): 4321

If required, change the password under: Password.

Enter the new password twice and confirm with OK.

If the two password entries do not match, message Enter password or Confirm new password is displayed in red.

If you have forgotten your password, enter the master password and then a new password.

The master password is included in the device documentation.

# 13.2.2. Sensor settings

Main menu ► Settings ► Sensor settings

#### Important:

Sensors from BEKO TECHNOLOGIES GmbH are generally pre-configured and can be connected without further adjustments to a free sensor channel!

| A1     | A2         | A3                         | A4                                       |
|--------|------------|----------------------------|------------------------------------------|
| unused |            | unused                     | unused                                   |
| B1     | B2         | B3                         | B4                                       |
| unused | unused     | unused                     | unused                                   |
| Back 🙆 | Virtual Ch | annels Alarm Lg.st<br>Repo | op 1 days, In 31.07.2015<br>ort 07:13:24 |

Enter the password. An overview of the available channels is displayed. Depending on your device mode, there are 4, 8, or 12 channels.

# Note:

Normally, no channels are preset!

Note:

BDL models and versions:

| No extension board   | 4  |
|----------------------|----|
| One extension board  | 8  |
| Two extension boards | 12 |

4 channels/setups 8 channels/setups 12 channels/setups

#### 13.2.2.1. Selecting sensor type (example: BEKO Digital sensor)

#### Main menu ► Settings ► Sensor settings ► A1

|      |           | *** Channel A1 *** | ~ 0.0 V<br>~ 0 mA |
|------|-----------|--------------------|-------------------|
| Туре | No Sensor | Store              |                   |
| Name |           |                    |                   |
|      |           |                    |                   |
|      |           |                    |                   |
|      |           | No Sensor defined  |                   |
|      |           |                    |                   |
|      |           |                    |                   |
| Back | 0         |                    |                   |

If no sensor has been configured yet, No sensor is displayed in the type field.

Touch the No sensor text field to call up a list of sensor types (see next step).

#### Main menu ► Settings ► Sensor settings ► A1 ► Type ► Digital

| Select Type of Hardware Channel |              |               |               |  |  |  |  |  |
|---------------------------------|--------------|---------------|---------------|--|--|--|--|--|
|                                 | BEKO         | -Digital      |               |  |  |  |  |  |
| 0 - 1 V                         | 0 - 10 V     | 0 - 30 V      | 0 - 20 mA     |  |  |  |  |  |
| 4 - 20 mA                       | PT100        | PT1000        | KTY81         |  |  |  |  |  |
| Pulse                           | BEKO-Digital | Modbus        | BEKO-PM710    |  |  |  |  |  |
| PC400                           | BEKO-PM600   | BEKO-PM600 US | FA450         |  |  |  |  |  |
| No Sensor                       |              |               |               |  |  |  |  |  |
|                                 | ОК           | Cancel        | Custom Sensor |  |  |  |  |  |

For FS/DP series sensors, select type Digital and confirm with OK.

#### Main menu ► Settings ► Sensor settings ► A1 ► Diameter

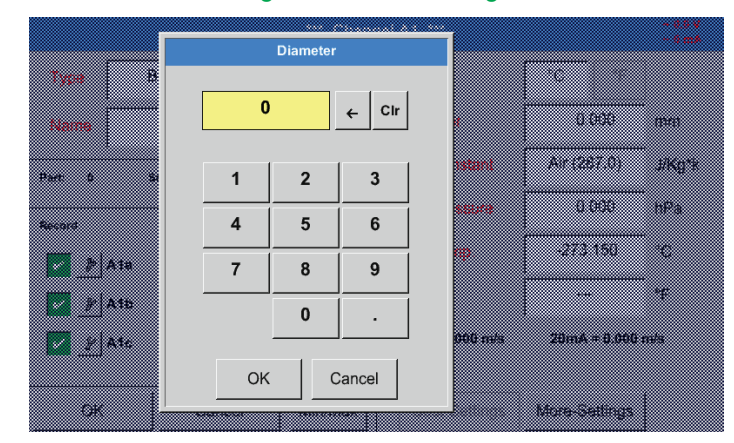

Important: Unless it has been automatically set, enter the Inside diameter of the flow pipe.

#### Important:

The Inside diameter should be as exact as possible, as this parameter affects the accuracy of the measuring results!

There is no general standard for inside diameter of pipes! (Please ask the manufacturer or measure the pipe yourself!)

#### Main menu ► Settings ► Sensor settings ► A1

|         | *** Channel A1 *** |         |                 |               |        |  |  |
|---------|--------------------|---------|-----------------|---------------|--------|--|--|
| Туре    | BEKO-Digital       | Store   | Unit            | m³/h m³       |        |  |  |
| Name    | Flow               |         | Diameter        | 53.100        | mm     |  |  |
| Part: 0 | Serial: 65 V       | ersion: | Gas Constant    | Air (287.0)   | J/Kg*k |  |  |
| Record  |                    | Alarm   | Ref. Pressure   | 1000.00       | hPa    |  |  |
| P       | A1a 13.162         | A       | Ref. Temp.      | 20.000        | °C     |  |  |
| P       | A1b 129519         | °C      | counter         | 0             | m³     |  |  |
| /P      | A1c 39.49          | A       | 4mA = 0.000 m/s | 20mA = 1.#QO  | m/s    |  |  |
| ОК      | Cancel             | Min/Max | Cost-Settings   | More-Settings |        |  |  |

#### Main menu ► Settings ► Sensor settings ► A1

|                             |     |              | *** Chan | nel A1 ***    |         |                | ~ 0.0 V<br>~ 0 mA |
|-----------------------------|-----|--------------|----------|---------------|---------|----------------|-------------------|
| Туре                        | E   | BEKO-Digital | Store    | Unit          | m³/h    | m <sup>3</sup> |                   |
| Name                        |     | Flow         |          | Diameter      | 53.     | 100            | mm                |
| Part: 0 Serial: 65 Version: |     |              | ion:     | Gas Constant  | Air (28 | 7.0)           | J/Kg*k            |
| Record                      |     |              | Alarm    | Ref. Pressure | 1000    | 0.00           | hPa               |
| P                           | A1a | 13.162 A     | · 🗌      | Ref. Temp.    | 20.     | 000            | °C                |
| \$P                         | A1b | 129519 °c    |          | counter       | 0       |                | m <sup>3</sup>    |
| %                           | A1c | 39.49 A      |          |               | 20mA :  | = 1.#QO        | m/s               |
| OK                          |     | Cancel       | Min/Max  | Cost-Settings | More-Se | ettings        |                   |

See also chapter 13.2.2.7 Labelling and configuring text fields

#### Note:

After confirming with OK, the field labels change to black. The values and settings are applied.

#### Caution:

Reference temperature and reference pressure (factory settings 20°C, 1000 hPa):

All volume flow (m<sup>3</sup>/h) and consumption (m<sup>3</sup>) values shown on the display refer to 20 °C and 1000 hPa (according to ISO 1217). Alternatively, enter 0°C and 1013 hPa (=standard cubic metre according to DIN 1343) as the reference values. Do not enter the operating pressure or the operating temperature as the reference values!

Enter the Name of the sensor. If the new sensor replaces another one, enter the Counter value of the previous sensor (optional).

Confirm the changes with OK. The sensor configuration is now completed.

#### 13.2.2.2. Labelling measurements and defining resolution (decimals)

#### Note:

To configure the Resolution (decimal places), the Short name and the Value name, click the Tool button!

Tool button:

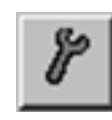

#### Main menu ► Settings ► Sensor settings ► A1

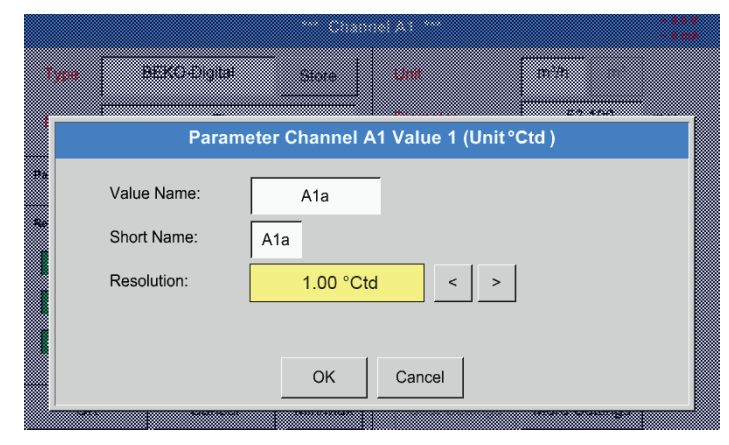

For the Value to be recorded, enter a Name with max. 10 characters. This name is then used in the Charts and Chart/current values menus. Otherwise, the default name (e.g. A1a) is displayed. A1 indicates the channel; a is the first value in

the channel, b would be the second, and c the third.

To adjust the Resolution of the decimal places, touch the arrow buttons (0 to 5 decimals places).

See also chapter 13.2.2.7 Labelling and configuring text fields

#### Important:

In the menus Main menu ► Settings ► Sensor settings and Main menu ► Current values, the Value name is only indicated at the BDL standard version with four channels!

The Short name is only used in the above two menu items and the BDL version with one or two extension boards (8 or 12 channels).

Main menu ► Settings ► Sensor settings ► A1 ► Record button

| *** Channel A1 *** |                |                   |               |               |        |  |  |  |  |
|--------------------|----------------|-------------------|---------------|---------------|--------|--|--|--|--|
| Туре               | BEKO-Digital   | EKO-Digital Store |               | m³/h m³       |        |  |  |  |  |
| Name               | Flow           | Flow              |               | 53.100        | mm     |  |  |  |  |
| Part: 0            | Serial: 65 Ver | sion:             | Gas Constant  | Air (287.0)   | J/Kg*k |  |  |  |  |
| <br>Record Aları   |                |                   | Ref. Pressure | 1000.00       | hPa    |  |  |  |  |
| <b>~</b> &         | A1a 1165.2     | 2 m³/h 🔽          | Ref. Temp.    | 20.000        | °C     |  |  |  |  |
| <b>~ }</b>         | А1ь 27366      | 27366 m³          |               | 0             | m³     |  |  |  |  |
| 1                  | A1c 180.0      | 180.0 m/s         |               | 20mA = 1.#QO  | m³/h   |  |  |  |  |
| OK                 | Cancel         | Min/Max           | Cost-Settings | More-Settings |        |  |  |  |  |

Press the Record buttons to select the measurements to be recorded and stored on the **activated data logger**.

#### Caution:

Prior to recording the selected measuring data, configure the data logger and then start it (see chapter 13.2.4Logger settings (data logger)).

#### 13.2.2.4. Alarm settings

#### Main menu ► Settings ► Sensor settings ► A1 ► Alarm button

Pressing an Alarm button to call up the following window:

| Alarm settings for channel A1 (A1a) |               |     |                   |   |         |           |      |  |
|-------------------------------------|---------------|-----|-------------------|---|---------|-----------|------|--|
| Upper limit                         | Value<br>m³/h | ł   | Hysteresis<br>+/- | 1 | Re<br>2 | elay<br>3 | 4    |  |
| Alarm 1                             | 0.000         | -   | 0.000             |   |         |           |      |  |
| Alarm 2                             | 0.000         | - [ | 0.000             |   |         |           |      |  |
| Lower limit                         |               |     |                   |   |         |           |      |  |
| Alarm 1                             |               | +   |                   |   |         |           |      |  |
| Alarm 2                             | 0.000         | +   | 0.000             |   |         |           |      |  |
|                                     |               | OK  | Cancel            | 1 |         | Setup     | Dela |  |

In the alarm settings, you have the option to enter Alarm 1 and Alarm 2 including the Hysteresis for each channel.

The alarm settings can also be configured in the Alarm overview menu (accessible from Main menu).

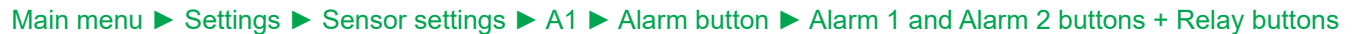

|         |         | Alarm setti   | ngs | for channe        | I A1 (A | .1a)    |           |       |
|---------|---------|---------------|-----|-------------------|---------|---------|-----------|-------|
| — Upper | limit   | Value<br>m³/h |     | Hysteresis<br>+/- | 1       | Re<br>2 | elay<br>3 | 4     |
| ~       | Alarm 1 | 1400.00       | -   | 5.000             |         | то      |           |       |
|         | Alarm 2 | 1500.00       | - [ | 10.000            | то      |         |           |       |
| - Lower | limit   |               | - , |                   |         |         |           |       |
|         | Alarm 1 | 1000.00       | +   | 5.000             |         |         |           | то    |
|         | Alarm 2 | 900.000       | +   | 20.000            |         |         | то        |       |
|         |         |               | OK  | Cancel            |         |         | Setup     | Delay |
|         |         |               |     |                   |         |         |           |       |

#### Note:

Any relay can be set 32x to Alarm 1 or Alarm 2 respectively.

In the example, Alarm 1 is set to relay 2 and relay 4, and Alarm 2 is set to relay 1 and relay 3.
# Main menu ► Settings ► Sensor settings ► A1 ► Alarm button ► Relay buttons

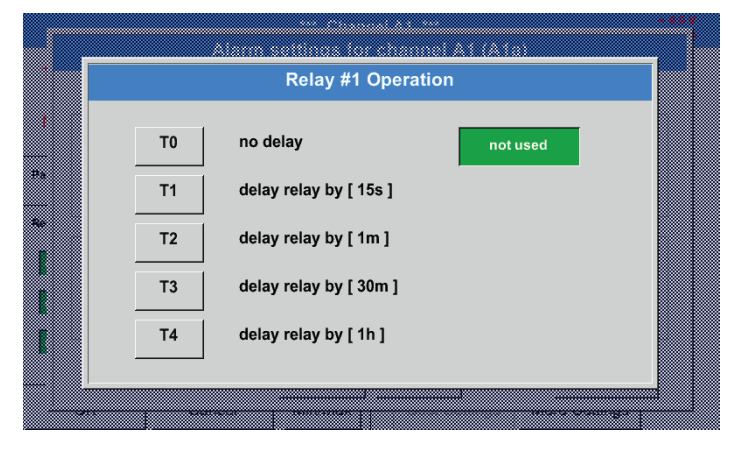

You can choose between 5 different delays.

# Main menu ► Settings ► Sensor settings ► A1 ► Alarm button ► Delay

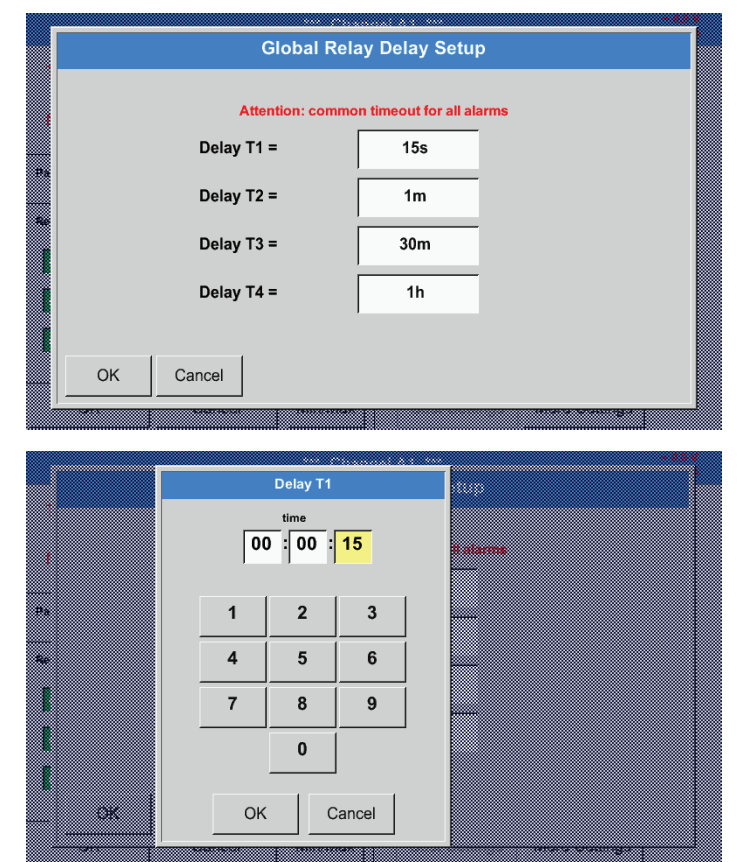

# Main menu ► Settings ► Sensor settings ► A1

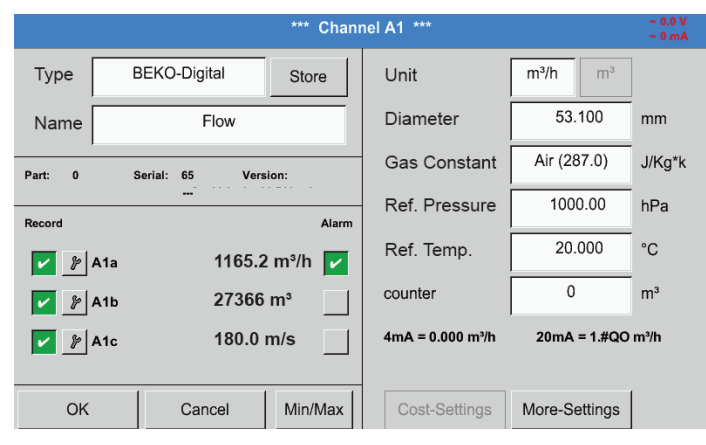

Press OK to save and apply the settings.

The set delays (T1 to T4) apply to all the relays.

Enter the desired delay for T1.

Delay T0 cannot be modified and is used for instant alarms.

Confirm with OK.

Screen of channel A1 after alarm configuration and activation.

# 13.2.2.5. Advanced settings (scaling of analog output)

Main menu ► Settings ► Sensor settings ► A1 ► Advanced settings

#### More-Settings A1-Flow 4...20mA Output of Sensor **Calibration Data** m³/h Base Gas Air (287.0) Temperature 0.000 °K scale manual Pressure 0.000 hPa 4mA = m/s 0.00 mm<sup>2</sup> Area 20mA = 1.#QO m/s Cal. Date 31.07.2015 Max Velocity 92.700 m/s ΟK Cancel More-Settings A1-Flow 4...20mA Output of Sensor Calibration Data Base m³/h Gas Air (287.0) 0.000 °K Temperature ~ scale manual 0.000 hPa Pressure 0.000 4mA =m/s Area 0.00 mm<sup>2</sup> 20mA = 200.000 m/s Cal. Date 31.07.2015 Max Velocity 92.700 m/s OK Cancel

Press OK to save and apply the settings.

In the Advanced settings, you can determine whether the 4-20 mA analog output of the sensor is to be based on flow volume or velocity.

The selected field is displayed in green.

To set the measuring range, touch the Manual scaling button.

Press OK to save and apply the settings.

# Note:

Advanced settings are only available for Digital.

# 13.2.2.6. Dew point sensor DP 109 - SDI Digital

Step 1: select a free sensor channel Main menu ► Settings ► Sensor settings ► B1

Step 2: select type "BEKO Digital" Main menu ► Settings ► Sensor settings ► B1 ► Type ► BEKO Digital

Step 3: confirm 2x with OK

Configuration:

- Enter Name (see chapter 13.2.2.7 Labelling and configuring text fields)
- Enter alarm settings (see chapter 13.2.2.4Alarm settings)
  Enter recording settings (see chapter 13.2.2.3 Recording measuring data)
- Enter the Resolution (decimal places) (see chapter 13.2.7.5 Defining resolution (decimals)

# Main menu ► Settings ► Sensor settings ► B1

|         |                | *** Channel B1 ' | ** | ~ 0.0<br>~ 0 m |
|---------|----------------|------------------|----|----------------|
| Туре    | BEKO-Digital   | Store            |    |                |
| Name    | Dew point      |                  |    |                |
| Part: 0 | Serial: 0 Vers | lon:             |    |                |
| Record  |                | Alarm            |    |                |
| 🖌 🎉 B1a | 437.69 %       | RH               |    |                |
| 🏏 🎉 B1b | 525.26 %       | RH               |    |                |
| 🖌 🎉 B1c | 612.77 %       | RH               |    |                |
| OK      | Cancel         | Min/Max          |    |                |

The BDL recognises whether the connected sensor is a BEKO flow or a dew point sensor, and automatically sets the Digital subtype.

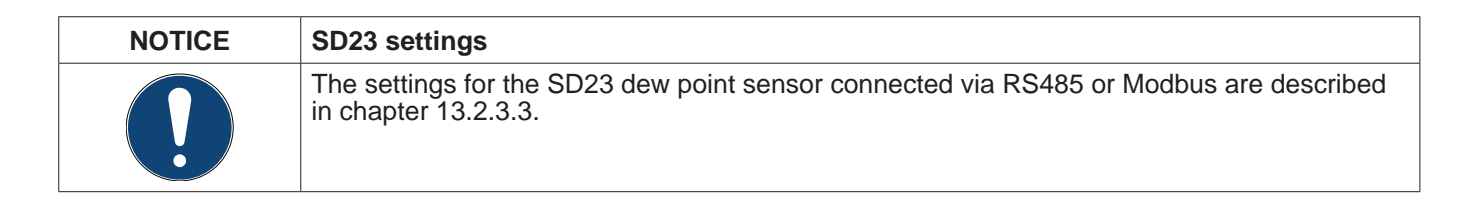

# 13.2.2.7. Labelling and configuring text fields

# Main menu ► Settings ► Sensor settings ► A1

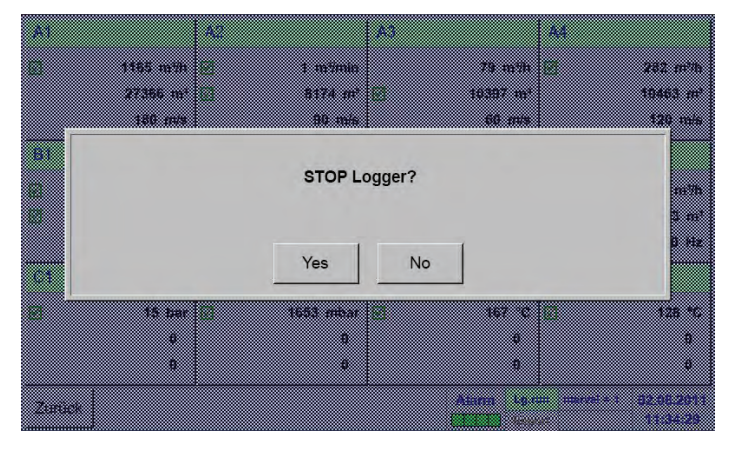

If the data logger is activated, the following window appears. Press Yes to activate the data logger. (Data loggers are only activated if the relevant settings

(Data loggers are only activated if the relevant settings and recordings have been configured.)

### Note:

Before entering or changing sensor settings, set the data logger to STOP.

|         |            |         | *** Char | inel | A1 ***           |               | ~ 0.0 V<br>~ 0 mA |
|---------|------------|---------|----------|------|------------------|---------------|-------------------|
| Туре    | BEKO-Dig   | gital   | Store    |      | Unit             | m³/h m³       |                   |
| Name    |            | Flow    |          |      | Diameter         | 53.100        | mm                |
| Part: 0 | Serial: 65 | Versi   | on:      | 1    | Gas Constant     | Air (287.0)   | J/Kg*k            |
| Record  |            |         | Alarm    | -    | Ref. Pressure    | 1000.00       | hPa               |
| 🖌 🖗 A'  | 1a         | 1165.2  | m³/h 🔽   |      | Ref. Temp.       | 20.000        | °C                |
|         | lb         | 27366   | m³ 🔄     |      | counter          | 0             | m³                |
| 🖌 🖗 A   | 1c         | 180.0 ı | n/s      |      | 4mA = 0.000 m³/h | 20mA = 1.#QO  | m³/h              |
| ОК      | Ca         | ncel    | Min/Max  | -    | Cost-Settings    | More-Settings |                   |

To enter or change a value, touch a white field.

The Alarm (see chapter 13.2.2.4 Alarm settings) and Record buttons (see chapter 13.2.2.3 Recording measuring data), the Resolution for digital places and the Short name and the Value name (see chapter 13.2.2.2 Labelling measurements and defining resolution), as well as the Advanced settings (see chapter 13.2.2.5 Advanced settings) are described in chapter 13.2.2 Sensor settings.

| 4/24 | V24 Channel Name |      |    |    |     |     |   |   |     |
|------|------------------|------|----|----|-----|-----|---|---|-----|
|      |                  |      | Fl | ow |     |     |   | + | Clr |
| 1    | 2                | 3    | 4  | 5  | 6   | 7   | 8 | 9 | 0   |
| q    | w                | е    | r  | t  | z   | u   | i | o | р   |
| а    | s                | d    | f  | g  | h   | j   | k | I | +   |
| У    | x                | с    | v  | b  | n   | m   | , |   | -   |
| ABC  | Abc              | @#\$ |    |    |     |     |   |   |     |
|      |                  |      |    | ок | Can | cel |   |   |     |

#### Main menu ► Settings ► Sensor settings ► A1 ► Name

Field names must not be longer than 24 characters.

**METPOINT® BDL** 

# Main menu ► Settings ► Sensor settings ► A1 ► Type

0 - 10 V

PT100

**BEKO-Digital** 

BEKO-PM600

Select Type of Hardware Channel
BEKO-Digital

OK Cancel Custom Sensor

0 - 30 V

PT1000

Modbus

BEKO-PM600 US

0 - 20 mA

**KTY81** 

BEKO-PM710

FA450

See also chapter 13.2.2.8 Configuring analog sensors

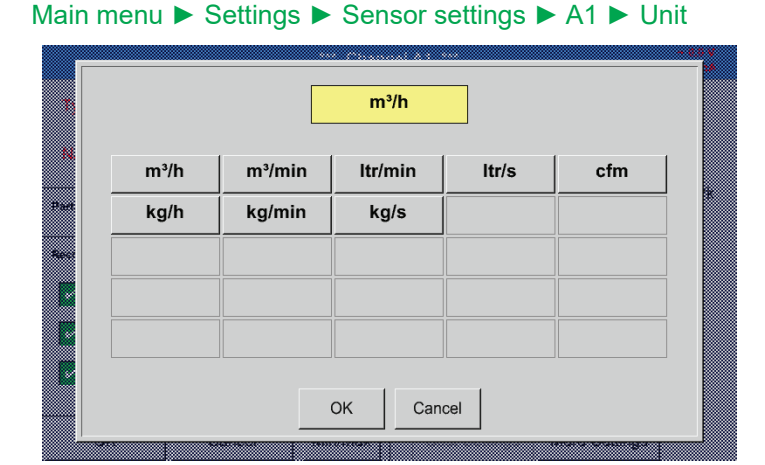

# Main menu ► Settings ► Sensor settings ► A1 ► Diameter

|           |    |          |        | <u></u> |         |                |           |      |
|-----------|----|----------|--------|---------|---------|----------------|-----------|------|
|           |    |          |        |         |         |                |           |      |
|           |    | Diameter |        |         |         |                |           |      |
|           |    |          |        |         |         |                |           |      |
|           |    |          |        |         |         |                |           |      |
|           |    |          | 1      | 1       |         |                |           |      |
|           | 27 | 5        | CIr.   |         |         |                |           |      |
|           |    | .•       | ←   U  |         |         | 53.10          |           |      |
|           |    |          |        | - 8     |         |                |           |      |
|           |    |          |        |         |         |                |           |      |
|           |    |          |        |         |         |                |           |      |
|           |    |          | 1      | 1 🗰     |         |                |           | 60 H |
| Part 0 Si | 1  | 2        | 3      |         |         |                |           |      |
|           |    |          |        |         |         |                |           |      |
|           |    |          |        | - 1     |         | 1000.0         | ) HC      | 14   |
|           | 4  | F        | 6      |         |         |                |           |      |
| Record    | 4  | 5        | 0      |         |         |                |           |      |
|           |    |          |        |         |         |                |           |      |
|           |    |          | 1      | 7 III   |         | <i>2</i> 0 094 |           |      |
| p Ala     | 7  | 8        | 9      |         |         |                |           |      |
|           |    | U U      | l v    |         |         |                |           |      |
|           |    |          |        | ]       |         |                |           |      |
| A1b       |    | -        |        |         |         |                |           |      |
|           |    | 0        |        |         |         |                |           |      |
|           |    |          |        |         |         |                |           |      |
| Aic       |    |          |        | - 88    | u ni Vh | 200mA # 1      | HEAD HT I | 1    |
| · · · · · |    |          |        |         |         |                |           |      |
|           |    |          |        |         |         |                |           |      |
|           | OK |          | Cancel |         |         |                |           |      |
|           |    |          |        |         |         |                |           |      |
| <b>A</b>  |    |          |        |         |         |                |           |      |
|           |    |          |        |         |         | NA 19 0910     | iya (     |      |

# Touch the Type text field and select one of the available options

(see screenshot).

Preselection of matching Units.

Important:

Unless it has been automatically set, enter the Inside diameter of the flow pipe.

In this example, the Inside diameter is 27.5 mm.

# Important:

The Inside diameter should be as exact as possible, as this parameter affects the accuracy of the measuring results!

There is no general standard for inside diameter of pipes! (Please ask the manufacturer or, if possible, measure the diameter yourself!)

0-1V

4 - 20 mA

Pulse

PC400

No Sensor

|      | Air (287.0) |             |             |            |  |  |  |
|------|-------------|-------------|-------------|------------|--|--|--|
|      | Air (287.0) | CO2 (188.9) | N2O (187.8) | N2 (296.8) |  |  |  |
|      | O2 (259.8)  | NG (446.0)  | Ar (208.0)  | He         |  |  |  |
| **** | H2          | СЗН8        | CH4         |            |  |  |  |
| •••  |             |             |             |            |  |  |  |
|      |             |             |             |            |  |  |  |
|      |             |             |             |            |  |  |  |
|      |             | ОК          | Cancel      |            |  |  |  |
|      |             |             |             |            |  |  |  |

### Main menu ► Settings ► Sensor settings ► A1 ► Gas constant

Preselection of matching Gas constants.

The remaining text fields can be labelled and configured in the same manner. For details, see chapter 13.2.2.7 Labelling and configuring text fields!

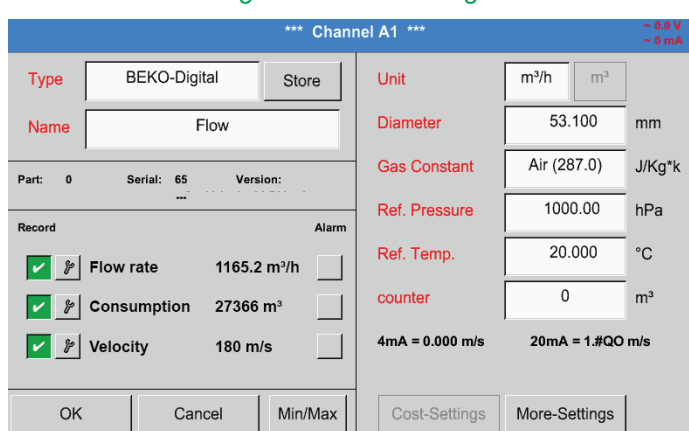

# Main menu ► Settings ► Sensor settings ► A1

If a text field is displayed with red text, the respective values (e.g. Diameter or Name) have been changed.

The values for flow rate, consumption, and velocity will be recorded (green tick), as soon as the data logger is activated.

See also chapter 13.2.3.1 Selecting sensor type (example: digital sensor)

# Note:

After confirming with OK, the field labels change back to black and the settings are applied.

# Caution:

Reference temperature and reference pressure (factory settings 20°C, 1000 hPa): All volume flow (m<sup>3</sup>/h) and consumption (m<sup>3</sup>) values shown on the display refer to 20 °C and 1000 hPa (according to ISO 1217).

Alternatively, enter 0°C and 1013 hPa (=standard cubic metre according to DIN 1343) as the reference values. Do not enter the operating pressure or the operating temperature as the reference values!

# 13.2.2.8. Configuring analog sensors

Overview of the possible Type settings, including examples.

Exception: BEKO Digital; for details, see chapters 13.2.3.1 Selecting sensor type (example: BEKO Digital sensor) and 13.2.2.6 BEKO Digital dew point sensor.

The Alarm (see chapter 13.2.2.4 Alarm settings) and Record buttons (see chapter 13.2.2.3 Recording measuring data), the Resolution for digital places and the Short name and the Value name (see chapter 13.2.2.2Labelling measurements and defining resolution) are described in chapter 13.2.2 Sensor settings.

For the labelling of the text fields, see chapter 13.2.2.7 Labelling and configuring text fields!

# 13.2.2.8.1. Type 0 - 1/10/30 V and 0/4 – 20 mA

# Main menu ► Settings ► Sensor settings ► C3 ► Type ► 0 - 1/10/30 V

| Raw: 559    | .94 Hz         | *** Chanı | nel C3 ***    |                 | ~ 0.0 V<br>~ 0 mA |
|-------------|----------------|-----------|---------------|-----------------|-------------------|
| Туре        | 0 - 10 V       | Store     | Unit          | °C              |                   |
| Name        | Measurement 2  | 2         | Scale 0V      | 0.000           | °C                |
| Part: 0     | Serial: 1 Vers | ion:      | Scale 10V     | 250.000         | °C                |
| Record      |                | Alarm     | Offset        | 0.000           | °C                |
|             |                |           | (Offset) Set  | Value to        | Reset             |
| <b>&gt;</b> | Value 167.3    |           | set Total to  |                 | ]                 |
|             |                |           | Cost-Setting: | S               |                   |
| Back        | 0              | Min/Max   | Sensor S      | upply Voltage C | n                 |

| Raw: 559   | 94 Hz            | *** Chanı | nel C3 ***   |                  | ~ 0.0 V<br>~ 0 mA |
|------------|------------------|-----------|--------------|------------------|-------------------|
| Туре       | 0 - 10 V         | Store     | Unit         | °C               |                   |
| Name       | Measuremen       | t 2       | Scale 0V     | 0.000            | °C                |
| Part: 0    | Serial: 1 Ve<br> | rsion:    | Scale 10V    | 250.000          | °C                |
| Record     |                  | Alarm     | Offset       | 0.000            | °C                |
|            |                  |           | (Offset) Se  | t Value to       | Reset             |
| <b>~</b> } | Value 167.3      |           | set Total to |                  | ]                 |
|            |                  |           | Cost-Setting | JS               |                   |
| Back       | 0                | Min/Max   | Sensor S     | Supply Voltage O | 'n                |

Tyree С 170 ← Clr Name 0.000 ÷С. 2 3 250 000 1 6 0.000 ۱c 4 5 d) Set Value to Rese > A2a 8 9 / A2b 0 2 A26 Cancel OK Васк Ð, sor Supply Voltage On

For details regarding the scaling of the sensor (here: type 0 - 10 V, corresponding to  $0 - 250^{\circ}$ C), refer to the data sheet of the sensor.

In Scal. 0 V, enter the lower scale limit. In Scal. 10 V enter the upper scaling limit.

The Ext. sensor supply voltage is switched on when the sensor requires it.

Press the Set value to (offset) button to set the measured data from the sensor to a certain value (offset).

The positive or negative difference of the Offset is displayed.

Press the Reset button, to reset the Offset to zero.

# Main menu ► Settings ► Sensor settings ► C1 ► Type ► 0/4-20mA

| Raw: 590 | .94 kg            | *** Chan | nel C3 ***   |                | ~ 0.0 V<br>~ 0 mA |
|----------|-------------------|----------|--------------|----------------|-------------------|
| Туре     | 4 - 20 mA         | Store    | Unit         | psi            |                   |
| Name     | Measurement       | 3        | Scale 4mA    | 0.000          | psi               |
| Part: 0  | Serial: 1 Ver<br> | sion:    | Scale 20mA   | 232.000        | psi               |
| Record   |                   | Alarm    | Offset       | 0.000          | psi               |
|          |                   |          | (Offset) Set | t Value to     | Reset             |
| ✓        | Value 1           | 67.3     | set Total to |                |                   |
|          |                   |          | Cost-Setting | S              |                   |
| Back     | Ø                 | Min/Max  | Sensor S     | Supply Voltage | Dn                |

# Main menu ► Settings ► Sensor settings ► C1 ► Unit

|        |        | psi    | 🌮 Edit |          |
|--------|--------|--------|--------|----------|
| mbar   | bar    | psi    | mV     | v        |
| μV     | kV     | mA     | Α      | kg       |
| kg/s   | kg/min | kg/h   | kW     | mg/m³Oil |
| User_1 | User_2 | User_3 | User_4 | User_5   |
| User_6 | User_7 | User_8 | User_9 | User_10  |
| Page   |        | OK Can | cel    |          |

Here: Type 4 – 20 mA.

Preselection of suitable units for Type 0 - 1/10/30 V and 0/4 – 20 mA.

# 13.2.2.8.2. Type PT100x

### Main menu ► Settings ► Sensor settings ► C4 ► Type ► PT100x

| *** (                          | Channel C4 *** | ~ 0.0 V<br>~ 0 mA  |
|--------------------------------|----------------|--------------------|
| Type PT100 Store               | e Unit         | °C                 |
| Name Measurement 4             | Sensortype:    | PT100 PT1000 KTY81 |
| Part: 0 Serial: 1 Version:<br> |                |                    |
| Record                         | Alarm Offset   | 0.00 °C            |
|                                | (Offset) Set T | emp. to Reset      |
| 🔽 🎤 Temp. 127.64 °C            |                |                    |
|                                |                |                    |
| Back 🙆 Min/M                   | lax            |                    |

In the example sensor type PT100 and Unit °C have been chosen. Alternatively, select the sensor types PT1000 and KTY81, and Unit °F.

For additional options, refer to chapter 13.2.2.8.1Type 0 - 1/10/30 V and 0/4 - 20 mA!

# 13.2.2.9. Type "Pulse"

# Main menu ► Settings ► Sensor settings ► B3 ► Type ► Pulse

\*\*\* Channel B3 \*\*\* Pulse Туре Store Unit Pulse т³ Measurement 5 Name 1 Pulse = 0.005 m<sup>3</sup> Part: 0 Serial: 0 Version Consumption ltr/min Alarm Unit Counter ltr P Consuption 9000 ltr/min 🔽 ltr counter Consuption 361007 ltr Frequency 50 Hz Cost-Settings Sensor Supply Voltage On Back ø Min/Max

Normally, the numerical value and the unit for 1 pulse is displayed at the sensor and can be entered in the 1 pulse field.

#### Notice:

In the example, all text fields are already labelled and/or assigned.

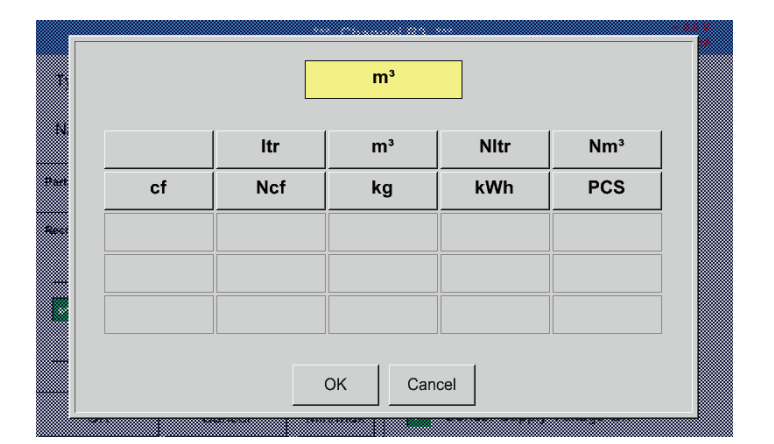

Main menu ► Settings ► Sensor settings ► B3 ► Pulse unit

For the Pulse unit, choose a flow rate or a power consumption value.

# Main menu ► Settings ► Sensor settings ► B3 ► Consumption

|      |         |       | ltr/min |     |  |
|------|---------|-------|---------|-----|--|
| 14   | ltr/min | ltr/s |         |     |  |
| Part |         |       |         |     |  |
| Rev. |         |       |         |     |  |
|      |         |       |         |     |  |
|      |         |       |         |     |  |
|      |         |       | OK Can  | cal |  |
|      |         |       |         |     |  |

Units for the current Consumption for Type "Pulse".

Notice: Here: cubic metres!

# Main menu ► Settings ► Sensor settings ► B3 ► Counter unit

| m° |                |                    |                                                                                                    |  |  |  |
|----|----------------|--------------------|----------------------------------------------------------------------------------------------------|--|--|--|
| m³ | ltr            |                    |                                                                                                    |  |  |  |
|    |                |                    |                                                                                                    |  |  |  |
|    |                |                    |                                                                                                    |  |  |  |
|    |                |                    |                                                                                                    |  |  |  |
|    |                |                    |                                                                                                    |  |  |  |
|    |                |                    |                                                                                                    |  |  |  |
|    | m <sup>3</sup> | m <sup>3</sup>  tr | m³     Itr       Itr     Itr       Itr     Itr< |  |  |  |

Available units for Counter unit and type "Pulse"

The Counter can be reset or set to a desired value at any time.

For additional options, see chapter 13.2.2.8.1 Type 0 - 1/10/30 V and 0/4 - 20 mA!

# 13.2.2.9.1. Type RS485

| Main m | enu 🕨 Settings 🖡 | Sensor settings ► C3 ► | Type ► RS485      |
|--------|------------------|------------------------|-------------------|
|        |                  | *** Channel C3 ***     | ~ 0.0 V<br>~ 0 mA |
| Туре   | RS485            | Store                  |                   |
| Name   | Measurement 6    |                        |                   |
| Back   | N<br>O           | o Sensor defined       | Th<br>co<br>to    |

The RS485 bus/interface allows customers to connect their own systems (BMS, PLC, SCADA) to the BDL.

# 13.2.2.9.2. Type "No sensor"

# Main menu ► Settings ► Sensor settings ► A1 ► Type ► No sensor

|      | *** Channel A1 *** | ~ 0.0 V<br>~ 0 mA |
|------|--------------------|-------------------|
| Туре | No Sensor Store    |                   |
| Name | Measurement 7      |                   |
|      |                    |                   |
|      |                    |                   |
|      | No Sensor defined  |                   |
|      |                    |                   |
|      |                    |                   |
| Back | ٥                  |                   |

This option is used to temporarily disable a channel that is not in use.

| A1     | A2                                                                          | A3     | A4     |  |  |  |
|--------|-----------------------------------------------------------------------------|--------|--------|--|--|--|
| unused | unused                                                                      | unused | unused |  |  |  |
| B1     | B2                                                                          | B3     | B4     |  |  |  |
| unused | unused                                                                      | unused | unused |  |  |  |
| Back 🙆 | Back Virtual Channels Alarm Lastep 1 days, In 31.07.2015<br>Report 07:13:24 |        |        |  |  |  |

When returning from No sensor to the respective sensor settings, the respective channel (here: channel A1) displayed as free.

13.2.3. Type "Modbus"

#### 13.2.3.1. Selecting and activating sensor type

Step 1: select a free sensor channel

Main menu ► Settings ► Sensor settings ► B3

#### Step 2: select Modbus type

Main menu ► Settings ► Sensor settings ► B3 ► Type ► Modbus

# Step 3: confirm with OK

Enter a name (see chapter "13.2.2.7).

Main menu ► Settings ► Sensor-settings ► B3 ► VA ► use

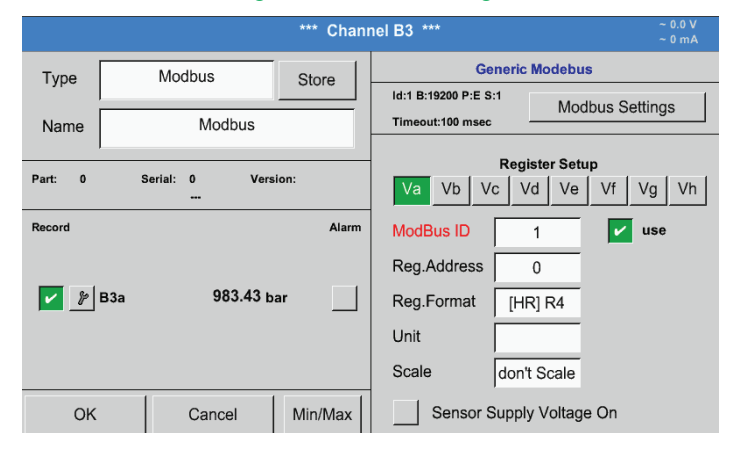

Via Modbus, up to 8 register values (from the input or holding registers) of the sensor can be read out.

Select one or more registers (Va -Vh) and activate by checking the use box.

#### 13.2.3.2. General Modbus settings

Main menu ► Settings ► Sensor settings ► ► Modbus ID

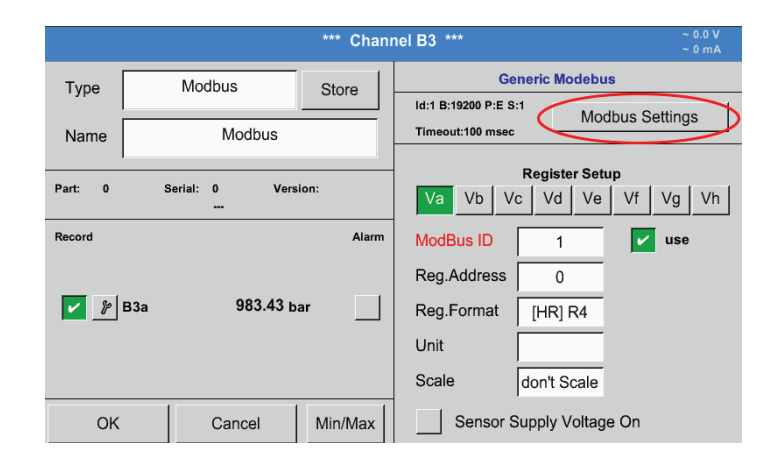

Enter the Modbus ID of the sensor; available values: 1 - 247.

The Modbus ID is specified in the sensor data sheet.

#### Main menu ► Settings ► Sensor settings ► B3 ► Modbus settings

Modbus Settings Modbus ID 1 2400 9600 19200 38400 Baudrate 1200 4800 2 Stopbits odd Parity even Response Timeout 100 msec allow Modbus Extended Channels OK Cancel Set to Default

Enter all serial transmission settings such as baud rate, stop bit, parity bit, and timeout. For details, refer to the data sheet of the sensor/ transducer.

Confirm the changes with OK. To reset the values to the default settings, press the Restore defaults button.

# Main menu ► Settings ► Sensor settings ► B3 ► Reg. address

Id:1 B:19200 P:E S:1

Timeout:100 msec

ModBus ID

Reg.Address

Reg.Format

Unit Scale **Generic Modebus** 

Va Vb Vc Vd Ve Vf Vg Vh

1

0

[HR] R4

don't Scale

Sensor Supply Voltage On

Modbus Settings

🔽 use

\*\*\* Channel B3 \*\*

Store

Alarm

Modbus

Serial: 0

Modbus

Version

983.43 ba

Cancel

The sensor stores the measured values in registers. These values can be addressed by the BDL and read out via Modbus. For this purpose, specify the register addresses in the BDL. The Register/data address is a decimal value between 0 and 65535.

# Important:

OK

Ensure that the correct Register address is entered.

Min/Max

The register address might deviate from the register number (offset). For details, refer to the sensor/transducer data sheet.

# Main menu ► Settings ► Sensor settings ► B3 ► Reg. format

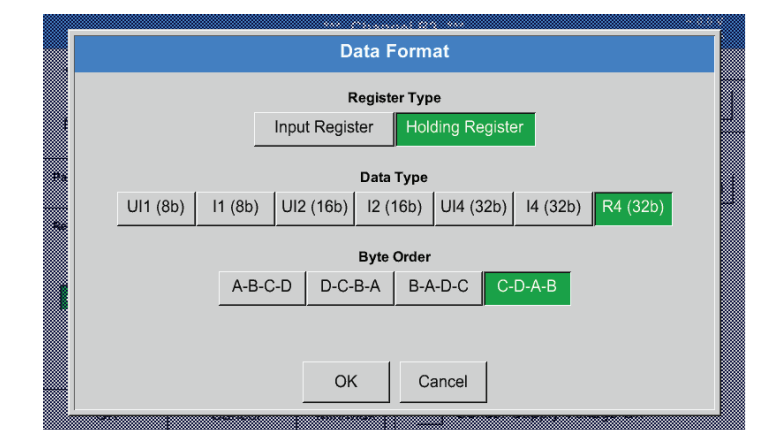

# Supported data types:

| Data type: | 1111(8b) – unsigned Integer    | -> 0        | -    | 255        |
|------------|--------------------------------|-------------|------|------------|
| Data type. |                                | => 0        |      | 200        |
|            | I1 (8b) = signed integer       | => -128     | -    | 127        |
|            | UI2 (16b) = unsigned Integer   | => 0        | -    | 65535      |
|            | I2 (16b) = signed integer      | => -32768   | -    | 32767      |
|            | UI4 (32b) = unsigned Integer   | => 0        | -    | 4294967295 |
|            | I4 (32b) = signed integer      | => -2147483 | 648- | 2147483647 |
|            | R4 (32b) = floating point numb | er          |      |            |

# Byte order:

The Modbus register has a capacity of 2 bytes. For a 32-bit value, two Modbus registers are read by the BDL. For a 16-bit value, only one register is read.

The Modbus specifications do not accurately describe the byte order in which data is transferred. In order to cater for all possible configurations, the byte order can be freely adjusted in the BDL, as it must be adjusted to match that of the respective sensor (see sensor/transducer data sheet).

Example: high byte before low byte, high word before low word, etc.

The byte order must be configured based on the information in the sensor/transducer data sheet.

EN

Type

Name

Part:

Record

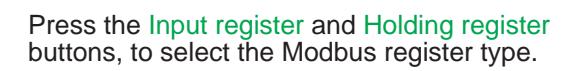

Select the Data type and the Byte order. These settings are used in combination.

# Examples:

Holding register - UI1(8b) - numerical value: 18

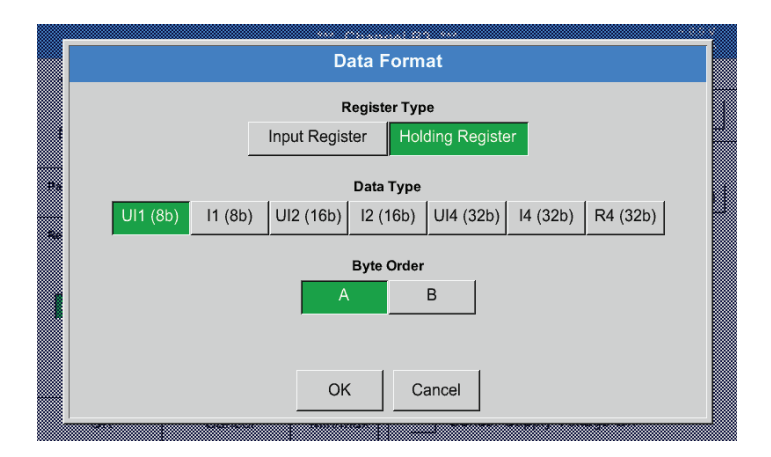

Select register type Holding register, data type U1 (8b) and byte order A / B.

| 18 =>      | HByte<br>00 | LByte<br>12 |
|------------|-------------|-------------|
| Data order | 1st byte    | 2nd byte    |
| A          | 00          | 12          |
| B          | 12          | 00          |

Holding register – UI4(32) - numerical value: 29235175522 ► AE41 5652

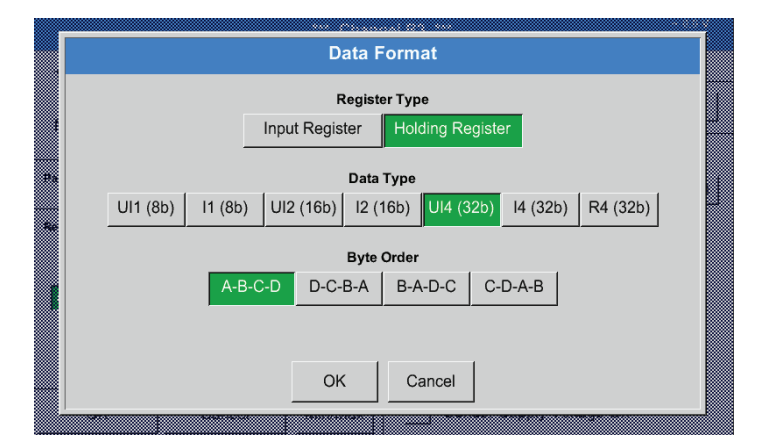

# Main menu ► Settings ► Sensor settings ► B3 ► Unit

|              | *** Channel B3 *** ~ 0.0 V<br>~ 0 mA                                                                                                    |                 |             |                                                                       |                         |       |  |  |
|--------------|----------------------------------------------------------------------------------------------------|-----------------|-------------|-----------------------------------------------------------------------|-------------------------|-------|--|--|
| Type<br>Name | Modb                                                                                                    | us Si<br>Modbus | tore Id:1 E | Generic Modebus Id:1 B:19200 P:E S:1 Timeout:100 msec Modbus Settings |                         |       |  |  |
| Part: 0      | )<br>Serial: 0<br>                                                                                                    | Version:        | Va          | Regis<br>Vb Vc Vo                                                     | ster Setup<br>d Ve Vf \ | /g Vh |  |  |
| Record       | Record     Alarm     ModBus ID     1     ✔     use       ✔     𝔅     𝔅     𝔅     𝔅     𝔅     𝔅       𝔅     𝔅     𝔅     𝔅     𝔅     𝔅     𝔅       𝔅     𝔅     𝔅     𝔅     𝔅     𝔅 |                 |             |                                                                       |                         |       |  |  |
| N.           | Ø kg/h                                                                                                    | Ø cf/h          | kg/h        | kg/min                                                                | Ω                       |       |  |  |
| Part         | Hz                                                                                                    | %               | kW          | kWh                                                                   | PCS                     |       |  |  |
| 54-C         | kVA                                                                                                    | kVAr            | -           | €                                                                     | cts/m³                  |       |  |  |
|              | w                                                                                                    | Wh              | h           | % O2                                                                  | ppm CO2                 |       |  |  |
|              | ppm CO                                                                                                    | ppm SO2         | ppm NOx     | ppm H2O                                                               | °C td                   |       |  |  |
| DK Cancel    |                                                                                                    |                 |             |                                                                       |                         |       |  |  |

| Select register type Holding register,<br>data type U1 (32b) and byte order A-B-C-D.<br>HWord LWord<br>HByte LByte HByte LByte |          |     |        |        |     |  |
|----------------------------------------------------------------------------------------------------|----------|-----|--------|--------|-----|--|
| 292351755                                                                                                    | 22 =>    | AE  | 41     | 56     | 52  |  |
| Data order<br>byte                                                                                                    | 1st byte | 2nd | byte 3 | d byte | 4th |  |
| A-B-C-D                                                                                                    | AE       | 41  | 56     | 52     |     |  |
| D-C-B-A                                                                                                    | 52       | 56  | 41     | AE     |     |  |
| B-A-D-C                                                                                                    | 41       | AE  | 52     | 56     |     |  |
| C-D-A-B                                                                                                    | 56       | 52  | AE     | 41     |     |  |

Touch the "Unit" text field to call up a list of the available units.

Select the unit by pressing the respective unit button. Press the OK button to apply the unit.

To change between the individual list pages, press the Page button. If the required unit is not available, create it yourself. To do this, press one of the pre-defined User\_x buttons.

# Main menu ► Settings ► Sensor-settings ► B3 ► Scal. text field

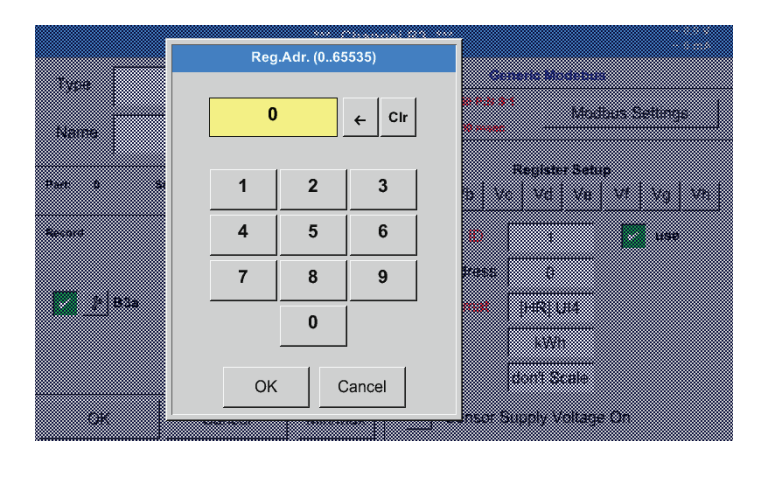

Enter a factor that is applied to adjust the respective output value.

|         | *** Channel B3 *** ~ 0.0 V<br>~ 0 mA |                                                                                                    |  |  |  |  |  |
|---------|--------------------------------------|----------------------------------------------------------------------------------------------------|--|--|--|--|--|
| Туре    | Modbus Store                         | Generic Modebus                                                                                          |  |  |  |  |  |
| Name    | Modbus                               | Id:1 B:19200 P:E S:1<br>Timeout:100 msec                                                                 |  |  |  |  |  |
| Part: 0 | Serial: 0 Version:                   | Register Setup           Va         Vb         Vc         Vd         Ve         Vf         Vg         Vh |  |  |  |  |  |
| Record  | Alarm                                | ModBus ID 1 vse                                                                                          |  |  |  |  |  |
|         |                                      | Reg.Address 0                                                                                            |  |  |  |  |  |
| 🖌 🦻 B3a | 983.43 bar                           | Reg.Format [HR] R4                                                                                       |  |  |  |  |  |
|         |                                      | Unit                                                                                                    |  |  |  |  |  |
|         |                                      | Scale don't Scale                                                                                        |  |  |  |  |  |
| ОК      | Cancel Min/Max                       | Sensor Supply Voltage On                                                                                 |  |  |  |  |  |

Press the OK button to store and apply the user-defined factor.

# 13.2.3.3. Modbus settings for METPOINT<sup>®</sup> SD23

When connecting a  $\mathsf{METPOINT}^{\otimes}\,\mathsf{SD23}$  via Modbus, the following settings are required:

Step 1: select a free sensor channel

Main menu ► Settings ► Sensor settings ► Select a free channel (here: channel A1)

# Step 2: select Modbus type

Select Main menu ► Settings ► Sensor settings ► A1 ► Type ► Modbus and confirm with >OK<.

Step 3: enter a name

Main menu  $\blacktriangleright$  Settings  $\blacktriangleright$  Sensor settings  $\blacktriangleright$  A1  $\blacktriangleright$  Name Enter a name.

Step 4: define the Modbus settings

Main menu ► Settings ► Sensor settings ► A1 ► Modbus settings

| Modbus Settings |        |         |         |        |          |          |                |  |
|-----------------|--------|---------|---------|--------|----------|----------|----------------|--|
| Modbus ID       | 1      |         |         |        |          |          |                |  |
| Baudrate        | 1200   | 2400    | 4800    | 9600   | 19200    | 38400    |                |  |
| Stopbits        | 1      | 2       |         |        | Term     | Bias     |                |  |
| Parity          | none   | even    | odd     |        |          |          |                |  |
| Response Ti     | meout  | 100     | mse     | ec     | HW-Versi | on: 0.00 |                |  |
| allow           | Modbus | Extende | d Chann | els    |          |          |                |  |
|                 |        | (       | ок      | Cancel | 1        |          | Set to Default |  |
|                 |        |         |         |        |          | _        |                |  |

The Modbus ID is specified in the data sheet of the sensor (here: 1).

Adjust the other parameter settings according to the screenshot.

**METPOINT® BDL** 

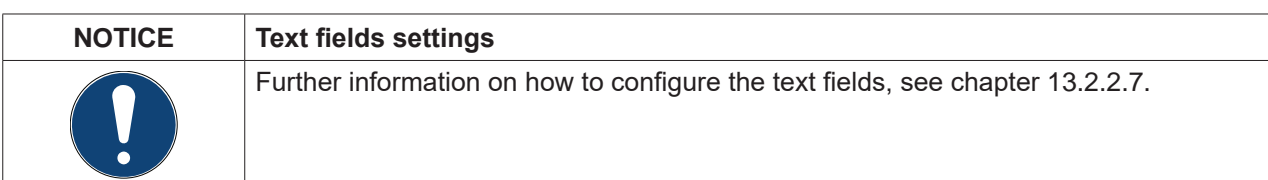

# Step 5: select register

Main menu ► Settings ► Sensor-settings ► A1 ► VA ► use

|              | *** Channel A1 *** ~ 0.0 V<br>~ 0 mA |                                                                                                    |  |  |  |  |  |
|--------------|--------------------------------------|----------------------------------------------------------------------------------------------------|--|--|--|--|--|
| Type<br>Name | Modbus Store<br>METPOINT SD23        | Generic Modebus Id:1 B:19200 P:E S:1 Timeout:100 msec Modbus Settings                                    |  |  |  |  |  |
| Part: 0      | Serial: 65 Version:<br>              | Register Setup           Va         Vb         Vc         Vd         Ve         Vf         Vg         Vh |  |  |  |  |  |
| Record       | Alarm                                | ModBus ID 1 use<br>Reg.Address 1216<br>Reg.Format [HR] R4<br>Unit °C<br>Scale don't Scale                |  |  |  |  |  |
| Back         | Min/Max                              | Sensor Supply Voltage On                                                                                 |  |  |  |  |  |

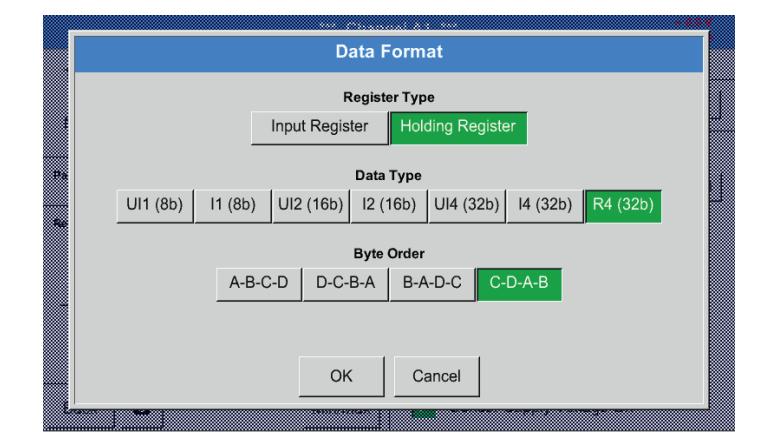

# Step 6: enter Modbus parameters

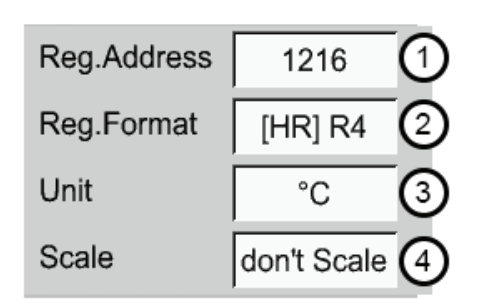

Proceed in the same manner to select the other registers.

The settings for the register/data format apply to all registers.

To enter the Modbus parameters, press the white buttons (1) - (4).

The following parameters can be retrieved from the respective registers:

| Register | Designation           | Register ad-<br>dress | Register format | Unit    | Scal.    |
|----------|-----------------------|-----------------------|-----------------|---------|----------|
| Va       | Temperature           | 1216                  | [HR] R4         | °C      | No scal. |
| Vb       | Rel. humidity         | 1152                  | [HR] R4         | % rH    | No scal. |
| Vc       | Dew point/frost point | 1536                  | [HR] R4         | °C      | No scal. |
| Vd       | Dew point             | 1472                  | [HR] R4         | °C      | No scal. |
| Ve       | Temperature           | 2944                  | [HR] R4         | °C / °F | No scal. |

| Vf | Dew point/frost point | 3008 | [HR] R4 | °F <sub>td</sub> | No scal. |
|----|-----------------------|------|---------|------------------|----------|

# 13.2.4. Logger settings (data logger)

# Main menu ► Settings ► Logger settings

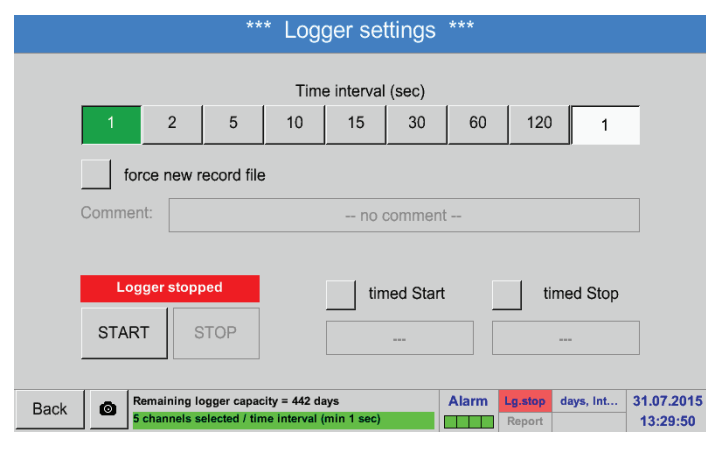

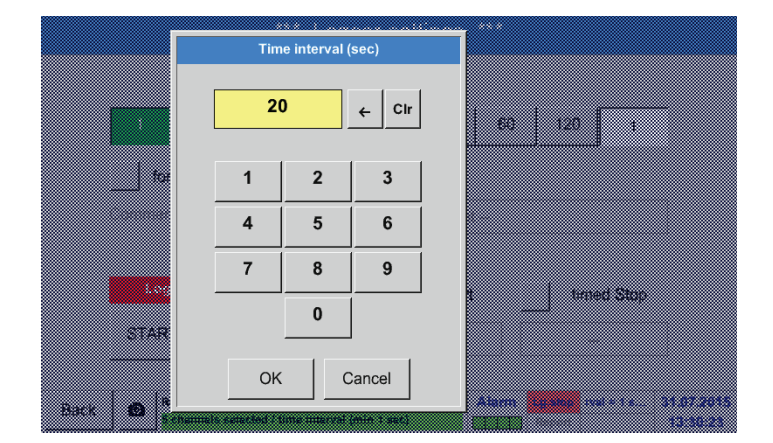

In the top row, select one of the pre-defined Intervals (1, 2, 5, 10, 15, 30, 60, and 120 seconds) for recording.

Alternatively, enter a user-defined Interval in the white text field in the top right corner showing the currently selected Interval (here: 20 seconds).

<u>Notice:</u> The longest possible Interval is 300 seconds (5 minutes).

<u>Notice:</u> If more than 12 measurements are recorded simultaneously, the shortest possible data logger interval is 2 seconds.

If more than 25 measurements are recorded simultaneously, the shortest possible data logger interval is 5 seconds.

**METPOINT® BDL** 

# Main menu ► Settings ► Logger settings ► Enforce new logger file

#### or Main menu ► Settings ► Logger settings ► Enforce new logger file ► Comment

| *** Logger settin                                    | igs ***                            |
|------------------------------------------------------|------------------------------------|
|                                                      |                                    |
| Time interval (se                                    | ec)                                |
| 1 2 5 10 15                                          | 30 60 120 5                        |
| force new record file                                |                                    |
| Comment: no com                                      | iment                              |
|                                                      |                                    |
| Logger stopped timed                                 | Start timed Stop                   |
| START STOP                                           |                                    |
|                                                      |                                    |
| Back Remaining logger capacity = 2174 days           | Alarm Lg.stop pacity = 2 31.07.201 |
| b channels selected / time interval (min 1 sec)      | Report 13:31:49                    |
| *** Logger settir                                    | ngs ***                            |
| Time interval (es                                    |                                    |
| 1 2 5 10 15                                          | 30 60 120 1                        |
| force new record file                                |                                    |
| Comment:                                             | ment                               |
|                                                      | initian                            |
| Logger stopped                                       | Chart Kinned Char                  |
|                                                      | start timed Stop                   |
| START STOP                                           |                                    |
| - Pempining longer capacity = 442 down               |                                    |
| Back S channels selected / time interval (min 1 sec) | Report 13:48:09                    |

# Main menu ► Settings ► Logger settings ► Start time button

|                            | U                                           | 00                  |           | · ·   |               |                      |            |
|----------------------------|---------------------------------------------|---------------------|-----------|-------|---------------|----------------------|------------|
|                            | *** Log                                     | iger se             | ttings    | ***   |               |                      |            |
|                            | Tim                                         | ne interval         | (sec)     |       |               |                      |            |
| 1 2                        | 5 10                                        | 15                  | 30        | 60    | 120           | 1                    |            |
| force new rec              | ord file                                    |                     |           | 1     |               |                      |            |
| Comment:                   |                                             | no (                | comment   | t     |               |                      |            |
|                            |                                             |                     |           |       |               |                      |            |
| Logger stopped             |                                             | 🖌 tin               | ned Start |       | timed S       | Stop                 |            |
| START STO                  | P                                           | 13:46               | - 31.07.1 | 5     |               |                      |            |
|                            |                                             |                     |           |       |               |                      |            |
| Back Back Schannels select | er capacity = 442 c<br>sted / time interval | lays<br>(min 1 sec) |           | Alarm | Report rval = | 1 s 31.07.2<br>13:45 | 215<br>24: |

# Check the Enforce new logger file box to create a new recording file with the name/comment entered in the Comment text field.

# Important:

To create a new logger (recording) file, check the Enforce new logger file box.

Otherwise, the last created logger (recording) is used.

Check the Start time box and enter the start date/ time for the data logger recording in the fields below the box.

# Notice:

When the Start time box is checked, the current time plus 1 minute is displayed in the date/time field.

# Main menu ► Settings ► Logger settings ► Stop time button

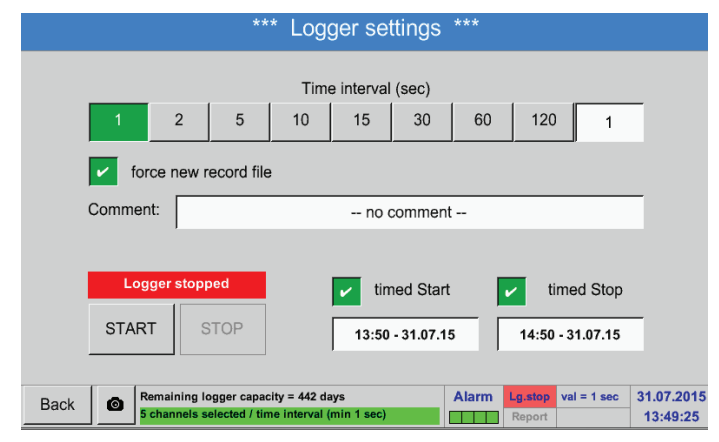

Check the Stop time box and enter the stop date/ time for the data logger recording in the fields below the box.

# Notice:

When the Stop time box is checked, the current time plus 1 hour is displayed in the date/time field.

# Main menu ► Settings ► Logger settings ► Start time button/Stop time button ► Date/time

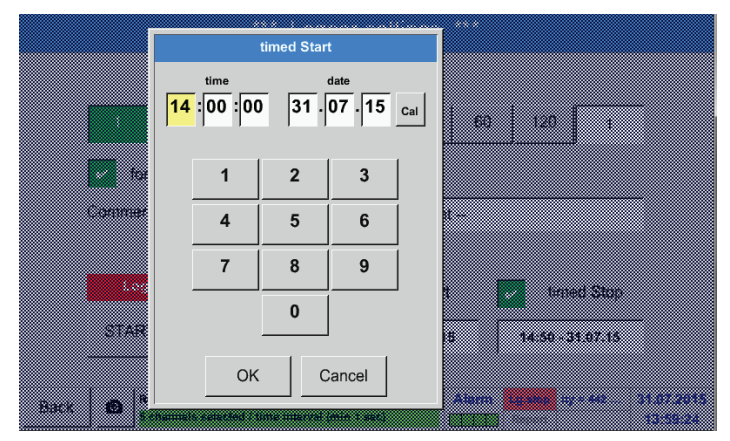

Touch the Date/time text field. A window where you can enter the date and time by entering the relevant values in the yellow box.

# Main menu ► Settings ► Logger settings ► Start time button/Stop time button ► Date/time ► Calendar button

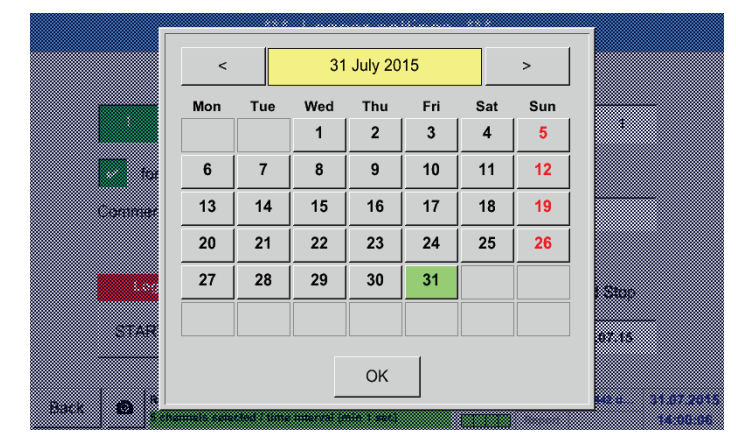

Press the Calendar button to select the date from the calendar.

# Main menu ► Settings ► Logger settings ► Start button

|      |       |                            | **                           | * Log                       | ger se             | ttings    | ***      |                  |            |                        |
|------|-------|----------------------------|------------------------------|-----------------------------|--------------------|-----------|----------|------------------|------------|------------------------|
|      |       |                            |                              | Tim                         | e interval         | (sec)     |          |                  |            |                        |
|      | 1     | 2                          | 5                            | 10                          | 15                 | 30        | 60       | 120              | 1          |                        |
|      | for   | ce new r                   | ecord file                   | •                           |                    |           |          |                  |            |                        |
|      |       | Setting                    | gs can o                     | nly be c                    | hanged             | while Lo  | ogger is | stoppe           | d          |                        |
|      |       |                            |                              |                             |                    |           |          |                  |            |                        |
|      | Log   | gger activ                 | /e                           |                             | 🖌 tin              | ned Start |          | ✔ ti             | med Stop   |                        |
|      | START | r s                        | ТОР                          |                             | 13:00              | - 31.07.1 | 5        | 14:50            | - 31.07.15 |                        |
|      |       |                            |                              |                             |                    |           |          |                  |            |                        |
| Back | © Re  | emaining lo<br>channels se | egger capac<br>elected / tin | ity = 442 di<br>ne interval | ays<br>(min 1 sec) |           | Alarm    | Lg.run<br>Report | days, Int  | 31.07.2015<br>14:01:58 |

After the Start time and/or Stop time has been set, press the Start button to set the data logger to "armed".

The data logger will start recording at the set time!

# Main menu ► Settings ► Logger settings ► Start button/stop button

|     |              | ***        | Log      | ger set    | tings      | ***     |        |            |  |
|-----|--------------|------------|----------|------------|------------|---------|--------|------------|--|
|     |              |            | Time     | e interval | (sec)      |         |        |            |  |
| 1   | 2            | 5          | 10       | 15         | 30         | 60      | 120    | 1          |  |
|     | force new r  | ecord file |          |            |            |         |        |            |  |
|     | Settin       | gs can onl | ly be cl | hanged v   | /hile Lo   | gger is | stoppe | d          |  |
|     |              |            |          |            |            |         | _      |            |  |
|     | Logger activ | /e         |          | tim        | ad Start   |         | e ti   | mod Stop   |  |
|     |              |            |          | (iii)      | eu otart   | L       | · ·    | med Stop   |  |
| STA | RT S         | ТОР        |          | 13:00      | · 31.07.15 | 5       | 14:50  | - 31.07.15 |  |
| STA | RT S         | TOP        |          | 13:00      | · 31.07.15 | 5       | 14:50  | - 31.07.15 |  |

The data logger can also be started and stopped without time settings. To do this, simply press the Start and Stop button. The field in the bottom left corner indicates the number of values that are recorded and the remaining recording time.

<u>Notice:</u> The settings cannot be changed while the data logger is recording.

# Important:

If a new logger (recording) file is to be created, check the Enforce new logger file box. Otherwise, the last created logger (recording) is used.

# 13.2.5. Device settings

# Main menu ► Settings ► Device settings

|      | *** Devic        | e se | ettings ** | *     |          |           |           |
|------|------------------|------|------------|-------|----------|-----------|-----------|
|      |                  |      |            |       |          |           |           |
|      | Set language     |      |            | SD-   | Card     |           |           |
|      | Date & Time      |      | Re         | elais | Settings |           |           |
|      | Network settings |      | Up         | date  | System   | 1         |           |
|      | ModBus settings  |      | Fa         | actor | y Reset  |           |           |
|      |                  |      |            |       |          |           |           |
|      |                  |      | AI         | arm   | Lg.stop  | davs. Int | 31.07.201 |
| Back |                  |      |            |       | Report   |           | 14:05:58  |

# 13.2.5.1. Language

# Main menu► Settings ► Device settings ► Language

|      | ***      | Choose language         | ***                                                                                         |
|------|----------|-------------------------|---------------------------------------------------------------------------------------------|
|      |          |                         |                                                                                             |
|      |          | Can you read this text? |                                                                                             |
|      | English  | Deutsch                 | Spanish                                                                                     |
|      | Italian  | Danish                  | Русский                                                                                     |
|      | Polski   | French                  | Portuguese                                                                                  |
|      | Romanian | Czech                   |                                                                                             |
| Back |          |                         | Alarm         Lg.stop         days, Int         31.07.201           Report         14:08:12 |

# Select the language for the BDL interface.

Overview of device settings

#### Notice:

At the moment, only German and English are available!

# 13.2.5.2. Date & time

Touch the Time zone field and enter the correct UTC.

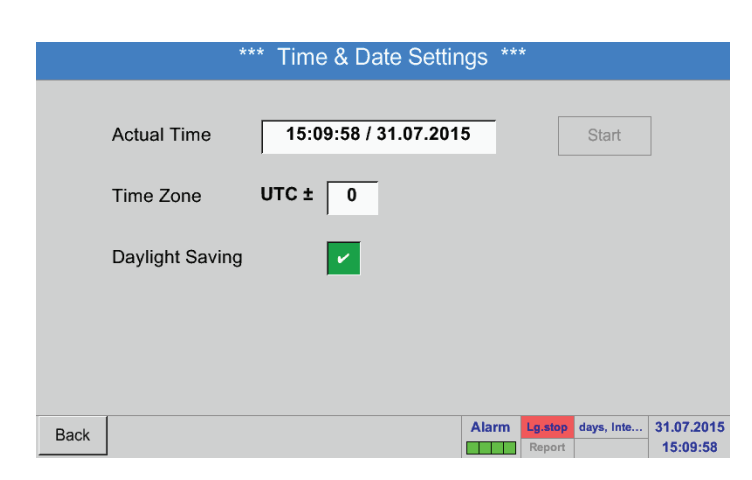

To cater for daylight saving time, check the Daylight saving box.

# 13.2.5.3. Network settings

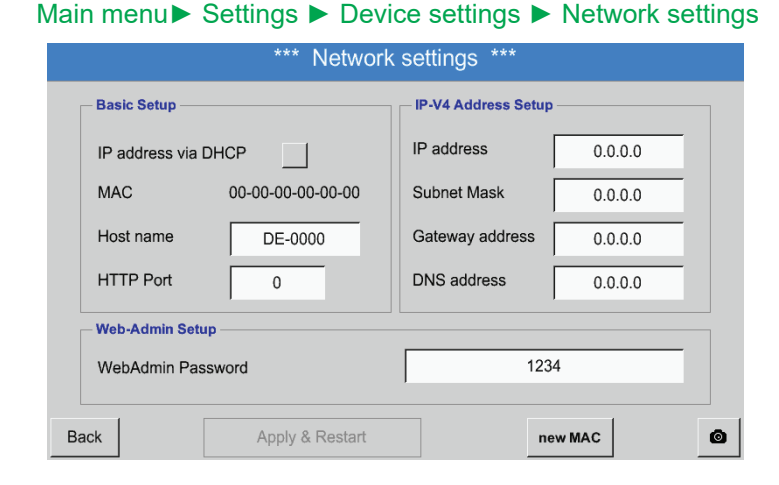

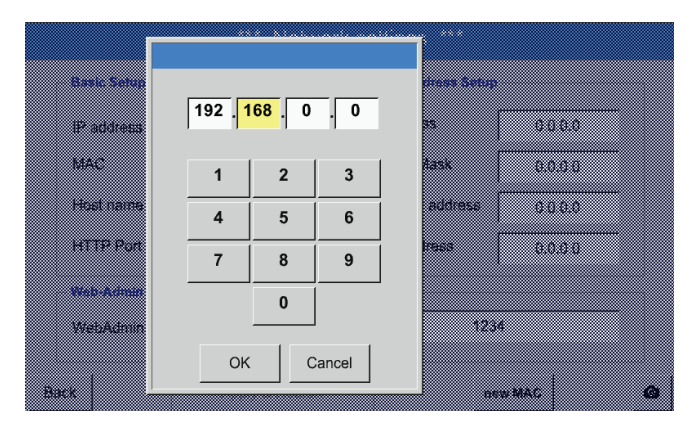

Enter the Subnet mask and Gateway address in the respective fields. (For Host name, see chapter 13.2.2.7 Labelling and configuring text fields.)

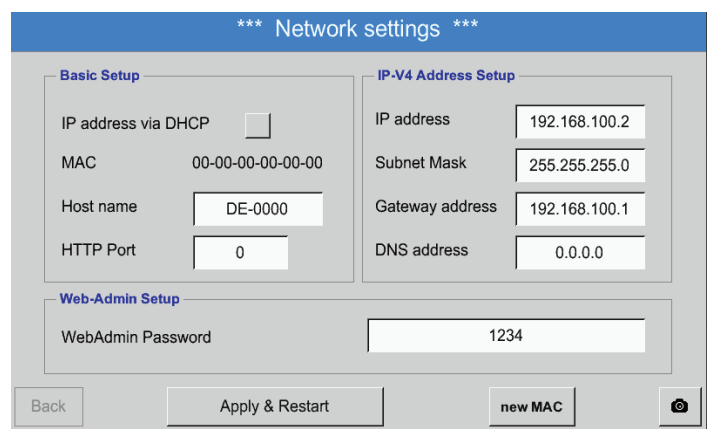

Here, a connection to a computer can be configured, with or without DHCP.

# Notice:

If the DHCP box is ticked, the BDL is automatically integrated into the existing network. In this case, there is no need to manually configure the network settings.

Alternatively, enter the relevant network settings in the fields:

Touch the IP address field. An input window is displayed where the relevant entries can be made in the yellow box. Touch the Host name field to enter or change the host name.

For the IP address, observe the IP address classes.

Notice: Private address range in class A networks: 10.0.0 to 10.255.255.255 Private address range in class B networks: 172.16.0.0 to 172.31.255.255 Private address range in class C networks: 192.168.0.0 to 192.168.255.255 Subnet mask: e.g. 255.255.0

# 13.2.5.4. Modbus

# Main menu► Settings ► Device settings ► Modbus settings

|                  | **                       | * ModBus | s settings | ***            |        |
|------------------|--------------------------|----------|------------|----------------|--------|
| Enable I         | MB-RTU                   |          | Modbus     | ID 1           |        |
| Baudrate         | 1200 2400                | 4800 96  | 600 19200  | 38400 57600    | 115200 |
| Stopbits         | 1 2                      |          |            |                |        |
| Parity           | none even                | odd      |            |                |        |
| Data Form        | nat<br>RTU               |          |            | Set to Default |        |
| Apply Rx:<br>Tx: | 0 CRC-Err:<br>0 Par-Err: | 0 F      | Res.Diag   |                | Ø      |

| Enter the transmission parar  | neters for            |
|-------------------------------|-----------------------|
| Modbus ID, baud rate, stop I  | oit and parity. To    |
| activate Modbus, check the    | Enable Modbus         |
| RTU(RS485)" box.              |                       |
| To reset the values to the de | fault settings, press |
| the Restore defaults button.  | •                     |
| Default values: Baud rate:    | 19200                 |
| Stop bit:                     | 1                     |
| Parity:                       | even                  |

# 13.2.5.5. SD card

Main menu ► Settings ► Device settings ► SD card ► Reset logger database

Main menu ► Settings ► Device settings ► SD card ► Erase SD card

|      | *** SD-Card ***       |  |  |
|------|-----------------------|--|--|
|      | Reset Logger Database |  |  |
|      | Erase SdCard          |  |  |
|      | Format SdCard         |  |  |
| Back |                       |  |  |

# To lock the currently stored data for use by the BDL, press the Reset logger database button. The data remains stored on the SD card and is thus available for external use.

To delete all data from the SD card, press the Erase SD card button.

| NOTICE     | SD card settings and card replacement                                               |
|------------|-------------------------------------------------------------------------------------|
| $\bigcirc$ | For detailed information regarding the SD card and its replacement, see chapter 12. |

# 13.2.5.6. System update

# Important:

Before carrying out an update, save the device settings to a USB memory stick!

#### Notice:

The yellow field shows the update options that are available.

# Main menu► Settings ► Device settings ► System update

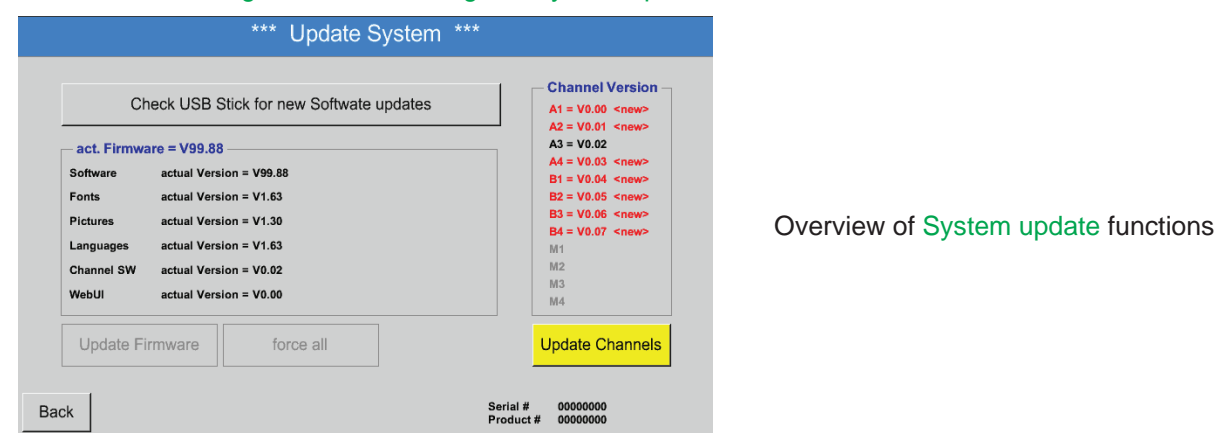

Main menu▶ Settings ▶ Device settings ▶ System update ▶ Save device settings

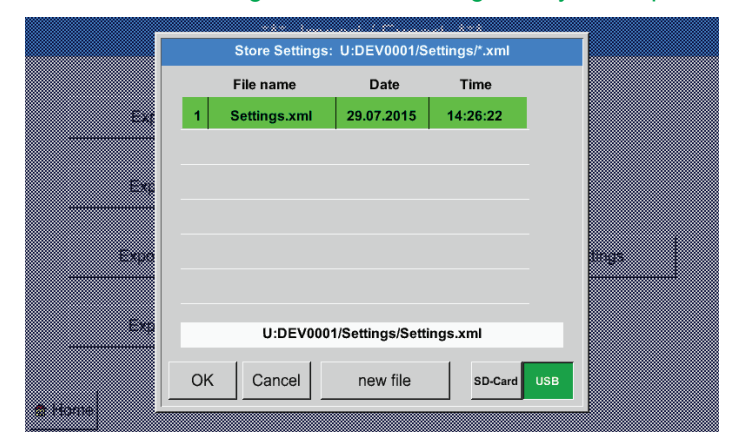

Saves Channel and system settings in XML format to a USB memory stick.

# Main menu ► Settings ► Device settings ► System update ► Check for updates on USB memory stick

|    |                                                                                        | *** Update System *                                                                                                    | **                                                                                                    |
|----|----------------------------------------------------------------------------------------|----------------------------------------------------------------------------------------------------|----------------------------------------------------------------------------------------------------|
|    | Ch<br>act. Firmwa<br>Software<br>Fonts<br>Pictures<br>Languages<br>Channel SW<br>WebUI | eck USB Stick for new Softwate updates<br>tre = V99.88<br>U:DEV0001/Update/DS500COD.bin <no file=""><br/>U:DEV0001/Update/DS500FNT.bin <no file=""><br/>U:DEV0001/Update/DS500BMP.bin <no file=""><br/>U:DEV0001/Update/DS500LAN.bin <no file=""><br/>U:DEV0001/Update/DS500WEB.bin <no file=""></no></no></no></no></no> | Channel Version<br>A1 = V0.00 <new><br/>A2 = V0.01 <new><br/>A3 = V0.02<br/>A4 = V0.03 <new><br/>B1 = V0.04 <new><br/>B2 = V0.05 <new><br/>B3 = V0.06 <new><br/>B4 = 00.07 <new><br/>M1<br/>M2<br/>M3<br/>M4</new></new></new></new></new></new></new> |
| Ba | Update Fi                                                                              | rmware force all                                                                                                    | Update Channels<br>Serial # 00000000<br>Product # 00000000                                                                                                    |

If the message shown here is displayed after pressing the Check for updates on USB memory stick button, the USB memory stick is not correctly connected to the BDL or the required data is not available.

| Check USB Stick for new Softwate undates | - Channel Versi                                            |
|------------------------------------------|------------------------------------------------------------|
| Check DOD Dick for new Softwate updates  | A1 = V0.00 < new                                           |
| act. Firmware = V99.88                   | A3 = V0.02                                                 |
| Software                                 | A4 = V0.03 <new< th=""></new<>                             |
| Fonte                                    | B1 = V0.04 <new<br>B2 = V0.05 <new< th=""></new<></new<br> |
| Disture                                  | B3 = V0.06 <new< th=""></new<>                             |
| Pictures                                 | B4 = V0.07 <new< th=""></new<>                             |
| Languages                                | M1                                                         |
| Channel SW                               | M2<br>M3                                                   |
| WebUI                                    | M4                                                         |
| Update Firmware force all                | Undate Chann                                               |

If the USB memory stick is correctly connected to the BDL, the letters change to black and the various available update options (software, pictures, etc.) are shown with a green tick to the left.

To the right, the current (old) and the available (new) versions are displayed.

If you wish to install a previous software version, the update options (software, graphs, etc.) must be selected manually.

# Main menu▶ Settings ▶ Device settings ▶ System update ▶ Update selection

BDL update for all of the selected options (software, pictures, etc.).

#### **Important:**

If, subsequent to the update, the Restart button is displayed, you must press it to restart the BDL!

### Main menu► Settings ► Device settings ► System update ► Update channels

| Check                              | USB Stick for new Softwate updates | A1 = V0.00 <new><br/>A2 = V0.01 <new></new></new> |
|------------------------------------|------------------------------------|---------------------------------------------------|
| act.<br>Softwa<br>Fonts<br>Picture | Set Channels to BOOT mode          | ew><br>ew><br>ew>                                 |
| Langu<br>Chann<br>WebUI            |                                    | ew>                                               |
| Update Firmwa                      | are force all                      | pdate Channe                                      |

Update for the BDL channels.

# Important:

If, subsequent to the update, the Restart button is displayed, you must press it to restart the BDL!

# Main menu▶ Settings ▶ Device settings ▶ System update ▶ Restore device settings

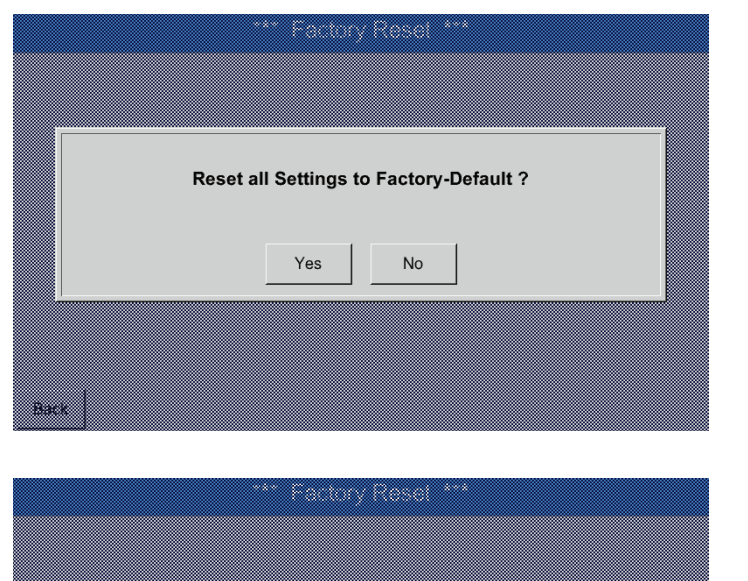

Settings restored, please reboot system

OK

Press the restore system settings button to reset the channel and system settings to the last saved settings.

Important:

After the channel and system settings have been reset, press the OK button and then press the Restart button to restart the BDL.

# 13.2.5.7. Restoring factory settings

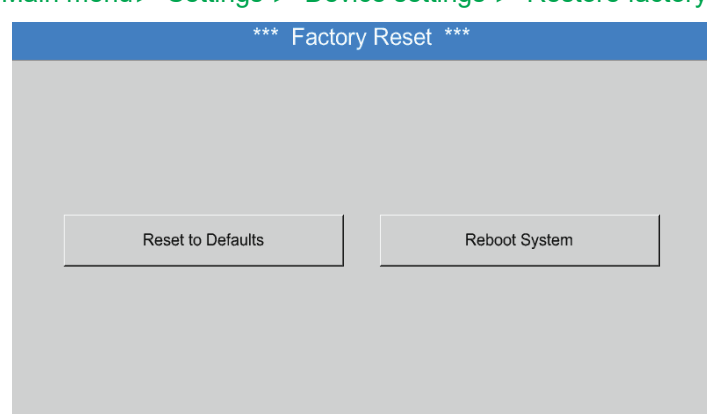

Main menu▶ Settings ▶ Device settings ▶ Restore factory settings

If required, the BDL can be re-booted by pressing the Restart button.

# 13.2.6. Report settings (optional)

# Main menu ► Settings ► Report settings

| *** Re                                      | port Settings | ***   |                   |           |                       |
|---------------------------------------------|---------------|-------|-------------------|-----------|-----------------------|
| Data Storrage<br>Report Data stored for 0 d | ays           | [     | Er                | ase       |                       |
| Activation report active                    | Currency Unit |       |                   |           |                       |
| START STOP                                  |               |       |                   |           |                       |
| Back                                        |               | Alarm | Lg.stop<br>Rp.run | nterval = | 03.08.201<br>07:33:10 |

| *** R                                      | eport Settings            | ***   |                    |                          |                        |
|--------------------------------------------|---------------------------|-------|--------------------|--------------------------|------------------------|
| Data Storrage     Report Data stored for 0 | days                      | [     | Er                 | rase                     |                        |
| Activation restart in 3595 sec             | Settings<br>Currency Unit |       |                    |                          |                        |
| START STOP                                 |                           |       |                    |                          |                        |
| Back                                       |                           | Alarm | Lg.stop<br>Rp.stop | ys, Interv<br>restarts i | 03.08.2015<br>07:33:32 |

To start or stop reporting, press the Start or Stop button respectively.

Notice: After the "Stop" button has been pressed, reporting resumes automatically after 1 hour, unless the "Start" button has been pressed again.

# Main menu ► Settings ► Report settings ► Delete button

See also chapter 13.9 Data export

| Main menu Settings                                    | Report sett     | ings  | ► C     | urrenc    | ;y        |
|-------------------------------------------------------|-----------------|-------|---------|-----------|-----------|
| ***                                                   | Report Settings | ***   |         |           |           |
| Data Storrage<br>Report Data stored for<br>Activation | 0 days          |       | Er      | ase       |           |
| report active                                         | Currency Unit   |       | E       | Euro      |           |
| START STOP                                            |                 |       |         |           |           |
|                                                       |                 | Alarm | Lg.stop | = 1531 da | 03.08.201 |
| Васк                                                  |                 |       | Rp.run  |           | 07:52:30  |

To delete Report data, press Yes.

Important: Prior to deleting the data, export the Report data to a USB memory stick!

Press the Currency field to enter the currency that is to be used for the cost calculations and the Report.

<u>Notice:</u> If no currency is entered, the respective fields remain empty.

See also chapters 13.8.1 Report/consumption analysis (optional) and 13.8.2 Costs (optional).

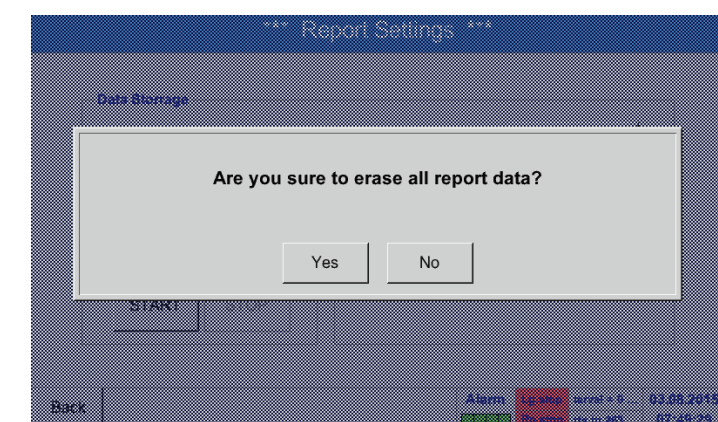

# 13.2.7. Virtual channels (optional)

The "Virtual channels" option offers 4 additional channels (no HW channels) for the display of calculations regarding the HW channels, virtual channels, and freely definable constants. For each virtual channel, up to 8 calculations with 3 operands and 2 operations can be configured.

Calculations are used to calculate:

- Specific performance of system
- Total consumption of system (with multiple compressors)
- Energy costs, etc.

# 13.2.7.1. Activating virtual channels

After having acquired the "Virtual channels" option, you must activate it.

# Main menu ► Settings ► About BDL

| *** Ab                             | put BDL ***                       |
|------------------------------------|-----------------------------------|
| Device                             | Options                           |
| Device Type: BDL                   | Consumption report                |
| Serial Number: 00000000            | Webserver Buy                     |
| Hardware Version: 0.00             | Fast measurement                  |
| Software Version: 0.99             | Virtual Channels                  |
| WebUI Version 0.01                 | ☑ Analog Total                    |
| Contact: www.beko-technologies.com | Alarm Lg.stop 1531 day 03.08.2015 |
|                                    | Kp.run 07:54:20                   |
| Enter Co                           | de for Option 3                   |

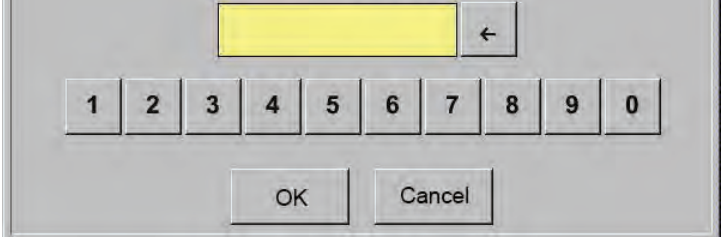

Press the Buy button for virtual channels. You are prompted to enter the activation code.

Enter your activation code and press the OK button.

# 13.2.7.2. Virtual channel settings

# Main menu ► Settings ► Sensor settings ► Virtual channels

| V1     |            | V2            |                                                                                 |
|--------|------------|---------------|---------------------------------------------------------------------------------|
|        |            |               |                                                                                 |
|        |            |               |                                                                                 |
| V3     |            | V4            |                                                                                 |
|        |            |               | unused                                                                          |
|        |            |               |                                                                                 |
| Back 🙆 | Hardware C | hannels Alarm | Lg.stop         terval = 0         03.08.2015           Rp.run         07:56:20 |

After the virtual channels have been activated, the 4 available channels are shown in the sensor settings menu.

<u>Note:</u> By default, the channels are not preconfigured.

# 13.2.7.3. Selecting sensor type

# Main menu ► Settings ► Sensor settings ► Virtual channels ► V1

| 5                    |                                                                                                    |
|----------------------|----------------------------------------------------------------------------------------------------|
| *** Channel V1 ***   |                                                                                                    |
| Type No Sensor Store |                                                                                                    |
| Name                 | If no sensor has been configured yet. No senso                                                      |
|                      | is displayed in the type field.                                                                     |
| No Sensor defined    | Touch the type field (reading No sensor) to call up a list of available sensor types (see next step |
|                      |                                                                                                    |
| Back 🕲               |                                                                                                    |

# Main menu ► Settings ► Sensor settings ► Virtual channels ► V1 ► Type

|    | Select Type of Virtual Channel |  |
|----|--------------------------------|--|
| N  | No Sensor                      |  |
|    | Generic No Sensor              |  |
|    |                                |  |
|    |                                |  |
|    |                                |  |
|    |                                |  |
|    |                                |  |
|    | OK Cancel                      |  |
| 8. |                                |  |

If no sensor has been configured yet, No sensor is displayed in the top field.

Pressing the Generic to select the virtual channel. Press the No sensor button to reset the channel. Press the OK button to confirm the selection.

| Main menu 🕨 | Settinas 🕨 | Sensor settings | Virtual | channels | V1 | Name |
|-------------|------------|-----------------|---------|----------|----|------|
|             |            |                 |         |          |    |      |

|      |           | *** Channel V1 *** |
|------|-----------|--------------------|
| Туре | No Sensor | Store              |
| Name |           |                    |
|      |           |                    |
|      |           | No Sensor defined  |
|      |           |                    |
|      |           |                    |
| Back | 0         |                    |

|         | *** Chan                 | nel V1 ***          |
|---------|--------------------------|---------------------|
| Туре    | Generic Store            | Virtual Value Setup |
| Name    | Ch-V1                    |                     |
| Part: 0 | Serial: 0 Version: MbExt | 1st Operand 0.000   |
|         |                          | 1st Operation       |
| Record  | Alarm                    | 2nd Operand 0.000   |
|         |                          | 2nd Operation       |
|         |                          | 3rd Operand 0.000   |
|         |                          | Unit of Result      |
|         |                          |                     |
| OK      | Cancel Min/Max           | V1a = 0.000         |

Enter a Name for the virtual channel.

The Save button is intended for a future function and is currently **not** in use.

### 13.2.7.4. Configuring virtual values

For each virtual channel, up to 8 virtual values can be calculated. These values must be activated separately:

### 13.2.7.4.1. Activating virtual values

| Main me      | enu 🕨 Settings   | s 🕨 Sen    | sor settings                 | s 🕨 Virtual c    | hannels | ► V1 ► V1a ► use   |
|--------------|------------------|------------|------------------------------|------------------|---------|--------------------|
|              |                  | *** Chan   | nel V1 ***                   |                  |         |                    |
| Type<br>Name | Generic<br>Ch-V1 | Store      | Via<br>V1a V1b V1c<br>V1 use | tual Value Setup | /1g V1h |                    |
| Part: 0      | Serial: 0 Vers   | ion: MbExt | 1st Operand                  | 0.000            |         |                    |
| Record       |                  | Alarm      | 2nd Operand                  | 0.000            |         | Value button (e.g. |
| P            | 25.68 k          | g/s        | 2nd Operation<br>3rd Operand | 0.000            |         |                    |
|              | 1                |            | Unit of Result               |                  |         |                    |
| OK           | Cancel           | Min/Max    |                              | V1a = 0.000      |         |                    |

To activate a virtual value, press the respective Value button (e.g. V1a and confirm with OK.

# 13.2.7.4.2. Defining operands

### Main menu ► Settings ► Sensor settings ► Virtual channels ► V1 ► 1st operand

| *** Channel V1 *** |                          |                                                                                                    |  |  |  |  |  |  |
|--------------------|--------------------------|----------------------------------------------------------------------------------------------------|--|--|--|--|--|--|
| Type<br>Name       | Generic Store<br>Ch-V1   | Virtual Value Setup           V1a         V1b         V1c         V1d         V1e         V1f         V1g         V1h           v         use         use |  |  |  |  |  |  |
| Part: 0            | Serial: 0 Version: MbExt | 1st Operand 0.000                                                                                                    |  |  |  |  |  |  |
| Beenrd             |                          | 1st Operation                                                                                                    |  |  |  |  |  |  |
| Record             | Alam                     | 2nd Operand 0.000                                                                                                    |  |  |  |  |  |  |
| 6                  | 25.68 km/n               | 2nd Operation                                                                                                    |  |  |  |  |  |  |
|                    | 23.00 kg/s               | 3rd Operand 0.000                                                                                                    |  |  |  |  |  |  |
|                    |                          | Unit of Result                                                                                                    |  |  |  |  |  |  |
|                    |                          |                                                                                                    |  |  |  |  |  |  |
| ОК                 | Cancel Min/Max           | V1a = 0.000                                                                                                    |  |  |  |  |  |  |

Touch the 1st operand field. A list of the available hardware channels, virtual channels, and constant values is displayed.

# Main menu ► Settings ► Sensor settings ► Virtual channels ► V1 ► 1st operand ► A1

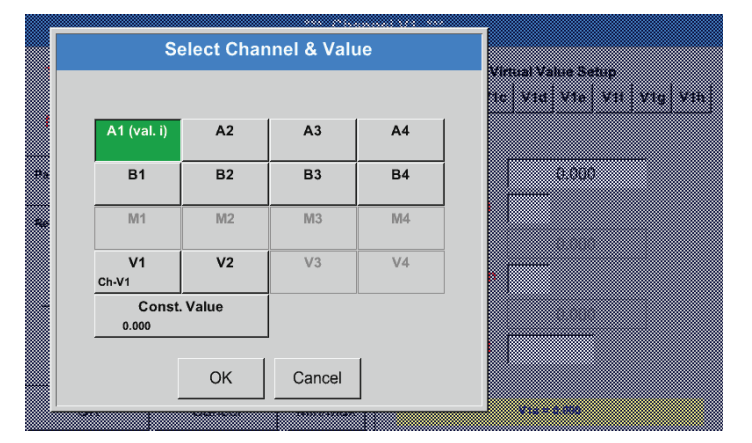

Press a hardware or virtual channel button (e.g. A1) to call up a list of the available measuring channels and measurements.

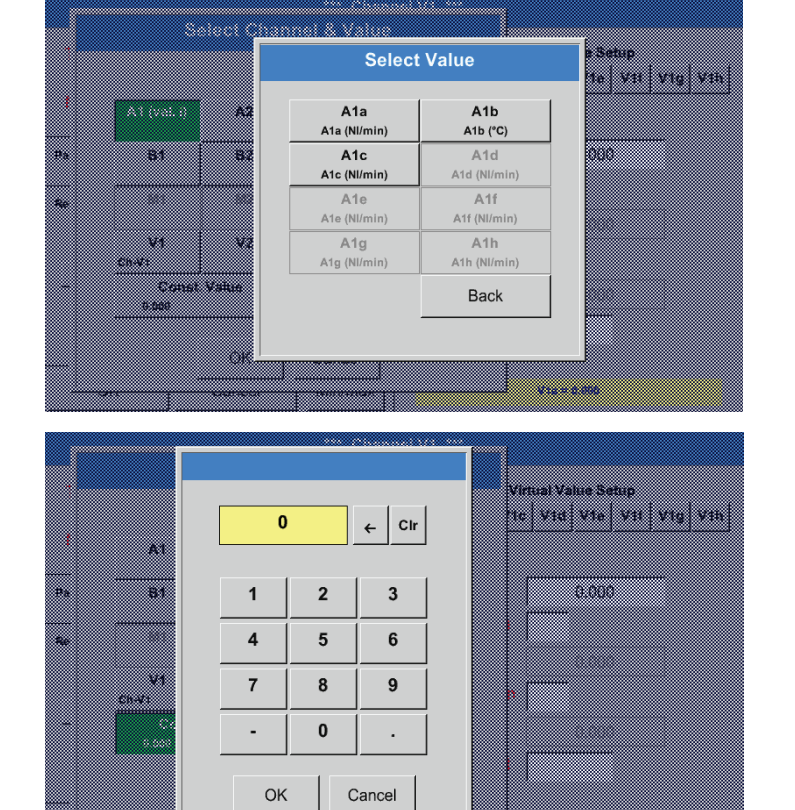

Press a channel button (e.g. A1b) to apply it.

If the Const. value button has been pressed, enter the value in the field, using the numerical keypad. Press the OK button to apply the value.

To correct a value, press the  $\leftarrow$  or Clr button.

The  $\leftarrow$  button deletes the last character The Clr button deletes the entire value

The procedure described here applies to all operands (1st operand, 2nd operand, and 3rd operand).

.....

# 13.2.7.4.3. Defining operations

# Main menu ► Settings ► Sensor settings ► Virtual channels ► V1 ► 1st operation

|          |                | *** Chann  | nel V1 ***          |                  |            |  |  |  |
|----------|----------------|------------|---------------------|------------------|------------|--|--|--|
| Туре     | Generic        | Store      | Virtual Value Setup |                  |            |  |  |  |
| Name     | Ch-V1          |            | V1a V1b V1c         | V1d V1e V        | If V1g V1h |  |  |  |
|          |                |            | use .               |                  |            |  |  |  |
| Part: 0  | Serial: 0 Vers | ion: MbExt | 1st Operand         | 0.000            |            |  |  |  |
| Record   |                | Alarm      | 1st Operation       |                  |            |  |  |  |
|          |                |            | 2nd Operand         | 0.000            |            |  |  |  |
| <i>»</i> | 25.68 k        | g/s        | 2nd Operation       |                  |            |  |  |  |
|          |                |            | 3rd Operand         | 0.000            |            |  |  |  |
|          |                |            | Unit of Result      |                  |            |  |  |  |
| ОК       | Cancel         | Min/Max    |                     | V1a = 0.000      |            |  |  |  |
|          |                |            |                     |                  |            |  |  |  |
|          |                |            |                     |                  |            |  |  |  |
| Type     | Generic        |            | Vi                  | rtual Value Setu | 2          |  |  |  |
| Name     | Cr-v1          | Oper       | ation               |                  | n vig vin  |  |  |  |
| Part 9   | Secol 9 9      | *          | /                   | 8.000            |            |  |  |  |
| Record   |                | +          | -                   |                  |            |  |  |  |
|          |                | not u      | Jsed                |                  |            |  |  |  |
| <u> </u> | 65.6           | ,          |                     |                  |            |  |  |  |
|          |                |            | Lind of Days        |                  |            |  |  |  |
|          |                |            |                     |                  |            |  |  |  |
| ОК       | Cancel         | Min/Max    |                     | Vic = 0.000      |            |  |  |  |

Touch the 1st operation. The available mathematical operations are displayed.

Press the respective button to select and apply an operation.

To reset a selected operation, press the not used button.

The procedure described here applies to all operators (1st operation and 2nd operation)

# 13.2.7.4.4. Defining unit

# Main menu ► Settings ► Sensor settings ► Virtual channels ► V1 ► Unit for result

|              | *** Chanı                | nel V1 ***                                                                                                    |
|--------------|--------------------------|----------------------------------------------------------------------------------------------------|
| Type<br>Name | Generic Store<br>Ch-V1   | Virtual Value Setup           V1a         V1b         V1c         V1e         V1f         V1g         V1h           v         use         use         v         v |
| Part: 0      | Serial: 0 Version: MbExt | 1st Operand 0.000                                                                                                    |
| Record       | Alarm                    | 2nd Operand 0.000                                                                                                    |
|              | 25.68 kg/s               | 2nd Operation     3rd Operand     0.000                                                                                                    |
|              |                          | Unit of Result                                                                                                    |
| ОК           | Cancel Min/Max           | V1a = 0.000                                                                                                    |

Touch the Unit for result field. The available units are displayed.

|         |         |        | 🌮 Edit  | ]              |
|---------|---------|--------|---------|----------------|
|         | °C      | °F     | %RH     | °Ctd           |
| °Ftd    | mg/kg   | mg/m³  | g/kg    | g/m³           |
| m/s     | Ft/min  | Nm/s   | Nft/min | m³/h           |
| m³/min  | ltr/min | ltr/s  | cfm     | Nm³/h          |
| Nm³/min | NI/min  | NI/s   | Ncfm    | m <sup>3</sup> |
| D Page  |         | OK Can | cel     |                |

|                        |         |         | 🌮 Edit  |         |
|------------------------|---------|---------|---------|---------|
| mg/m³O                 | il barg | User_1  | User_2  | User_3  |
| <sup>tert</sup> User_4 | User_5  | User_6  | User_7  | User_8  |
| User_9                 | User_10 | User_11 | User_12 | User_13 |
| User_14                | User_15 | User_16 |         |         |
|                        |         |         |         |         |
| Page                   |         | OK Can  | cel     |         |
|                        |         |         |         |         |

| 6/        | 9      |     |      |   | Unit | Name |   |   |   |   |
|-----------|--------|-----|------|---|------|------|---|---|---|---|
|           | User_1 |     |      |   |      |      |   |   |   |   |
|           | 1      | 2   | 3    | 4 | 5    | 6    | 7 | 8 | 9 | 0 |
|           | q      | w   | е    | r | t    | z    | u | i | o | р |
|           | а      | s   | d    | f | g    | h    | j | k | Т | + |
|           | У      | x   | с    | v | b    | n    | m | , | • | - |
|           | АВС    | Abc | @#\$ |   |      |      |   |   |   |   |
| OK Cancel |        |     |      |   |      |      |   |   |   |   |

Select the unit by pressing the respective unit button. Press the  ${\sf OK}$  button to apply the selected unit.

To change between the individual list pages, press the Page button. If the required unit is not available, create it

yourself. To do this, press one of the pre-defined User\_x

buttons.

To enter the new unit, press the Edit button.

Enter the unit and accept with OK.

To correct an entry, press the  $\leftarrow$  or Clr button.

The  $\leftarrow$  button deletes the last character The Clr button deletes the entire value

Important: After all values and operators have been entered, the system is able to perform calculations with 3 values and 2 operands as follows: Example:

V1a = (1st operand 1st operation 2nd operand) 2nd operation 3rd operand V1a = (A1c - A2a) \* 4.6

# 13.2.7.5. Resolution of decimal places – labelling and recording data values

|              | *** Ch                   | nnel V1 ***                                             |
|--------------|--------------------------|---------------------------------------------------------|
| Type<br>Name | Generic Store<br>Ch-V1   | Virtual Value Setup V1a V1b V1c V1d V1e V1f V1g V1h use |
| Part: 0      | Serial: 0 Version: MbExt | 1st Operand 0.000                                       |
| Pacard       |                          | 1st Operation                                           |
| Record       |                          | 2nd Operand 0.000                                       |
|              | 25.68 ka/s               | 2nd Operation                                           |
|              | 23.00 kg/s               | 3rd Operand 0.000                                       |
|              |                          | Unit of Result                                          |
| ОК           | Cancel Min/Max           | V1a = 0.000                                             |

# Main menu ► Settings ► Sensor settings ► Virtual channels ► V1 ► Tool button

Press the Tool button to view the Resolution for decimal places, the Short name and the Value name.

Press the Record button to record and store the selected data on the activated data logger.

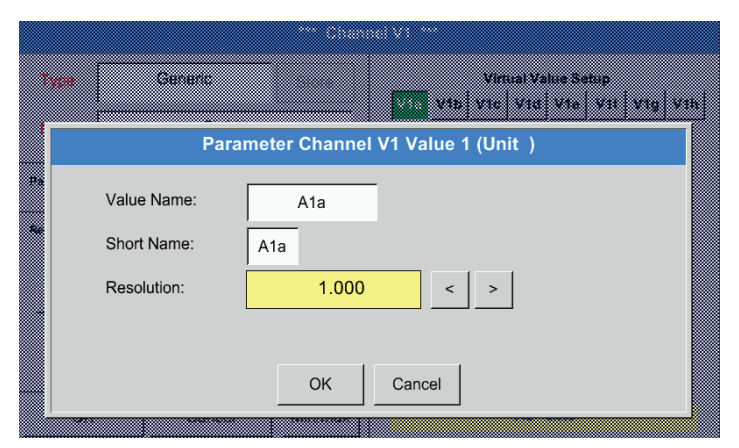

For the Value to be recorded, enter a Name with max. 10 characters. This name is then used in the Charts and Chart/current values menus. Otherwise, the default name (e.g. V1a) is displayed.

V1 indicates the channel; a is the first value in the channel, b would be the second, and c the third.

To adjust the Resolution of the decimal places, touch the arrow buttons (0 to 5 decimals places).

# Main menu ► Settings ► Sensor settings ► Virtual channels ► V1 ► Record button

|         | *** Channel V1 *** |         |           |            |                   |                        |           |  |  |
|---------|--------------------|---------|-----------|------------|-------------------|------------------------|-----------|--|--|
| Туре    |                    | Gen     | eric      | Store      | Vi<br>V1a V1b V1c | rtual Value Setup      | V1g   V1h |  |  |
| Name    |                    |         | Ch-V1     |            | use               |                        |           |  |  |
| Part: 0 | S                  | Serial: | 0 Vers    | ion: MbExt | 1st Operand       | A1c                    | Nft/min   |  |  |
| Record  |                    |         |           | Alarm      | 1st Operation     | +                      |           |  |  |
|         |                    |         |           |            | 2nd Operand       | A3c                    | Nft/min   |  |  |
|         | A1a                |         | 167.213 N | Il/min     | 2nd Operation     | +                      |           |  |  |
|         |                    |         |           |            | 3rd Operand       | 1200.000               | -         |  |  |
|         |                    |         |           |            | Unit of Result    | m³/h                   |           |  |  |
|         |                    |         |           |            |                   |                        |           |  |  |
| ОК      |                    |         | Cancel    | Min/Max    | V1a = (           | (A1c + A3c) + 1200.000 |           |  |  |

Press the Record buttons to select the measurements to be recorded and stored on the activated data logger.

<u>Caution:</u> Prior to recording the selected measuring data, configure the data logger and then start it (see chapter 13.2.4Logger settings (data logger)).

See also chapters 13.2.2.2 Labelling measurements and 13.2.2.3 Recording measuring data.
#### 13.2.7.6. Example: calculation of "specific performance"

This example is based on a compressor plant with 5 compressors. The consumption is measured with an FS109 consumption probe at inputs A1 - A4 & B1, and an electricity meter at input B2.

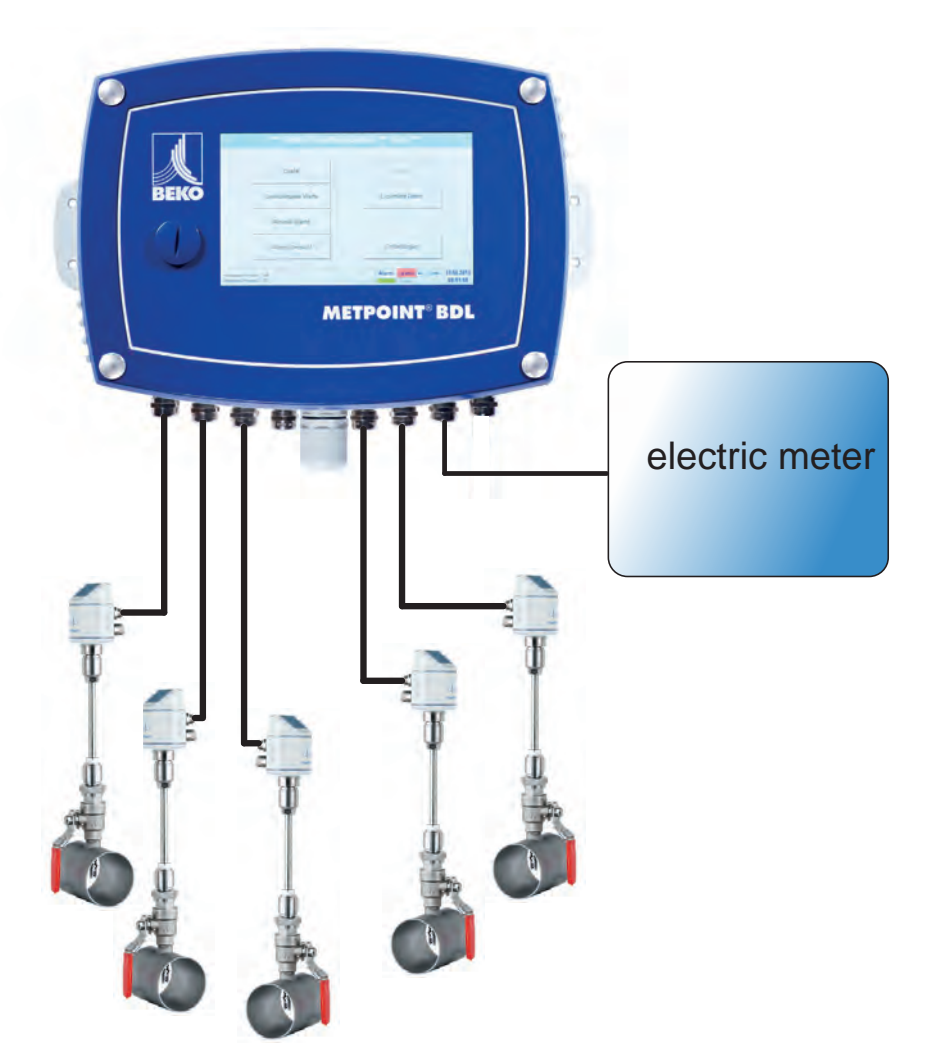

The total consumptions for air and energy, and the "specific performance" of the entire plant are calculated.

#### Main menu ► Settings ► Sensor settings ► Virtual channels ► V1 ► V1a ► use

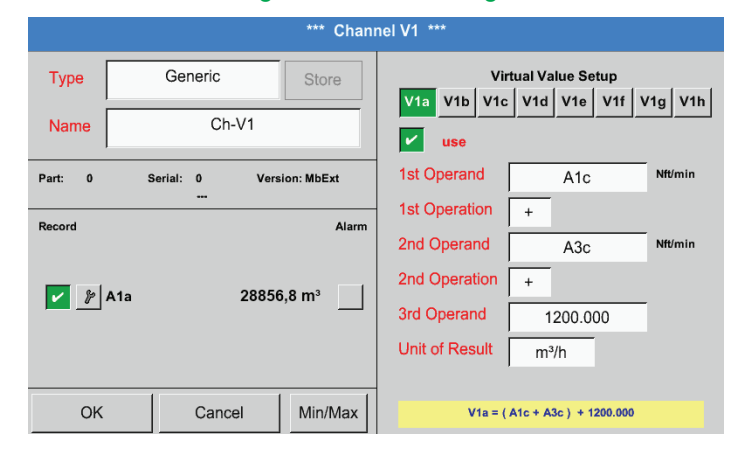

For instructions regarding the input of the operands and operations, see chapters 13.2.7.4.2 and 13.2.7.4.3.

The result for V1a is the sum of consumption sensors A1 + A2 + A3 (see result panel). In this example, it is 28856,8 m<sup>3</sup>

|         |               | *** Chan            | nel V1 ***                    |
|---------|---------------|---------------------|-------------------------------|
| Туре    | Generic       | Store               | Virtual Value Setup           |
| Name    | Ch-V1         |                     | use                           |
| Part: 0 | Serial: 0 Ver | sion: MbExt         | 1st Operand A4a %RH           |
| Decent  |               | <b>A</b> 1          | 1st Operation +               |
| Record  |               | Alarm               | 2nd Operand B1a %RH           |
| 🖌 🎉 A1a | 2885          | 56,8 m³             | 2nd Operation                 |
|         |               |                     | 3rd Operand 0.000             |
| %       | 3723          | 33,4 m <sup>3</sup> | Unit of Result m <sup>3</sup> |
|         |               |                     |                               |
| OK      | Cancel        | Min/Max             | V1b = A4a + B1a               |

|         | ***                       | Chan      | nel V1 ***                          |
|---------|---------------------------|-----------|-------------------------------------|
| Туре    | Generic Sto               | ore       | Virtual Value Setup                 |
| Name    | Ch-V1                     | _         | V1a V1b V1c V1d V1e V1f V1g V1h     |
| Part: 0 | Serial: 0 Version: Mb     | Ext       | 1st Operand V1a mg/m³               |
| Record  |                           | Alarm     | 1st Operation +                     |
| 🖌 🎉 A   | 1a 28856,8 m <sup>:</sup> |           | 2nd Operation V1b mg/m <sup>3</sup> |
| %       | 37233,4 m <sup>:</sup>    |           | 3rd Operand 0.000                   |
| %       | 66090,2 m <sup>3</sup>    |           | Unit of Result m <sup>3</sup>       |
|         |                           | <b></b> 1 |                                     |
| OK      | Cancel Min                | /Max      | V1c = V1a + V1b                     |

| Туре                | Generi    | с     | Store              | Vi<br>V1a V1b V1c | rtual Value Setu | p<br>1f   V1g   V1h |
|---------------------|-----------|-------|--------------------|-------------------|------------------|---------------------|
| Name                | (         | Ch-V1 |                    | use               |                  |                     |
| Part: 0             | Serial: 0 | Vers  | sion: MbExt        | 1st Operand       | B2a              | ltr/min             |
| Descert             |           |       | <b>A</b> 1         | 1st Operation     |                  |                     |
| Record              | A1a       | 2885  | 6.8 m <sup>3</sup> | 2nd Operand       | 0.000            |                     |
| - <u>-</u><br>  % - | -         | 3723  | 3.4 m <sup>3</sup> | 2nd Operation     |                  |                     |
| <br>  % -           | -         | 6609  | 0.2 m <sup>3</sup> | 3rd Operand       | 0.000            |                     |
|                     | -         | 4720, | 75 kWh             | Unit of Result    | kWh              |                     |
| OK                  | Ca        | ncel  | Min/Max            |                   | V1d = B2a        |                     |

|              |                      | ***                      | Chan  | nel V1 ***         |                                 |         |
|--------------|----------------------|--------------------------|-------|--------------------|---------------------------------|---------|
| Type<br>Name | Generic<br>Ch-       | Sto<br>V1                | re    | Vir<br>V1a V1b V1c | tual Value Setup<br>V1d V1e V1f | V1g V1h |
| Part: 0      | Serial: 0            | Version: MbE             | ixt   | 1st Operand        | B2a                             | kjøa⁰/h |
| Record       |                      |                          | Alarm | 1st Operation      | 1                               |         |
| Record       | <u>-</u>             | l                        |       | 2nd Operand        | V1c                             | kipa³/h |
| J.           | Specific performance | 0,072 kWh/m <sup>3</sup> |       | 2nd Operation      |                                 |         |
|              |                      |                          |       | 3rd Operand        | 0.000                           |         |
|              | Costs                | 991.36 €                 |       | Unit of Result     | kWh/m <sup>3</sup>              |         |
| ОК           | Cance                | el Min/                  | Max   |                    | V1e = B2a / V1c                 |         |

For instructions regarding the input of the operands and operations, see chapters 13.2.7.4.2 and 13.2.7.4.3.

The result for V1b is the sum of consumption sensors A4 + B1 (see result panel). In this example, it is 37233,4 m<sup>3</sup>.

For instructions regarding the input of the operands and operations, see chapters 13.2.7.4.2 and 13.2.7.4.3.

The result for V1c is the sum of consumption sensors V1a + V1b (see result panel). In this example, it is  $66090,2 \text{ m}^3$ . Alternatively, a total sum could be calculated in V1b, using the third operand in V1b: V1b = A4 + B1 +V1a -> not displayed

The total consumed energy is shown in V1d.

This information is read from the electricity meter at input B2.

 $\begin{array}{l} V1c \rightarrow total \ compressed \ air \ consumption \\ V1d \rightarrow power \ consumption \end{array}$ 

The Specific performance is calculated as follows: V1e = B2 / V1c =  $0.072 \text{ kWh/m}^3$ 

The costs are calculated as follows:  $V1f = B2 * 0.21 = 991.36 \in$ As there are more than 4 values used in this virtual channel, the display is split onto two screens. To change between the screens, press the Page button.

### 13.2.8. Analog total (optional)

The "Analog total" option allows you to calculate the consumption based on sensors with analog outputs, e.g. 0-1/10/30 V or 0/4 - 20 mA.

### 13.2.8.1. Activating "Analog total" option

After having acquired the "Analog total" option, you must activate it.

### Main menu ► Settings ► About BDL

| Device                |              | Options            |     |
|-----------------------|--------------|--------------------|-----|
| Device Type:          | BDL          | Consumption report | Buy |
| Serial Number:        | 0000000      | Webserver          | Buy |
| Hardware Version:     | 0.00         | Fast measurement   |     |
| Software Version:     | 0.99         | Virtual Channels   |     |
| WebUI Version         | 0.01         | Malog Total        |     |
|                       |              |                    |     |
| ontact: www.beko.tech | nologies com |                    |     |

Press the Buy button for "Analog total". You are prompted to enter the activation code.

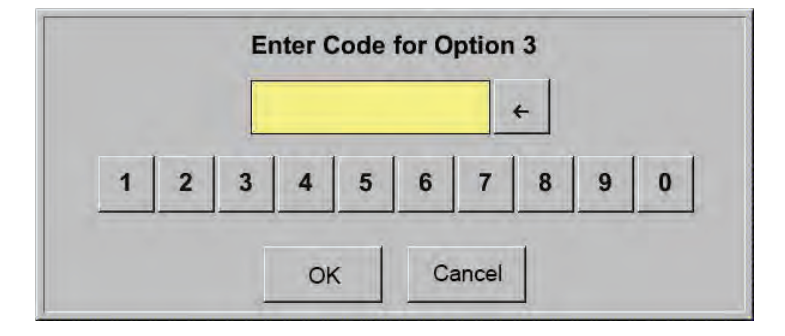

Enter your activation code and press the OK button.

#### 13.2.8.2. Selecting sensor type

See also chapter 13.2.2.8 Configuring analog sensors

| Main m | Main menu ► Settings ► Sensor settings ► A1 |                    |  |  |  |  |  |  |
|--------|---------------------------------------------|--------------------|--|--|--|--|--|--|
|        |                                             | *** Channel V1 *** |  |  |  |  |  |  |
| Туре   | No Sensor                                   | Store              |  |  |  |  |  |  |
| Name   |                                             |                    |  |  |  |  |  |  |
|        |                                             |                    |  |  |  |  |  |  |
|        |                                             |                    |  |  |  |  |  |  |
|        |                                             | No Sensor defined  |  |  |  |  |  |  |
|        |                                             |                    |  |  |  |  |  |  |
|        |                                             |                    |  |  |  |  |  |  |
| Back   | 0                                           |                    |  |  |  |  |  |  |

If no sensor has been configured yet, No sensor is displayed in the type field.

Touch the type field (reading No sensor) to call up a list of available sensor types (see next step).

|      | :         | Select Type of H | ardware Channe | I             |
|------|-----------|------------------|----------------|---------------|
|      |           | 4 - 2            | 0 mA           |               |
|      | 0 - 1 V   | 0 - 10 V         | 0 - 30 V       | 0 - 20 mA     |
| Part | 4 - 20 mA | PT100            | PT1000         | KTY81         |
| Reci | Pulse     | BEKO-Digital     | Modbus         | BEKO-PM710    |
|      | PC400     | BEKO-PM600       | BEKO-PM600 US  | FA450         |
|      | No Sensor |                  |                |               |
|      |           | ОК               | Cancel         | Custom Sensor |

Select the required sensor type by pressing the respective button (here: 4-20 mA).

Confirm with OK.

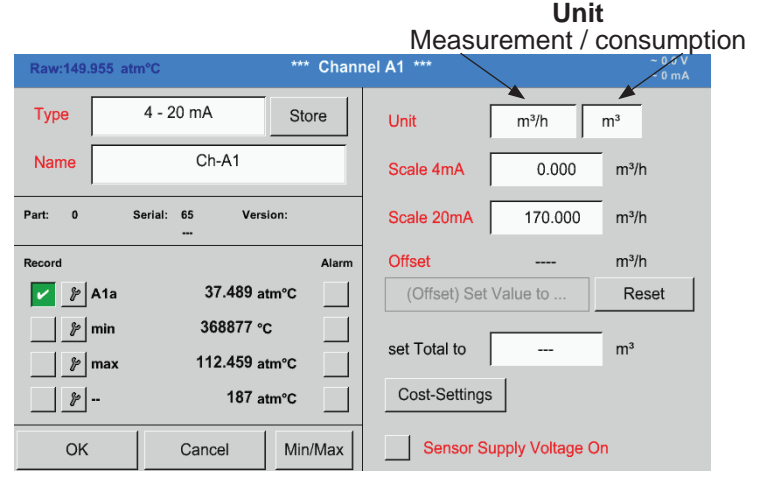

Select the units by touching the Measured value or Consumption unit field. Enter scaling values for 4 mA and 20 mA (here: 0 m<sup>3</sup>/h and 170m<sup>3</sup>/h). If required, enter the start value for consumption (counter value) in the Set total to field. Confirm with OK.

#### Notice:

The "Consumption unit" field can only be edited, if the unit of the measurement is a consumption unit, i.e. unit for a volume over time.

For the labelling and configuration of the text fields, see chapter 13.2.2.7 Labelling and configuring text fields.

#### 13.3. Charts

#### Main menu ► Charts

<u>Caution:</u> Only recordings that are completed can be viewed in the form of charts!

Currently running recordings can be viewed with Chart/current values (see chapter 13.4 Chart/current values).

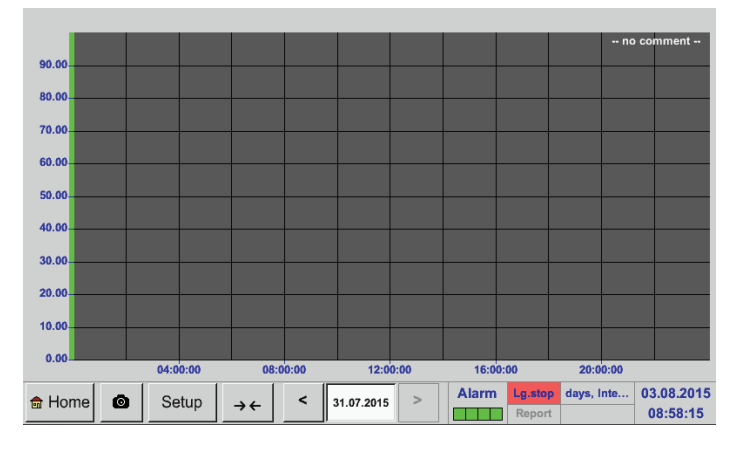

Zooming and scrolling in Charts:

While a measurement is running, no values are displayed!

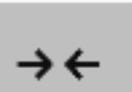

EN

The maximum time period that can be viewed in a chart is 1 day (24h).

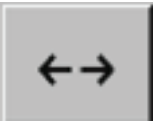

The shortest possible interval in the recording is displayed.

Additional zooming and scrolling options in Charts and Chart/current values:

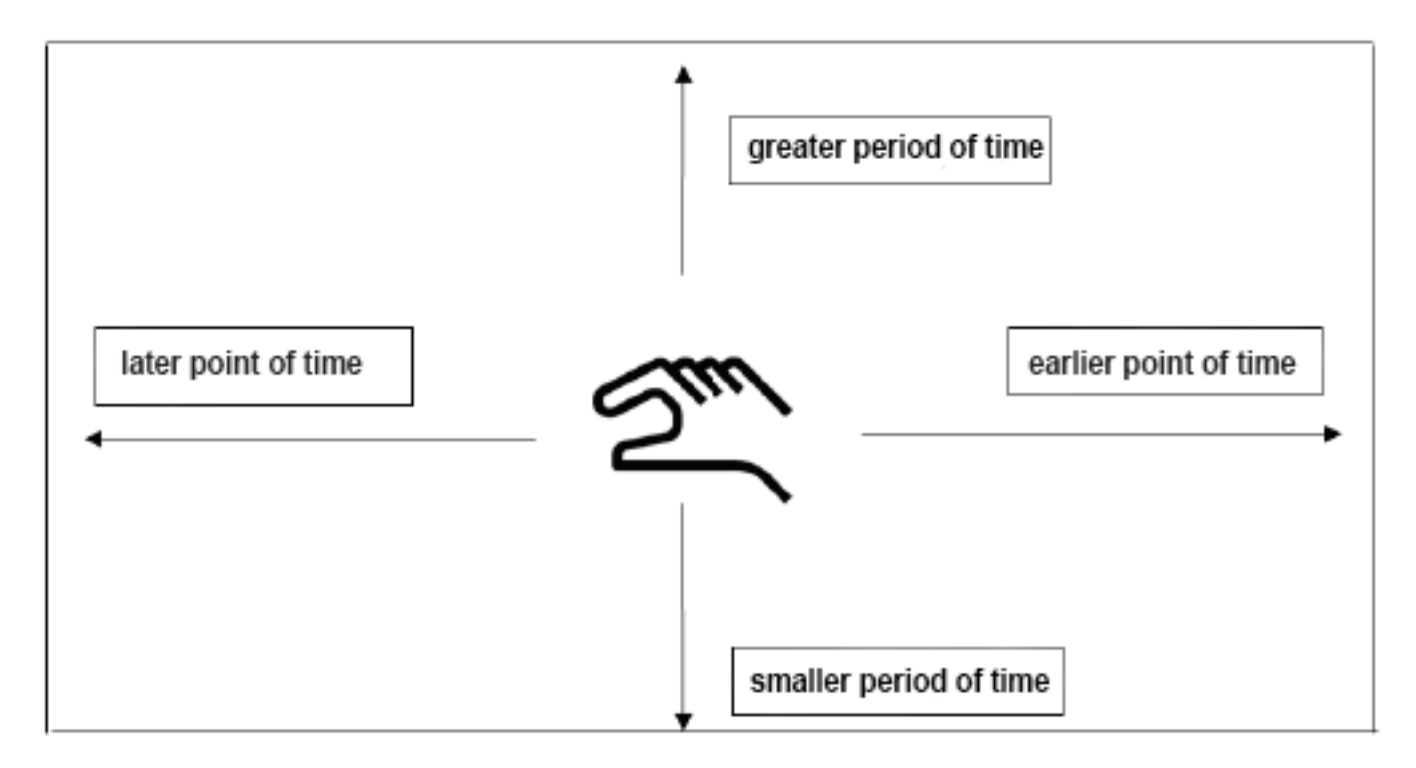

|              |     |     |     |         |     |     |     | _      |
|--------------|-----|-----|-----|---------|-----|-----|-----|--------|
|              | <   |     | 31  | July 20 | 15  |     | >   |        |
|              | Mon | Tue | Wed | Thu     | Fri | Sat | Sun |        |
|              |     |     | 1   | 2       | 3   | 4   | 5   |        |
|              | 6   | 7   | 8   | 9       | 10  | 11  | 12  |        |
|              | 13  | 14  | 15  | 16      | 17  | 18  | 19  |        |
|              | 20  | 21  | 22  | 23      | 24  | 25  | 26  |        |
|              | 27  | 28  | 29  | 30      | 31  |     |     |        |
|              |     |     |     |         |     |     |     |        |
|              |     |     |     |         | 1   |     | ]   |        |
|              |     |     |     | OK      |     |     |     | 100.00 |
| 🕸 Home 🛛 🔴 🚽 |     |     |     |         |     |     |     |        |

|           | 2 File(  | s) exist | on 31.07.2015, Please select |  |
|-----------|----------|----------|------------------------------|--|
| File name | START    | STOP     | Comment                      |  |
| S150731B  | 14:01:53 | 14:01:53 | no comment                   |  |
| S150731A  | 09:06:07 | 09:06:07 | no comment                   |  |
|           |          |          |                              |  |
|           |          |          |                              |  |
|           |          |          |                              |  |
|           |          |          |                              |  |
|           |          |          | ОК                           |  |
|           |          |          |                              |  |

Press the Date field to call up a calendar where you can select the desired date.

Select saved measurements by Time (Start and Stop time), by Comment and/or by File name (contains date in UK format).

#### Main menu ► Charts ► Setup

In the setup menu, you can configure up to 4 y-axes and select the unit, the y-axis scale (min, max, grid), multiple channels (curves), and the colour to be displayed.

|     |          |        |    | *** ( | Chart Set | up *** |        |                |      |                        |
|-----|----------|--------|----|-------|-----------|--------|--------|----------------|------|------------------------|
| use | Y-Axis   | Unit   | DP | min   | max       | step   | Colour | Plot           | ;    | A.Scale                |
| ~   | left 1.  |        | ?  | 0.000 | 100.000   | 10.000 |        | - noi          | 1e - |                        |
|     | left 2.  |        | ?  | 0.000 | 100.000   | 10.000 |        | - noi          | 10 - |                        |
|     | right 1. |        | ?  | 0.000 | 100.000   | 10.000 |        | - noi          | 1e - |                        |
|     | right 2. |        | ?  | 0.000 | 100.000   | 10.000 |        | - noi          | 1e - |                        |
|     |          |        |    |       |           |        |        |                |      |                        |
| OF  | <        | Cancel | 0  |       |           | A      | larm L | g.stop erval : | = 0  | 03.08.2015<br>09:01:03 |

#### 1.

The left 1. y-axis is selected. You can now assign a Colour to it.

Notice: While the grid settings can already be made at this point, it is generally more useful to make them at a later stage, for instance after a recording has been selected!

#### Main menu ► Charts ► Setup► Unit

| m³/h | m³ | m/s | m³/min | °Ctd | %rF | mba |
|------|----|-----|--------|------|-----|-----|
| °C   |    |     |        |      |     |     |
| _    |    |     |        |      |     |     |
|      |    |     |        |      |     |     |
|      |    |     |        |      |     |     |
|      |    |     |        |      |     |     |
|      |    |     |        |      |     |     |
|      |    |     |        |      |     |     |

#### Main menu ► Charts ► Setup► Curve

|     | Available records for Ur    | hit A  |
|-----|-----------------------------|--------|
| Use | Channel - Name - Value      | Colour |
| ~   | (A2a) "Measurement 3" A2a   |        |
|     | (A3a) "Measurement 4" Temp. |        |
|     | (B1a) "Dew point" B1a       |        |
|     | (B1b) "Dew point" B1b       |        |
|     | (B1c) "Dew point" B1c       |        |
|     |                             |        |
|     | OK                          |        |

#### Main menu ► Charts ► Setup

|     |          |        |    | *** ( | Chart Set | up *** |          |                |                        |
|-----|----------|--------|----|-------|-----------|--------|----------|----------------|------------------------|
|     |          |        |    |       |           |        |          |                |                        |
| use | Y-Axis   | Unit   | DP | min   | max       | step   | Colour   | Plots          | A.Scale                |
| ~   | left 1.  | A      | 3  | 0.000 | 100.000   | 10.000 |          | A2a            |                        |
|     | left 2.  |        | ?  | 0.000 | 100.000   | 10.000 |          | - none -       |                        |
|     | right 1. |        | ?  | 0.000 | 100.000   | 10.000 |          | - none -       |                        |
|     | right 2. |        | ?  | 0.000 | 100.000   | 10.000 |          | - none -       |                        |
|     |          |        |    |       |           |        |          |                |                        |
| Oł  | <        | Cancel | 0  |       |           | A      | arm Lg.s | top 31 days, I | 03.08.2015<br>09:04:53 |

2. Select the Unit of the recording to be displayed.

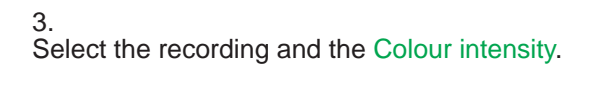

4. Select the y-axis scaling with min., max. and grid.

#### Main menu ► Charts ► Setup ► Curve

|     |                             |      |        | 1 |
|-----|-----------------------------|------|--------|---|
|     | Available records for Un    | it A |        |   |
| Use | Channel - Name - Value      |      | Colour |   |
| ~   | (A2a) "Measurement 3" A2a   |      |        |   |
| ~   | (A3a) "Measurement 4" Temp. |      |        |   |
| ~   | (B1a) "Dew point" B1a       |      |        |   |
|     | (B1b) "Dew point" B1b       |      |        |   |
|     | (B1c) "Dew point" B1c       |      |        |   |
|     | ок                          |      |        |   |
|     |                             |      |        |   |

5.

It also is possible to view multiple recordings with the same unit along the y-axis, using different colour intensities.

Unit Measurement / consumption

| Main r | menu     | ► C   | harts | s 🕨 S | etup     | Meas   | urem    | ent / con      | sumpti                 |
|--------|----------|-------|-------|-------|----------|--------|---------|----------------|------------------------|
|        |          |       |       | *** C | hart Set | up *** |         | *              |                        |
| use    | Y-Axis   | Unit  | DP    | min   | max      | step   | Colour  | Plots          | A.Scale                |
| ~      | left 1.  | A     | 3     | 0.000 | 100.000  | 10.000 |         | A2a,A3a,B1a    |                        |
|        | left 2.  |       | ?     | 0.000 | 100.000  | 10.000 |         | - none -       |                        |
|        | right 1. |       | ?     | 0.000 | 100.000  | 10.000 |         | - none -       |                        |
|        | right 2. |       | ?     | 0.000 | 100.000  | 10.000 |         | - none -       |                        |
|        |          |       |       |       |          |        |         |                |                        |
| ОК     | С        | ancel | Ø     |       |          | AI     | arm Lg. | top days, Inte | 03.08.2015<br>09:07:16 |

To configure the other y-axes, proceed as described above!

|          |          |    | *** ( | Chart Se | tup *** |         |                  |                        |
|----------|----------|----|-------|----------|---------|---------|------------------|------------------------|
| use Y-A  | cis Unit | DP | min   | max      | step    | Colour  | Plots            | A.Scale                |
| ✓ left 1 | A        | 3  | 0.000 | 100.000  | 10.000  |         | A2a,A3a,B1a      |                        |
| r left 2 |          | ?  | 0.000 | 100.000  | 10.000  |         | - none -         |                        |
| right *  | 1.       | ?  | 0.000 | 100.000  | 10.000  |         | - none -         |                        |
| right 2  | 2.       | ?  | 0.000 | 100.000  | 10.000  |         | - none -         |                        |
|          |          |    |       |          |         |         |                  |                        |
| ОК       | Cancel   | Ø  |       |          | A       | larm Lg | eport ity = 1531 | 03.08.2015<br>09:08:00 |

6. The Curve field shows the channel on which the measurements were recorded. It also indicates how many recordings are being displayed along one y-axis.

Four different grid settings with different Units and Colours.

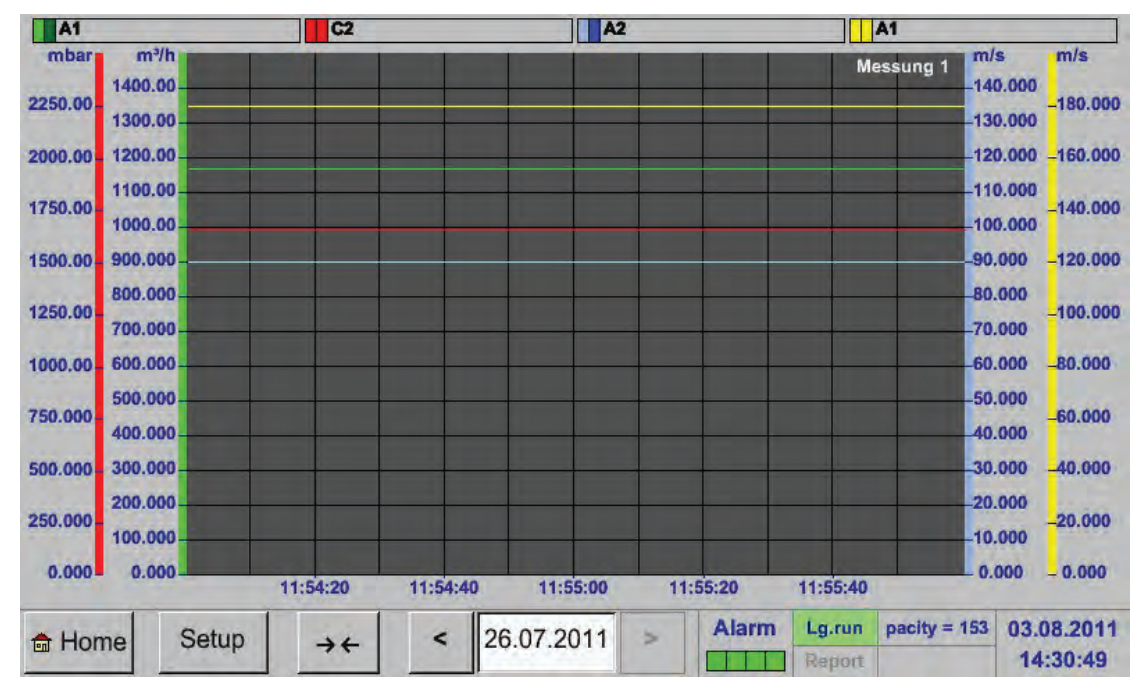

#### Main menu ► Charts

#### 13.4. Chart/current values

#### Main menu Chart/current values

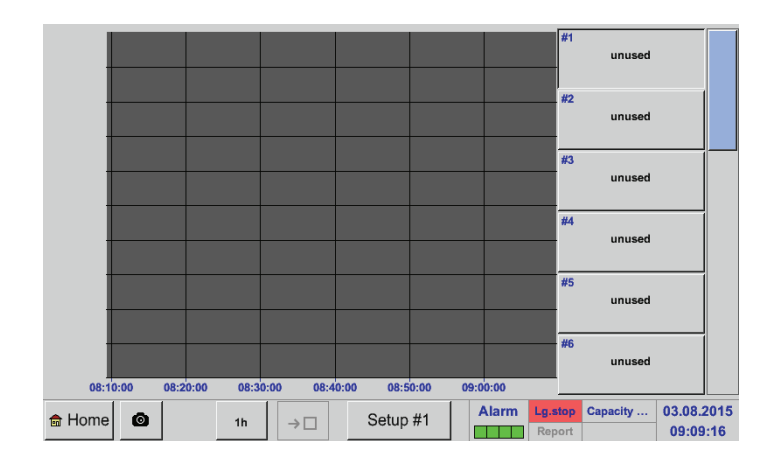

One or more channels for the recording and the visualisation of the measurements can be selected here (e.g. on dew point sensor or a number of different sensors).

#### Main menu ► Chart/current values ► Setup #1- #12

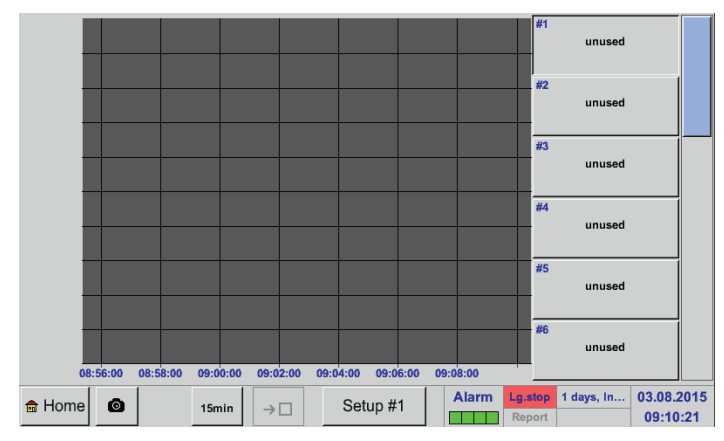

| *** Chart / real time va | lues Settings (Plot 1) ***      |
|--------------------------|---------------------------------|
| - Select Channel         | Select Colour                   |
| 1.Value (Chart)          |                                 |
| 2.Value (Button)         |                                 |
| Other settings           |                                 |
|                          | min 0.00000                     |
|                          | max 0.00000                     |
|                          | step 0.00000                    |
| ок 🙆                     | Alarm Lg.stop = 1531 d 03.08.20 |

Select this menu option to simultaneously activate and view up to 12 channels (depending on your BDL version). Main menu  $\rightarrow$  Chart/current values

Here: channel A1 has been selected. For each channel, select a value ("Chart") for visualisation in the chart, and one value to be displayed (2nd value).

In addition, you can define the y-axis scaling factors (as described in Main menu  $\rightarrow$  Charts, a Colour: min, max, grid).

#### Main menu► Chart/current values

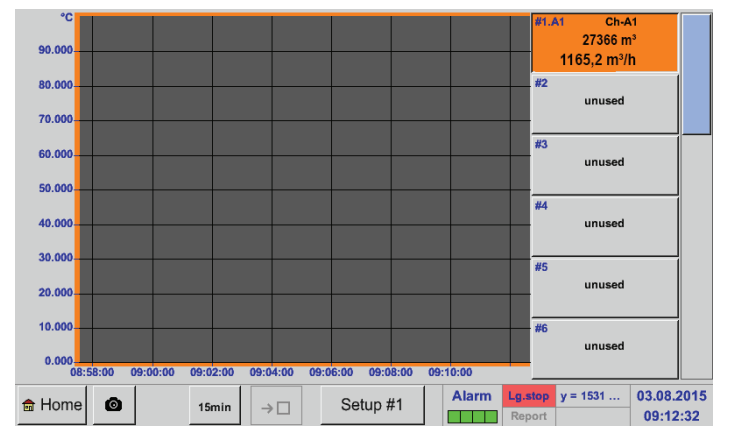

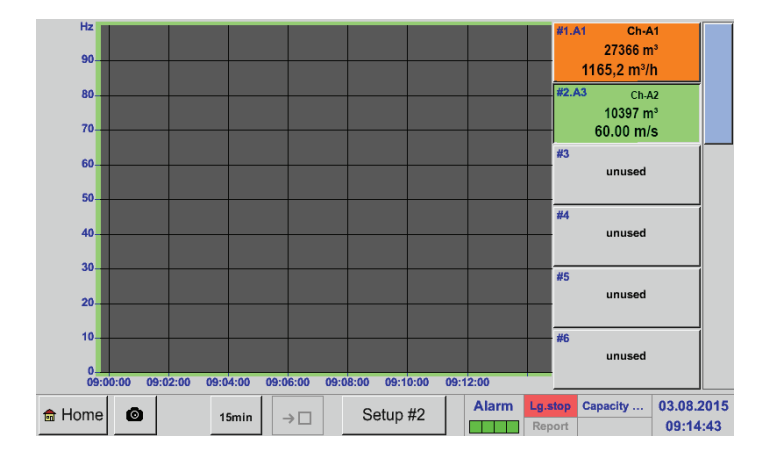

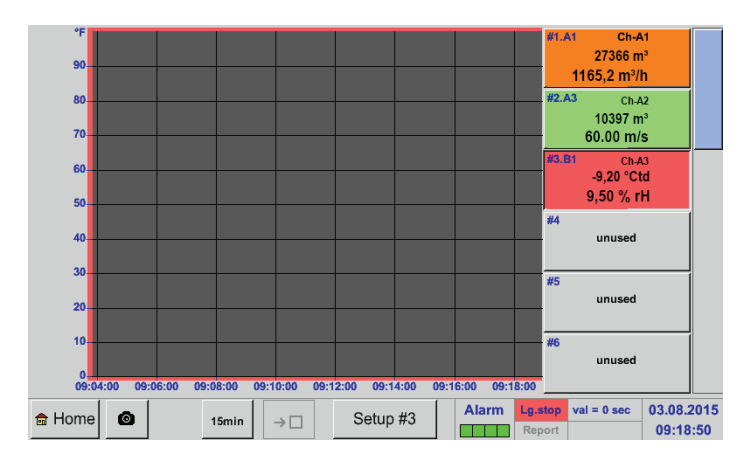

Proceed as described above to configure all other setups!

#### Channel A1:

In the example, the flow volume has been selected for the Chart and the consumption as the 2nd value (numeral in small font).

The selected channel colour is orange.

If more than one channel has been selected (here: 2 channels), all related charts are displayed. Please note that only the y-axis of the selected channel is displayed (here: Setup #2).

When no y-axis scaling is entered in the setup, min. is set to 0, max. is set to 100, and grid is set to 10 (setup #3).

### 13.5. Current values

#### Main menu Current values

| A1                      | Ch-A1                                          | A2                |                            | A3                |                            | A4                |                            |
|-------------------------|------------------------------------------------|-------------------|----------------------------|-------------------|----------------------------|-------------------|----------------------------|
| ☑ A1a<br>min<br>max<br> | 57.202 mV<br>562848 °C<br>171.603 mV<br>286 mV | A2a               | 114 mV                     | A3a<br>A3b<br>A3c | 172 mV<br>229 mV<br>286 mV | A4a               | 229 mV                     |
| B1                      |                                                | B2                |                            | B3                |                            | B4                |                            |
| B1a<br>B1b<br>B1c       | 286 mV<br>343 mV<br>400 mV                     | B2a<br>B2b<br>B2c | 343 mV<br>400 mV<br>458 mV | B3a<br>B3b<br>B3c | 400 mV<br>458 mV<br>515 mV | B4a<br>B4b<br>B4c | 458 mV<br>515 mV<br>572 mV |
| Back                    | Ø                                              |                   | Virtual Ch                 | annels            | Alarm Lg.st                | pacity = 1        | 03.08.2015<br>09:22:44     |

The Current values menu shows the current measurements of all the connected sensors. If a set alarm limit has been exceeded, the respective measured value flashes in yellow (Alarm 1) or red (Alarm 2).

#### Main menu ► Current values ► A1

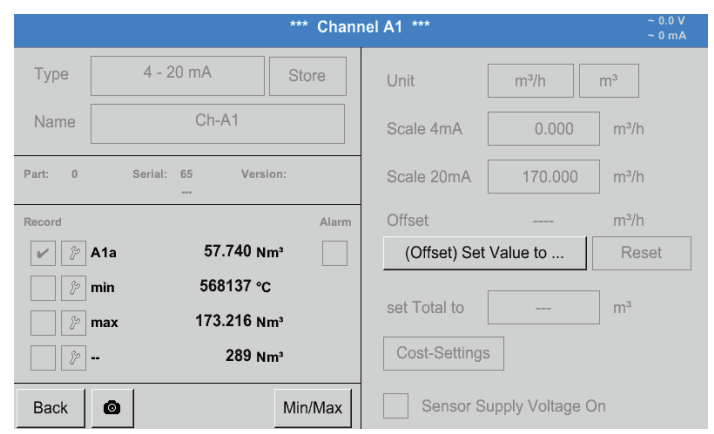

#### You have the option to select a channel to call up and check the settings. It is however not possible to change the settings here.

#### Notice:

Changes to the settings must always be made in the Settings menu!

#### 13.6. Alarm overview

#### Main menu ► Alarm overview

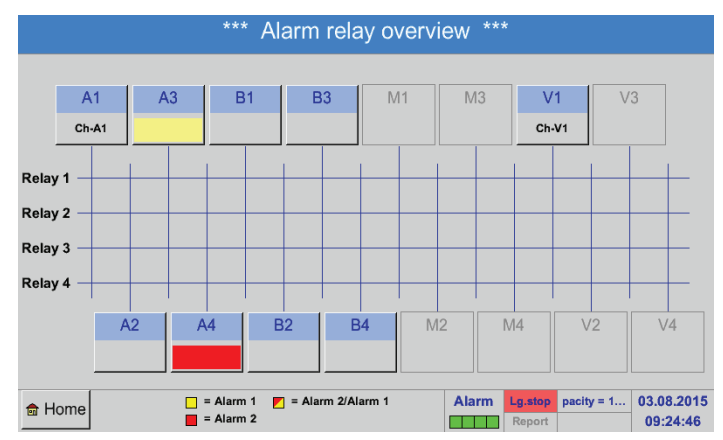

In the alarm overview, you can immediately see whether the alarm is an Alarm 1 or an Alarm 2. The type of the alarm is also shown in other menu:

#### Main menu ► Current values and in Main menu ► Settings ► Sensor settings

The channel name field flashes in yellow for an Alarm 1 and red for an Alarm 2.

In addition, the relays that have been set for the channels for Alarm 1 and/or Alarm 2 are indicated by yellow and red or red/yellow squares at the intersections between the measuring channel and the relays.

In the example, there is an Alarm 1 at channel A3 and an Alarm 2 at channel A4!

#### Main menu ► Alarm overview ► A1

|         | *** Ch                           | annel A1 *** ~ 0.0 V<br>~ 0 mA        |
|---------|----------------------------------|---------------------------------------|
| Туре    | 4 - 20 mA Store                  | Unit m <sup>3</sup> /h m <sup>3</sup> |
| Name    | Ch-A1                            | Scale 4mA 0.000 m³/h                  |
| Part: 0 | Serial: 65 Version:              | Scale 20mA 170.000 m³/h               |
| Record  | Ala                              | ırm Offset m³/h                       |
| ¥ 9     | A1a 57.740 Nm <sup>3</sup>       | (Offset) Set Value to Reset           |
|         | min 568137 °C<br>max 173.216 Nm³ | set Total to m <sup>3</sup>           |
| P       | 289 Nm <sup>3</sup>              | Cost-Settings                         |
| Back    | Min/Max                          | x Sensor Supply Voltage On            |

As in Main menu ► Current values, you can select an individual channel.

In the Alarm overview, the measurement that has triggered the alarm can be quickly identified.

Notice: In this menu, you can set and edit the alarm parameters.

#### 13.7. Other settings

#### 13.7.1. Brightness

#### Main menu ► Settings ► Brightness

|      | *** Backlight settings ***                                                                                   |
|------|----------------------------------------------------------------------------------------------------|
|      | Backlight 50%                                                                                                |
| Back | Alarm         Lg.stop         val = 0 sec         03.08.2015           Report         09:30:46               |
|      | *** Backlight settings ***                                                                                   |
|      | Backlight 50%                                                                                                |
|      |                                                                                                    |
|      | Backlight dimming after 1 minutes                                                                            |
|      |                                                                                                    |
| Back | Alarm         Lg.stop         ays, Inter         03.08.2015           Report         Report         09.31:04 |

Notice: When the display is touched again, the Brightness returns to 50%. Subsequently, the bar works like a normal slider bar.

#### Important:

If the Dim after box is not checked, the panel remains backlit with the currently set Brightness.

#### 13.7.2. Calibrating touch screen

#### Main menu ► Settings ► Touch screen calibration

|        | *** Touchscreen calibra                | tion ***     |
|--------|----------------------------------------|--------------|
|        |                                        |              |
|        |                                        |              |
|        |                                        |              |
|        |                                        |              |
|        |                                        |              |
|        | Please check position, press Calibrate | if necessary |
|        | [0/0] <0/0> <0/0> <0/0>                |              |
|        | <0/0> <0/0> <0/0>                      |              |
|        |                                        |              |
| Cancel | Calibrate                              |              |

#### 13.7.3. Cleaning

Main menu ► Settings ► Cleaning

| This function can be used to clean the touch screen while measurements are running. The screen is temporarily disabled for 60 seconds.       |
|----------------------------------------------------------------------------------------------------|
| If 60 seconds are not sufficient for cleaning, restart the function.                                                                         |
| If cleaning is completed before the 60 seconds<br>have elapsed, press and hold the Press and hold<br>to abort button for one to two seconds. |
|                                                                                                    |
|                                                                                                    |

| NOTICE | Cleaning                                                                        |
|--------|---------------------------------------------------------------------------------|
|        | For more information regarding the cleaning of the touch screen, see chapter 14 |

If required, the touch screen calibration can be changed.

Press the Calibrate button. A calibration cross appears, first in the top left corner, then in the bottom right corner and finally at the centre of the display. Touch these crosses one after the other. After calibration has been completed and the display has been properly centred on the screen, confirm with OK.

If the display is not centred, repeat the calibration process by pressing the Cancel button and then pressing the Calibrate button.

ΕN

### 13.7.4. System overview

#### Main menu ► Settings ► System overview

| - Main              | Statu              | s ——                |           |           |           |           |           | letwo  | rk Stat | tus —        |        |         |       |
|---------------------|--------------------|---------------------|-----------|-----------|-----------|-----------|-----------|--------|---------|--------------|--------|---------|-------|
| Tem                 | peratu             | ire                 |           |           | 0.0       | 0°C       |           | P-Add  | ress    |              |        |         | 1.2   |
| Supp                | ly Vo              | ltage 1             |           |           | 0.0       | 0 V       | H         | lost n | ame     |              |        | C       | S500  |
| Supp                | ly Vo              | ltage 2             | 2         |           | 0.0       | 0 V 0     | N         | 1AC    |         |              | 31-3   | 32-33-3 | 34-35 |
|                     |                    |                     | -         | u 1011    | 21111     | 175       | (         | alibra | tion S  | tatus        |        |         |       |
| - Char              | inel S             | atus —              |           |           | 27111     | 115       |           | alibra | ation S | itatus       |        |         |       |
| - Chan<br>A1        | inel S<br>A2       | atus —<br>A3        | A4        | B1        | B2        | B3        | B4        | M1     | M2      | itatus<br>M3 | <br>M4 | Total   |       |
| - Chan<br>A1<br>0.0 | nel S<br>A2<br>0.0 | atus —<br>A3<br>0.0 | A4<br>0.0 | B1<br>0.0 | B2<br>0.0 | B3<br>0.0 | B4<br>0.0 | M1     | M2<br>- | M3           | <br>M4 | Total   | v     |

The System overview menu provides information on the applied voltages and currents of the individual Channels, as well as on the voltage supply of the power supply units. In addition, the most important network parameters such as IP, Hostand MAC are displayed. In addition, the total Operating hours of the BDL are displayed.

#### 13.7.5. About BDL

Main menu ► Settings ► About BDL

|     |                       | *** Abc      | out BDL * | **         |         |           |         |
|-----|-----------------------|--------------|-----------|------------|---------|-----------|---------|
| Γ   | Device                |              | Options - |            |         |           |         |
|     | Device Type:          | BDL          | Consu     | mption rej | port    | Buy       |         |
|     | Serial Number:        | 00000000     | Webse     | rver       |         | Buy       |         |
|     | Hardware Version:     | 0.00         | 🗹 Fast me | easureme   | nt      |           |         |
|     | Software Version:     | 0.99         | Virtual   | Channels   |         |           |         |
|     | WebUI Version         | 0.01         | Manalog   | Total      |         |           |         |
|     |                       |              |           |            |         |           |         |
| С   | ontact: www.beko-tech | nologies.com |           |            |         |           |         |
| ack |                       |              |           | Alarm      | Lg.stop | days, Int | 03.08.2 |
| aur |                       |              |           |            | Report  |           | 09:34   |

The Hardware version, the Software version, and the Serial number of the BDL are displayed.

The Options panel shows the optional functions that can be ordered.

#### 13.8. Report/consumption analysis with costs - exporting data

The optional Report function allows you to calculate and call up daily, weekly, monthly, and annual total consumption figures.

The currency is entered in the Report settings (see chapter 13.2.6 Report settings (optional)). The consumption costs, at a set point in time, are entered as described in chapter 13.8.2 Costs (optional).

The optional Web server function enables you to view the current BDL values from anywhere in the world.

#### 13.8.1. Report/consumption analysis (optional)

#### Main menu Report

| ท            |                                 |       |                     |                   |                 |     |    |
|--------------|---------------------------------|-------|---------------------|-------------------|-----------------|-----|----|
| Week         |                                 |       | <no report=""></no> |                   |                 | Tot | al |
|              | Consumption<br>per week<br>m³/h | Costs | min value<br>m³/h   | max value<br>m³/h | average<br>m³/h |     |    |
| 2015 Week 31 |                                 |       |                     |                   |                 |     |    |
| 2015 Week 32 |                                 |       |                     |                   |                 |     |    |
| 2015 Week 33 |                                 |       |                     |                   |                 |     |    |
| 2015 Week 34 |                                 |       |                     |                   |                 |     |    |
| 2015 Week 35 |                                 |       |                     |                   |                 |     |    |
| 2015 Week 36 |                                 |       |                     |                   |                 |     |    |
| 2015 Week 37 |                                 |       |                     |                   |                 |     |    |
| 2015 Week 38 |                                 |       |                     |                   |                 |     |    |
| 2015 Week 39 |                                 |       |                     |                   |                 |     |    |
| 2015 Week 40 |                                 |       |                     |                   |                 |     |    |
| 🗟 Home 🙆     | Day/Week                        | Week  | Month/Year          |                   |                 | <   | >  |

#### When the Report menu is called up, the weekly overview is automatically displayed.

<u>Notice:</u> The Costs refer to the set channel (here: A1). The last column shows the total costs of all channels that are included in the calculation overall, the costs of all the registered channels can be found.

### Main menu ► Report ► Day/week

| *ท             |                                |       |                     |                   |                 |       |
|----------------|--------------------------------|-------|---------------------|-------------------|-----------------|-------|
| Day/Week       |                                |       | <no report=""></no> |                   |                 | Total |
|                | Consumption<br>per day<br>m³/h | Costs | min value<br>m³/h   | max value<br>m³/h | average<br>m³/h |       |
| 27.07.2015 Mon |                                |       |                     |                   |                 |       |
| 28.07.2015 Tue |                                |       |                     |                   |                 |       |
| 29.07.2015 Wed |                                |       |                     |                   |                 |       |
| 30.07.2015 Thu |                                |       |                     |                   |                 |       |
| 31.07.2015 Fri |                                |       |                     |                   |                 |       |
| 01.08.2015 Sat |                                |       |                     |                   |                 |       |
| 02.08.2015 Sun |                                |       |                     |                   |                 |       |
| Total Week 31  |                                |       |                     |                   |                 |       |
| 03.08.2015 Mon |                                |       |                     |                   |                 |       |
| 04.08.2015 Tue |                                |       |                     |                   |                 |       |
| 💼 Home 🛛 🙆     | Day/Week                       | Week  | Month/Year          | •                 |                 | < >   |

### Main menu ► Report ► Month/year

| ึ่ง            |             |                     |            |           |         |    |     |
|----------------|-------------|---------------------|------------|-----------|---------|----|-----|
| Month/Year     |             | <no report=""></no> |            |           |         | То | tal |
|                | Consumption | Costs               | min value  | max value | average |    |     |
|                | m³/h        |                     | m³/h       | m³/h      | m³/h    |    |     |
| 2011 January   |             |                     |            |           |         |    |     |
| 2011 February  |             |                     |            |           |         |    |     |
| 2011 March     |             |                     |            |           |         |    |     |
| 2011 April     |             |                     |            |           |         |    |     |
| 2011 May       |             |                     |            |           |         |    |     |
| 2011 June      |             |                     |            |           |         |    |     |
| 2011 July      |             |                     |            |           |         |    |     |
| 2011 August    |             |                     |            |           |         |    |     |
| 2011 September |             |                     |            |           |         |    |     |
| 2011 October   |             |                     |            |           |         |    |     |
| 🔒 Home 🙆       | Day/Week    | Week                | Month/Year |           |         | <  | >   |

Press the respective buttons to compile a daily or weekly Consumption analysis.

Also available are a monthly and an annual Consumption analysis.

#### Touch screen operation for reporting

With the Report function, you can view consumption and cost figures of a channel for any chosen time period or date on the touch screen.

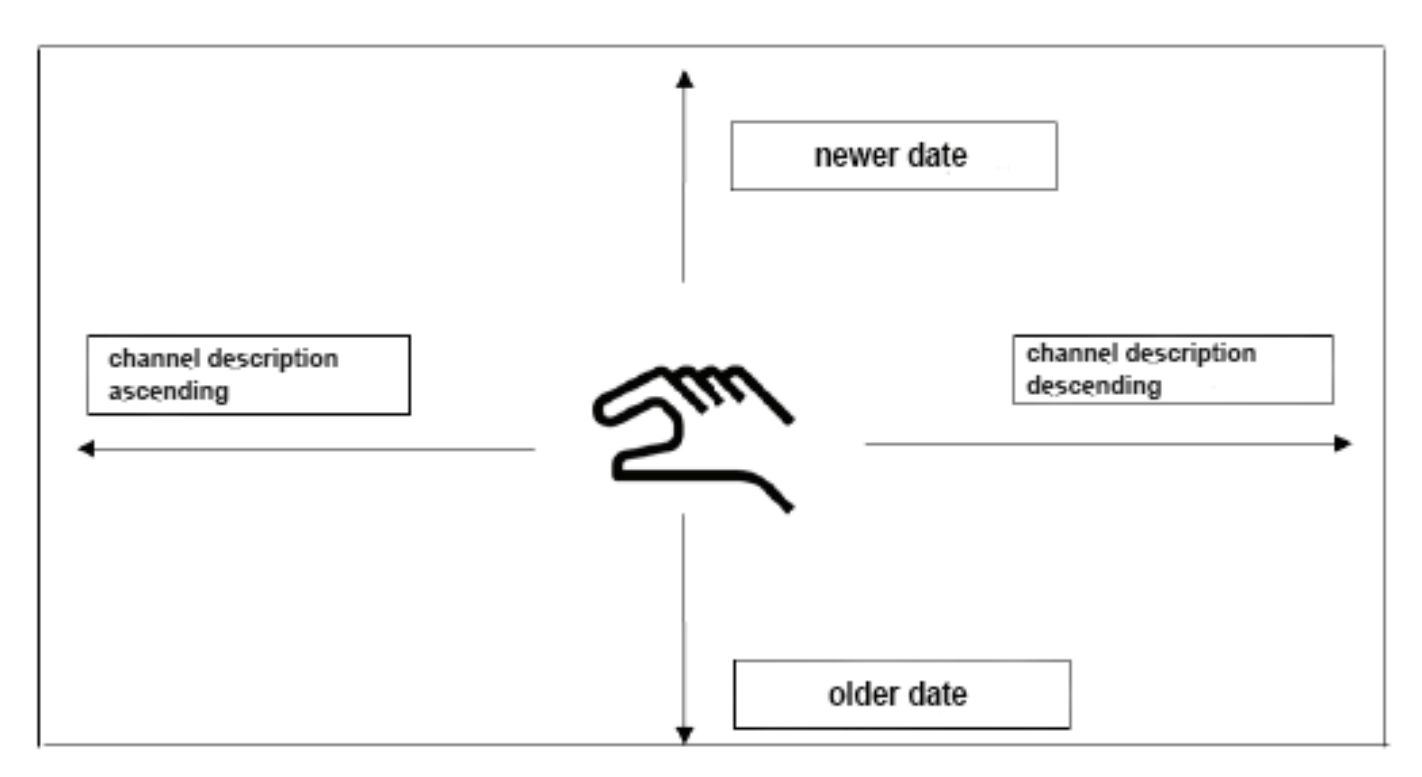

Note: The selected channel is displayed in green on the Report screen!

#### 13.8.2. Costs (optional)

#### Main menu ► Settings ► Sensor settings ► A1 ► Costs

| _1            | Cost Settings        | A1-Ch-A1 [ m <sup>3</sup> ] |                       |
|---------------|----------------------|-----------------------------|-----------------------|
| use in Report |                      | dual tariff                 |                       |
| tariff 1      |                      | tariff 2                    |                       |
| from          | until                | from                        | until                 |
| 6:00:00       | 19:59:59             | 20:00:00                    | 5:59:59               |
| cost p        | er unit              | cost p                      | per unit              |
| 0.            | 000 / m <sup>3</sup> | 0.                          | .000 / m <sup>3</sup> |
|               |                      |                             |                       |
|               |                      | 11                          |                       |
|               | OK                   | Cancel                      |                       |

For Type **BEKO Digital** and **pulse** the costs can be entered in the Costs menu in the Sensor settings.

#### Main menu ► Settings ► Sensor settings ► A1 ► Costs ► Include in consumption analysis box

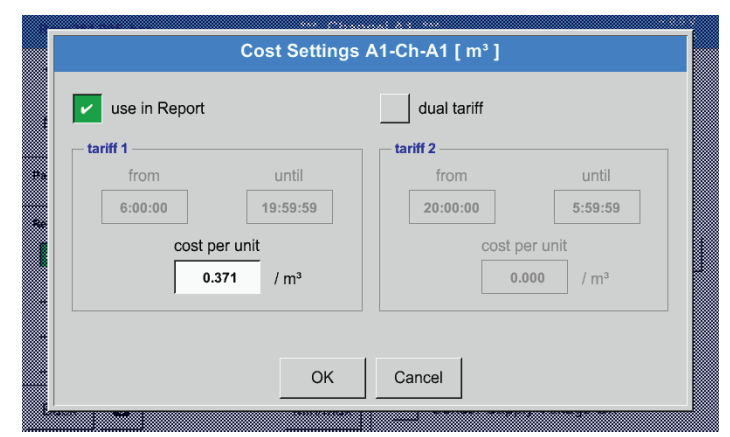

Enter the consumption costs per unit for a specific tariff.

Main menu ► Settings ► Sensor settings ► A1 ► Costs ► Include in consumption analysis box and Dual tariff box

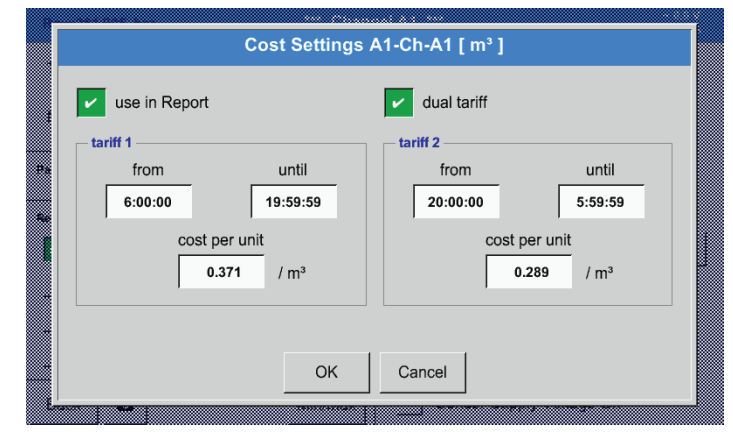

You have for example the option to enter daytime and night-time tariffs and the relevant switching times.

For instructions on how to label the text fields, see chapters 13.2.2.7 Labelling and configuring text fields and 13.2.4 Logger settings (data logger).

#### 13.8.3. Web server (optional)

The METPOINT<sup>®</sup> BDL data logger can be operated in conjunction with an optional web server that provides a graphic user interface. The web server allows for remote configuration of the device, and all measuring data and system information can be accessed from anywhere in the world.

The web server provides the following functionalities:

- Reading and analysis of measurements
- Display of system information
- Automatic e-mail alerts in the event of alarms (limit exceedances)
- Starting/stopping data logger
- Configuration of METPOINT<sup>®</sup> BDL

#### 13.8.3.1. Activating web server

The web server services are subject to a fee and must be activated before they are available. When ordering the web server, quote the serial number of the METPOINT<sup>®</sup> BDL <sup>(1)</sup> and the serial number on the type plate <sup>(2)</sup>. You then receive the activation code.

#### Main menu ► Settings ► About BDL

To activate the web server, touch the >>Buy<< button and enter the activation code.

| - Device                | *** Ab      | out BDL ***                                                                                 | Are Ober BDL ***                          |
|-------------------------|-------------|---------------------------------------------------------------------------------------------|-------------------------------------------|
| Device Type:            | BDL         | Consumption report Buy                                                                      | Con Enter Code for Option 2               |
| Serial Number:          | 0000000     | Webserver Buy                                                                               | 8                                         |
| Hardware Version:       | 0.00        | ✓ Fast measurement                                                                          | Har I I I I I I I I I I I I I I I I I I I |
| Software Version:       | 0.99        | Virtual Channels                                                                            | 807 <u>1 2 3 4 5 6 7 8 9 0</u>            |
| WebUI Version           | 0.01        | ☑ Analog Total                                                                              | We OK Abbruch                             |
|                         |             |                                                                                             |                                           |
| Contact: www.beko-techn | ologies.com |                                                                                             | Kontaki wana baka kachastarina com        |
| Back                    |             | Alarm         Lg.stop         days, Int         03.08.20*           Report         09:34:24 | Alarm Alarm Alarm                         |

#### 13.8.3.2. Web server configuration

#### 13.8.3.2.1. Network settings

To access the web server, the BDL must be integrated into the network. The web server can be assigned a static IP address. With a DHCP server, use the automatically assigned IP address.

Network settings at BDL: Main menu▶ Settings ▶ Device settings ▶ Network settings

|     |                  | *** Networl     | k settings ***      |         |          |
|-----|------------------|-----------------|---------------------|---------|----------|
|     | Basic Setup —    |                 | IP-V4 Address Setup |         |          |
| 1   | ► IP address via | DHCP            | IP address          | 0.0.0.0 |          |
| 2   | - MAC            | 00-00-00-00-00  | Subnet Mask         | 0.0.0.0 | -<br>(11 |
| 3   | - Host name      | DE-0000         | Gateway address     | 0.0.0.0 | (12      |
| (4) | + HTTP Port      | 0               | DNS address         | 0.0.0.0 |          |
| 0   | Web-Admin Set    | up              |                     |         |          |
| (5) | - WebAdmin Pas   | ssword          | 123                 | 4       |          |
| 0   |                  |                 |                     |         |          |
|     | Back             | Apply & Restart | ne                  | MAC     | Ø        |
|     | <b>(6)</b>       | (7)             |                     | 8       | 9        |

| No. | Description                                                                                                    |
|-----|----------------------------------------------------------------------------------------------------|
| 1   | Check box for automatic IP address assignment by DHCP server.<br>If this box is checked, the IP address fields for manual input $(10, (11), (12), (13))$ are disabled. |
| 2   | MAC address of web server                                                                                                    |
| 3   | Host name/network name of web server                                                                                                    |
| 4   | HTTP port of web server                                                                                                    |
| 5   | Administrator password for login to web server                                                                                                    |
| 6   | Back to >>Device settings<< menu. All entries made are ignored.                                                                                                    |
| 7   | Apply changes and restart METPOINT <sup>®</sup> BDL                                                                                                    |
| 8   | Assign new MAC address to web server                                                                                                    |
| 9   | Takes a screenshot of the current configuration settings. This screenshot can be saved to an USB memory stick or the SD card of the METPOINT <sup>®</sup> BDL.         |
| 10  | IP address of web server (enter only if no DHCP server is used)                                                                                                    |
| 11  | Subnet mask of web server (enter only if no DHCP server is used)                                                                                                    |
| 12  | Gateway address of web server (enter only if no DHCP server is used)                                                                                                   |
| 13  | DNS address of web server (enter only if no DHCP server is used)                                                                                                    |

| NOTICE | Enabling remote access                                                                                                    |
|--------|----------------------------------------------------------------------------------------------------|
|        | To enable remote access to the web server from outside the network, you might need to change the firewall settings and set up a VPN connection. |

#### 13.8.3.3. User interface

The user interface can be called up with any conventional web browser. To call up the user interface, enter the IP address of the web server in the address bar of the web browser (e.g. http:\\172.16.4.56). The start page is the information page.

#### 13.8.3.3.1. Information

This page shows all relevant system information of the METPOINT® BDL in the form of a table.

| ВЕКО         | BDL<br>the quality of your compressed air | 18.3.2016-09.22.30 Vells<br>User admin <mark>Logouti</mark> et 8.3 |
|--------------|-------------------------------------------|--------------------------------------------------------------------|
| english •    | Manager B.                                | System Information                                                 |
|              | Brandname                                 | BDL                                                                |
| Info         | Company                                   | BEKO TECHNOLOGIES                                                  |
| Favourites   | Senalnumber                               | 06140407                                                           |
| Status       | Hardware Version                          | V0.00                                                              |
| Screen       | Software Version                          | V4.07                                                              |
| Chart        | Channel Version                           | V0.05                                                              |
| MailOnAlarm  | Language Version                          | V1.66                                                              |
|              | WebUI Version                             | V1.06                                                              |
| Users/Passw. | Total Channels                            | 12                                                                 |
| e.man comig  | Hostname                                  | BDLHQBEC                                                           |
|              | Calling IP                                | 172 16 26 141                                                      |
|              | Logger State                              | nun                                                                |
|              | Alarm State                               | OK                                                                 |

| Designation                   | Description                                                                      |
|-------------------------------|----------------------------------------------------------------------------------|
| Series/brand name             | Device product name                                                              |
| Company                       | Device manufacturer                                                              |
| Serial number                 | Serial number of device                                                          |
| Hardware version              | Current hardware version                                                         |
| Software version              | Current software version                                                         |
| Channel version               | Current channel version                                                          |
| Language version              | Current language versions                                                        |
| WebUI version                 | Current version of web interface (WebUserInterface)                              |
| Total number of chan-<br>nels | Number of available channels at METPOINT® BDL                                    |
| Host name                     | Network name of METPOINT <sup>®</sup> BDL - see also chapter 13.8.3.2.1, page 92 |
| Called from IP                | IP address of PC from which the web server is accessed                           |
| Logger status                 | Current status of data logger                                                    |
| Alarm status                  | Current alarm status                                                             |

#### 13.8.3.3.2. Selecting language

The web server user interface language is factory-set to German. If required, choose a different language from the dropdown list (1).

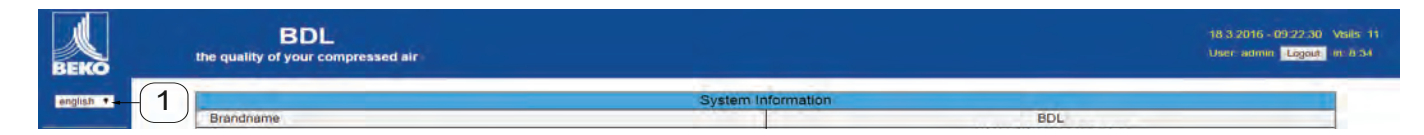

#### Available languages:

- German English
- •

| NOTICE | Restriction of access                                                                                                    |
|--------|----------------------------------------------------------------------------------------------------|
|        | Access to certain menu options is restricted. To have read and write access to all settings, you must log in <sup>(2)</sup> as <b>Administrator</b> and enter the password specified in 13.8.3.2.1, page 92 (e.g. <b>1234</b> ). |
|        | For the configuration of additional users, call up the User menu, see chapter 13.8.3.11, page 99.                                                                                                    |

**METPOINT® BDL** 

#### 13.8.3.4. Login

To log in to the web server, press the >>Login <<  $\bigcirc$  button.

| BEKO      | BDL<br>the quality of your compressed air                                                                                                    |                    |     | 18.3.2016 - 09:22:30 Vole: 14<br>User: admin: Lagout- |
|-----------|----------------------------------------------------------------------------------------------------|--------------------|-----|-------------------------------------------------------|
| english • | A second design of the second second s | System Information |     |                                                       |
|           | Brandname                                                                                                    |                    | BDL |                                                       |

To be read and write access to all settings, you must log in as Administrator.

| Username | admin |  |
|----------|-------|--|
| Password | 1     |  |

| User name: admin                                       |
|--------------------------------------------------------|
| Password: e.g. $1234 \rightarrow see 13.8.321$ page 92 |
| 1 doomond: o.g. 1201 · 000 rononon211, page 02         |

| NOTICE     | Restriction of access                                                                                                    |
|------------|----------------------------------------------------------------------------------------------------|
| $\bigcirc$ | For the configuration of additional users and access rights, call up the User menu, see chap-<br>ter 13.8.3.11, page 99. |

#### 13.8.3.5. Favourites

This menu provides access to 4 user-defined web pages (favourites) that can be configured for the display of measurements. This menu is accessible without prior login.

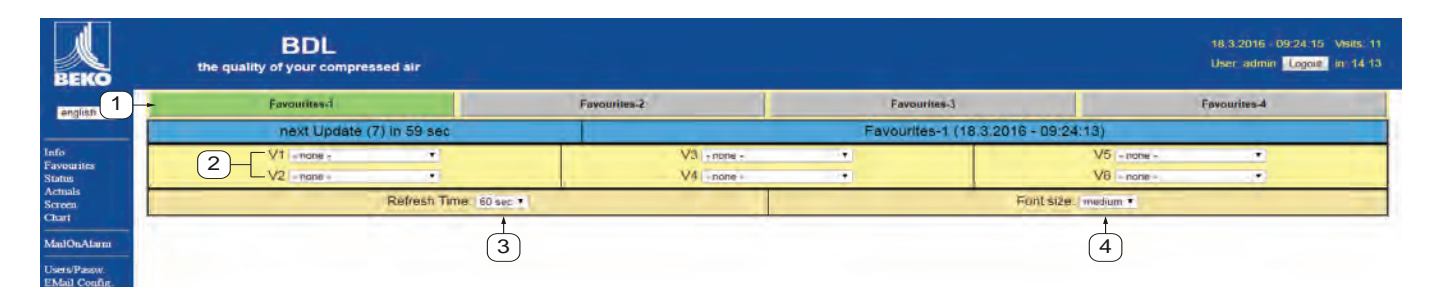

| No. | Description                                      |
|-----|--------------------------------------------------|
| 1   | Select user-defined page (favourite)             |
| 2   | Select channels and measurements to be displayed |
| 3   | Select update interval for display               |
| 4   | Select font size for measurements                |

#### 13.8.3.6. Status

The status menu shows the statuses of the individual relays and the data logger.

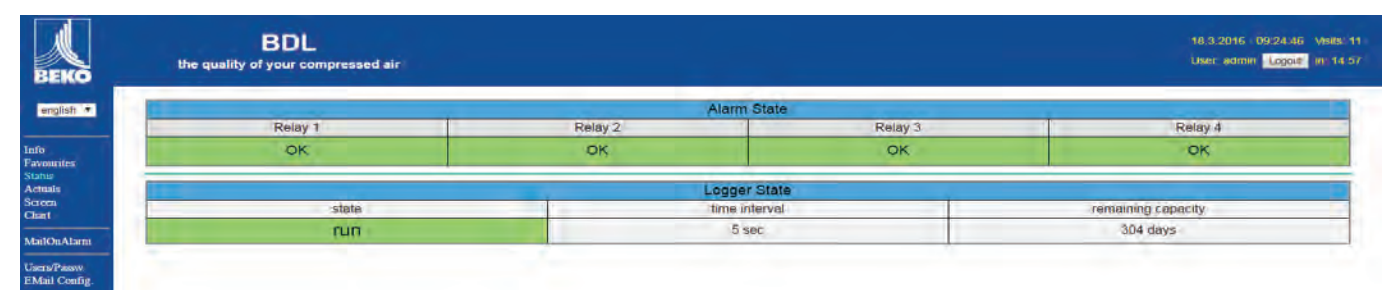

#### 13.8.3.7. Current value

This menu shows the current measurements transmitted by the connected sensors. You have the option to narrows the overview down to selected sensors and measurements.

| next U                                                              | pdate (1) in 59 sec                |                              | 12                 |                       | Actual Values (18. | 3.2016 - 09:25:14) |         |         |
|---------------------------------------------------------------------|------------------------------------|------------------------------|--------------------|-----------------------|--------------------|--------------------|---------|---------|
|                                                                     | show S                             | ensors                       |                    |                       |                    | show Values        | 5       |         |
| 1 + 1 + 2 + 3 + 4 + 5 + 6 + 7 + 8 + 9 + 10 + 11 + 12 + 13 + 14 + 15 |                                    |                              |                    | 15 2 +1+2+3+4+5+6+7+8 |                    |                    |         |         |
| Channel                                                             | Value 1                            | Value 2                      | Value 3            | Value 4               | Value 5            | Value 6            | Value 7 | Value 8 |
| \$1 (A1)<br>dew point KAT in                                        | A1a<br>23.51 'C                    | A1b<br>8.05 %RH              | A1d<br>-12.58 'Ctd |                       |                    |                    |         |         |
| S2 (A2)<br>pressure KAT in                                          | A2a<br>0.08 bar                    |                              |                    |                       | ~                  | -                  | -       |         |
| 53 (A3)<br>pressure KAT out                                         | A3a<br>0.07 bar                    |                              | 3 1                | -                     | -                  | -                  | -       |         |
| S4 (A4)<br>dew point KAT out                                        | A4a<br>23.12 'C                    | A4b<br>6.91 %RH              | A4d<br>-14.75 *Ctd |                       | -                  | -                  | -       | -       |
| S5 (B1)<br>pressure x.x.x                                           | B1a<br>9.019 bar                   |                              | =                  | -                     | -                  | -                  | ~       | -       |
| S6 (B2)<br>oil vapor                                                | B2a<br>8.0003 mg/m*                |                              |                    |                       | -                  |                    |         |         |
| 87 (B3) flow x.x.2                                                  | 83a<br>73.270 m <sup>3</sup> /h    | B3b<br>109968 m <sup>3</sup> | B3c<br>45,992 m/s  | -                     | -                  |                    | -       | -       |
| \$8 (B4)<br>flow x.x.1                                              | 84a<br>10.689 m <sup>4</sup> /h    | 54b<br>34628 m <sup>4</sup>  | 54c<br>5.710 m/s   | -                     | -                  |                    | -       | -       |
| S9 (C1)<br>dew point x.x.2                                          | C1a<br>22.60 10                    | C15<br>26.87 %RH             | C1c<br>2.66 *Ctd   |                       |                    |                    |         |         |
| S10 (C2)<br>pressure x.x.2                                          | C2a<br>8.82 bar                    | 3                            |                    | -                     | <                  | -                  | 3       | -       |
| S11 (C3)<br>dew point x.x.1                                         | C3a<br>22.58 °C                    | C3b<br>29.38 %RH             | C3c<br>3.90 *Ctd   | -                     | -                  | -                  | -       | -       |
| \$12 (C4)<br>pressure x.x.1                                         | C4a<br>Range ? bar                 |                              |                    | -                     | -                  | -                  | -       | -       |
| \$13 (V1)<br>V12                                                    | Verbrauch<br>144596 m <sup>y</sup> | Kosten<br>2602.73 €          | -                  |                       |                    | -                  |         | ~       |
| S14 (V2)<br>delta P KAT                                             | 0.00 bar                           |                              |                    | -                     | =                  | -                  | -       | -       |
| S15 (V3)<br>delta P Production hall                                 | 0.20 bar                           |                              |                    |                       |                    |                    |         |         |

| No. | Description                         |
|-----|-------------------------------------|
| 1   | Select sensors to be displayed      |
| 2   | Select measurements to be displayed |
| 3   | Select update interval for display  |
| 4   | Select font size                    |

#### 13.8.3.8. display

The menu shows the current METPOINT<sup>®</sup> BDL GUI and enables you to configure the BDL. The display is automatically updated every 60 seconds. It is thus not a real-time display.

| BEKO                                                       | BDL<br>the quality of your compressed air |                        |                                          | 18.3.2016 - 09.26.20 Vee<br>Usettadmin Logad in 1 | 5 11<br>436 |
|------------------------------------------------------------|-------------------------------------------|------------------------|------------------------------------------|---------------------------------------------------|-------------|
| english •                                                  |                                           | Actual MMI-Screen (    | 18.3:2016 - 09:26:20)                    |                                                   |             |
|                                                            |                                           | *** BEKO TECHNOL       | OGIES *** BDL ***                        |                                                   |             |
| Info<br>Favourites<br>Status<br>Actuals<br>Screen<br>Chart |                                           | Chart                  | Alarm oververw                           |                                                   |             |
| MailOnAlarm                                                |                                           | Chart/Real time values | Consumption report                       |                                                   |             |
| Users/Passw<br>EMail Config.                               |                                           | Channels               | Import / Export                          |                                                   |             |
|                                                            |                                           | Real time values       | Settings                                 |                                                   |             |
|                                                            |                                           | Transmit Province 2.07 | Stown Alarm Lynns eal = 5 sec 18,03,2010 |                                                   |             |
|                                                            | Chan/R7                                   | Charmelle, Realtime    | Alarm Report                             | Settings                                          |             |
|                                                            |                                           | Alarm                  | State                                    |                                                   |             |
|                                                            | Relay 1                                   | Relay 2                | Relay 3                                  | Rolay 4                                           |             |
|                                                            | OK.                                       | OK                     | OK                                       | OK                                                |             |
|                                                            |                                           | Logge                  | r State                                  |                                                   |             |
|                                                            | state                                     | time ir                | nterval                                  | remaining capacity                                |             |
|                                                            | run                                       | 53                     | 0C.                                      | 304 days                                          |             |

| No. | Description                                                                  |
|-----|------------------------------------------------------------------------------|
| 1   | Current METPOINT <sup>®</sup> BDL touch screen display                       |
| 2   | Buttons for the operation and configuration of the METPOINT <sup>®</sup> BDL |
| 3   | Current alarm status of relays                                               |
| 4   | Current status of data logger                                                |

Press the buttons <sup>(2)</sup> to change the settings as if you were operating the BDL on site.

#### 13.8.3.9. Chart

This menu is used to view charts. All measurements stored on the SD card can be displayed in the form of charts.

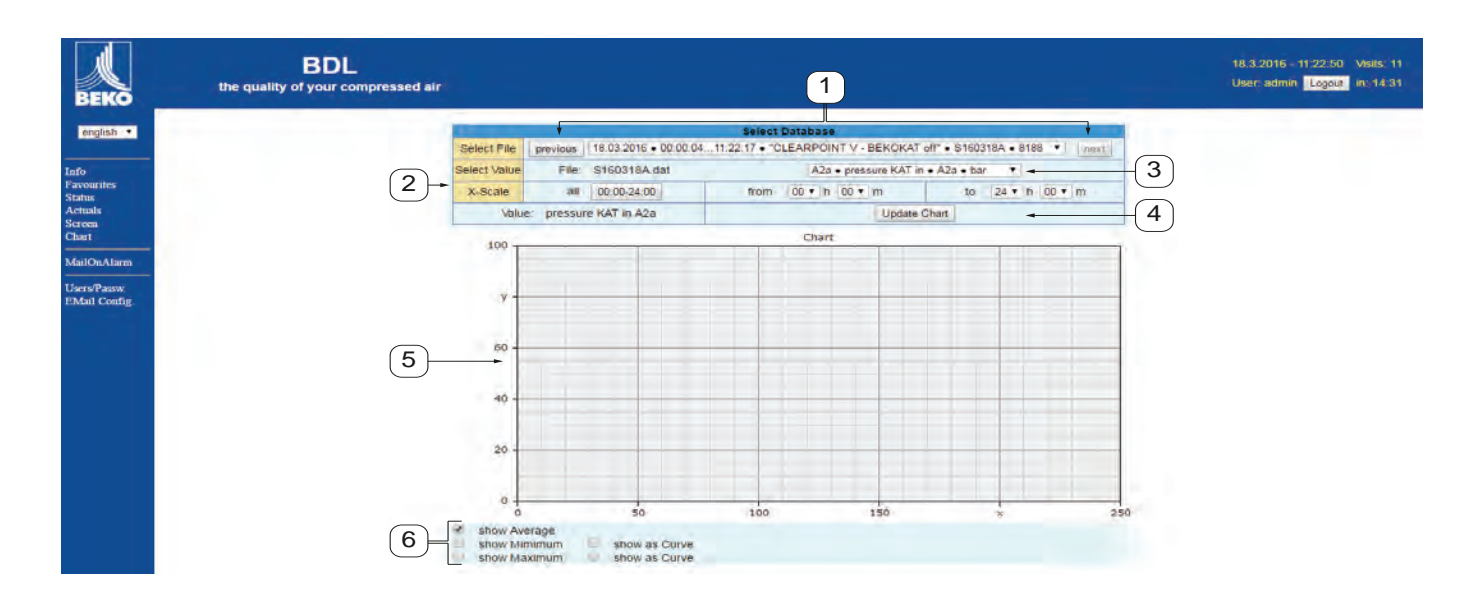

| No. | Description                                                                                                    |
|-----|----------------------------------------------------------------------------------------------------|
| 1   | Selection of measurements stored on the SD card<br>Press the >>previous<< and >>next<< to move to the previous/next data record |
| 2   | Period for the display of the measurements                                                                                      |
| 3   | Select channel to be displayed                                                                                                  |
| 4   | Draw chart for selected channel                                                                                                 |
| 5   | Chart plotting area                                                                                                    |
| 6   | Select measurements to be displayed                                                                                             |

#### 13.8.3.10. AlarmMail

This menu allows you to have e-mail alerts sent to certain e-mail addresses, if a limit value is exceeded.

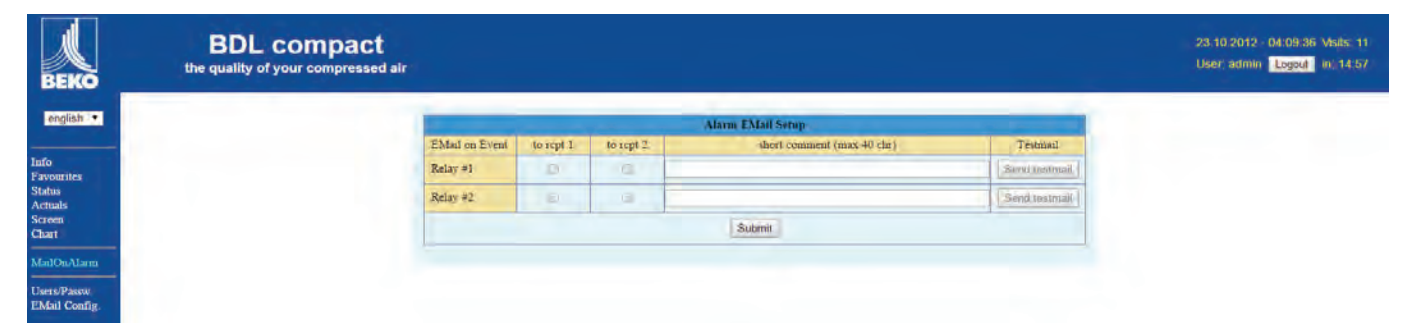

The content of the message is preset, but you can add a brief comment.

|            | BDL ALARM                                                   |
|------------|-------------------------------------------------------------|
|            | Event: 12.06.2012 18:14:57                                  |
|            | Alarm for Relais_1 Level_1 Comment: Flowmeter FS109 - Alarm |
| (2)-       | Channel (A1) "FS109" Value "A1c"                            |
| $\bigcirc$ | Actual = 5.42 m/s > 2.0000 ms (Limit ± Hyst.)               |
|            | End of message                                              |

| No. | Description                               |
|-----|-------------------------------------------|
| 1   | Brief comment re. alert                   |
| 2   | Channel and measurement                   |
| 3   | Measured value and respective alarm limit |

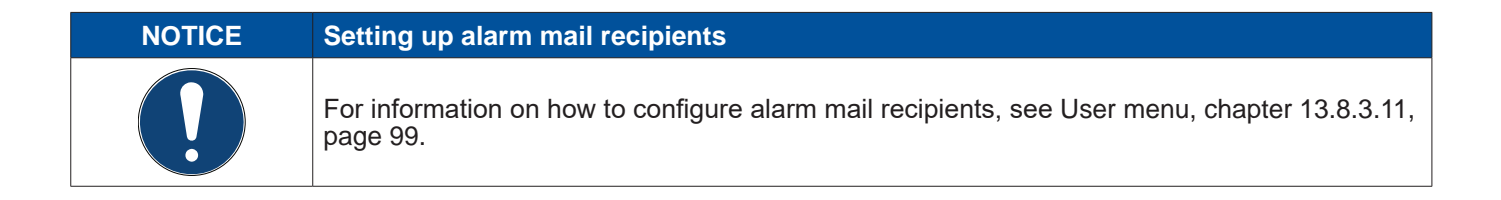

#### 13.8.3.11. User

In this menu, you can configure the users of the web server and define their access rights.

| ВЕКО               | BDL<br>the quality of your compressed air |           |                         |               | 18.3.2016 - 11:25:11 Valls: 11<br>User; admin <mark>Logott</mark> in: 14.67 |
|--------------------|-------------------------------------------|-----------|-------------------------|---------------|-----------------------------------------------------------------------------|
| english *          |                                           | 1         | User & Password Serting |               |                                                                             |
|                    |                                           | Usernanie | Pasaword                | Group         |                                                                             |
| Info<br>Favourites |                                           | visitor   |                         | Misitor       |                                                                             |
| Status             |                                           | (LESART)  | The finance             | User          |                                                                             |
| Screen             |                                           | operator  |                         | Operator •    |                                                                             |
| Char               |                                           |           | 1                       | Visitor.      |                                                                             |
| MailOnAlarm        |                                           |           | 1                       | 13 Garden - 1 |                                                                             |
| Users/Passw.       |                                           |           | 1 1 3                   | Visitor       |                                                                             |
| EMail Config       |                                           |           |                         | Visitor •     |                                                                             |
|                    |                                           |           | Submit Refresh          |               |                                                                             |
|                    |                                           | 1-        | tarrent lange           | -             |                                                                             |

The access rights are assigned to user groups. The available user groups are listed in the table below:

|               |      | Access rights |         |       |           |                                        |  |  |  |  |
|---------------|------|---------------|---------|-------|-----------|----------------------------------------|--|--|--|--|
| User groups   | Info | Status        | display | Chart | AlarmMail | User/mail recipi-<br>ent<br>management |  |  |  |  |
| no login      | Х    |               |         |       |           |                                        |  |  |  |  |
| Guest         | Х    | Х             | Х       |       |           |                                        |  |  |  |  |
| User          | Х    | Х             | Х       | Х     |           |                                        |  |  |  |  |
| Operator      | Х    | Х             | Х       | Х     | X         |                                        |  |  |  |  |
| Administrator | Х    | Х             | Х       | Х     | Х         | Х                                      |  |  |  |  |

#### Available:

min. 4 characters; max. 12 characters No special characters

#### 13.8.3.12. EMail

This menu is used to set up e-mail recipients for alarm mails. You also have the option to test the e-mail alert function. For configurations, consult your IT department.

| ВЕКО         | BDL<br>the quality of your compressed air |                         |                                      | 18.3.2016 - 11.25.56 Vales 11<br>User: admin Logout In: 14:57 |
|--------------|-------------------------------------------|-------------------------|--------------------------------------|---------------------------------------------------------------|
| english *    |                                           | 1                       | EMail Configuration                  |                                                               |
| Terfe        |                                           | from                    | bdl@beko-(echnologies.com            |                                                               |
| Favourites   |                                           | to rep 1                | kaweh alizadeh@beko-technologies.com |                                                               |
| Actuals      |                                           | to rop 2                |                                      |                                                               |
| Chart        |                                           | Mail Account ServerName | 1172.16.1.32                         |                                                               |
| MalOnAlarm   |                                           | SMTP Port               | 26                                   |                                                               |
|              |                                           | need Authentification   |                                      |                                                               |
| EMail Config |                                           |                         | Test EMail setting                   |                                                               |
|              |                                           |                         | Submit Refresh                       |                                                               |

Press the >>Test e-mail settings<< button to call up a browser window showing the process of the test.

EMail Test ... OK see below MailServer IP = 172.16.1.32 try to Connected Connected tcp\_close !!!! NG !!!! SMTP-Task ready

Successfully completed e-mail test

#### 13.9. Exporting data

This menu allows you to export stored data to a USB memory stick.

#### Main menu ► Export data

|      | ***                    | Import / Export ***    |
|------|------------------------|------------------------|
|      | Export Logger data     |                        |
|      | Export Screenshots     |                        |
|      | Export system settings | Import system settings |
|      | Export Report (.csv)   |                        |
| 💼 Ho | ome                    |                        |

Press the Export logger data, Export system settings, and Export report buttons to export the measuring data as well as the settings to a USB memory stick.

#### Main menu ► Export data ► Export logger data

|       | *** Export Logger data *** |          |                    |        |  |  |  |  |
|-------|----------------------------|----------|--------------------|--------|--|--|--|--|
|       |                            |          |                    |        |  |  |  |  |
|       | Date                       | Time     | Comment            |        |  |  |  |  |
| start | 31.07.2015                 | 14:01:53 | no comment         | Change |  |  |  |  |
| end   | 31.07.2015                 | 14:01:53 | no comment         | Change |  |  |  |  |
|       |                            |          | Files to export: 1 |        |  |  |  |  |
|       | export                     |          |                    |        |  |  |  |  |
| Back  |                            |          |                    |        |  |  |  |  |

#### Main menu ► Export data ► Export logger data ► Selection

|             |     |     |     |         |     |     |     | _    |    |  |
|-------------|-----|-----|-----|---------|-----|-----|-----|------|----|--|
|             |     | 1   |     |         |     | _   |     |      |    |  |
|             | <   |     | 31  | July 20 | 15  |     | >   |      |    |  |
|             |     |     |     |         |     |     |     |      |    |  |
| Da          | Mon | Tue | Wed | Thu     | Fri | Sat | Sun |      |    |  |
| start 21.07 |     |     | 1   | 2       | 3   | 4   | 5   |      |    |  |
|             | 6   | 7   | 8   | 9       | 10  | 11  | 12  |      | 8. |  |
| end 31.07   | 13  | 14  | 15  | 16      | 17  | 18  | 19  | Char | 98 |  |
|             | 20  | 21  | 22  | 23      | 24  | 25  | 26  |      |    |  |
|             | 27  | 28  | 29  | 30      | 31  |     |     |      |    |  |
| export      |     |     |     |         |     |     |     |      |    |  |
|             |     |     |     |         | 1   |     |     |      |    |  |
|             |     |     |     | OK      |     |     |     |      |    |  |
| Back        |     |     |     |         | _   |     |     |      |    |  |

Press the Select buttons to select the Start and End time of the period you with to export. The stored measured data captured within the set period is exported.

The selected date is highlighted in green. Sundays are highlighted in red.

The buttons of dates for which there are measuring data are raised.

| ſ | 2 File(s) exist on 31.07.2015, Please select |   |
|---|----------------------------------------------|---|
|   | File name START STOP Comment                 |   |
|   | S150731B 14:01:53 14:01:53 no comment        | ] |
|   | S150731A 09:06:07 09:06:07 no comment        |   |
|   |                                              |   |
|   |                                              |   |
|   |                                              |   |
|   |                                              |   |
|   | OK                                           |   |

If there are several measurements for a date, they are listed after you have confirmed the selected date with OK.

Select the desired record from the list.

Main menu ► Export data ► Export logger data ► Export

The measuring data of the selected period are exported to a USB memory stick.

Main menu Export data 
Export system settings

Press the Export system settings button to export all existing sensor settings to a USB memory stick.

Main menu ► Export data ► Export report

Press the Export report button to export the Report in CSV format to a USB memory stick.

#### 13.9.1. Creating screenshots

To create a screenshot, press

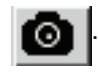

Screenshots can be taken in the following menus:

- Main menu ► Charts ► -
- Main menu ► Chart/current values ► Main menu ► Channels ► Main menu ► Current values ► -
- \_
- -
- Main menu ► Settings ► Sensor Settings

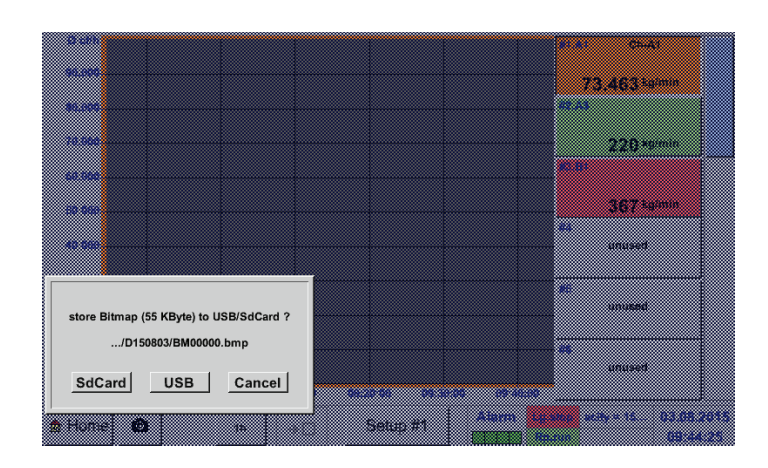

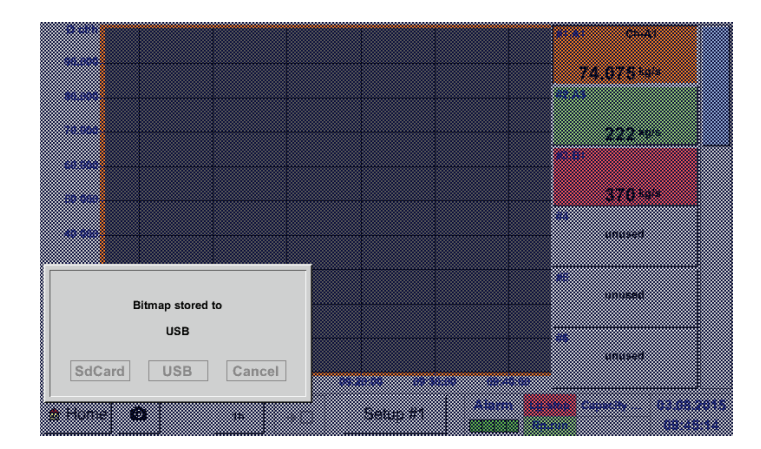

The screenshots can be saved to a USB memory stick or the SD card.

The screenshots are automatically dated (current date) and numbered consecutively.

Syntax of the screenshot file name: Dyymmdd = Identifier (D=date) D yy = Year (last 2 digits)mm = Month dd = Day

File path: DEV0001/Hostname/Bitmap

For more information regarding the host name, see: Main menu ► Settings ► System overview

#### Example:

First screenshot created on 26 February 2014 \\DEV001\DE-5001/Bitmap/D140226\B00000. bmp

#### 13.9.2. Exporting screenshots

The saved screenshots can be exported to a USB memory stick.

#### Main menu ► Export data

|      | ***                    | Import / Export ***    |
|------|------------------------|------------------------|
|      | Export Logger data     |                        |
|      | Export Screenshots     |                        |
|      | Export system settings | Import system settings |
|      | Export Report (.csv)   |                        |
| 🚖 Ho | ome                    |                        |

To export the saved screenshots, press the Export screenshots button.

#### Main menu ► Export data ► Export screenshots

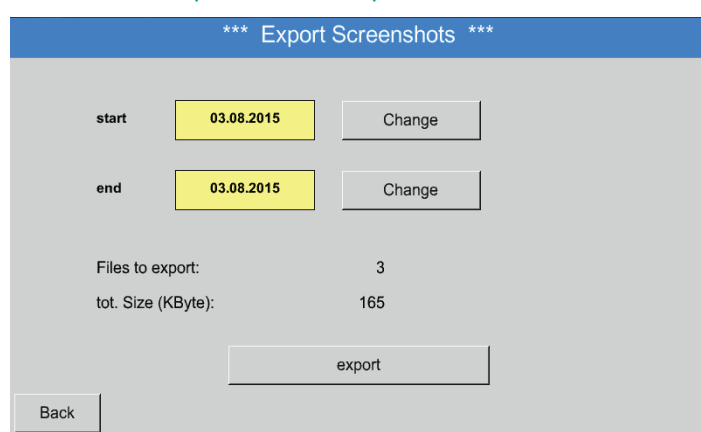

#### Main menu ► Export data ► Export screenshots ► Selection

|          | <   |     | 3 A | ugust 20 | )15 |     | >   |  |
|----------|-----|-----|-----|----------|-----|-----|-----|--|
|          | Mon | Tue | Wed | Thu      | Fri | Sat | Sun |  |
| Sull's   |     |     |     |          |     | 1   | 2   |  |
| end      | 3   | 4   | 5   | 6        | 7   | 8   | 9   |  |
|          | 10  | 11  | 12  | 13       | 14  | 15  | 16  |  |
|          | 17  | 18  | 19  | 20       | 21  | 22  | 23  |  |
| Filles I | 24  | 25  | 26  | 27       | 28  | 29  | 30  |  |
|          | 31  |     |     |          |     |     |     |  |
|          |     |     |     |          | 1   |     |     |  |
|          |     |     |     | OK       |     |     |     |  |

Press the Select buttons to define the period for which you wish to export the screenshots.

All the screenshots that have been created during this period are exported when the Export button is pressed.

The selected period is highlighted in green.

The buttons of dates for which there are measuring data are raised (bold print).

### 14. Cleaning/decontamination

| NOTICE | Cleaning                                                                                                    |
|--------|----------------------------------------------------------------------------------------------------|
|        | The METPOINT <sup>®</sup> BDL has a cleaning function which protects the display against unintentional operation when cleaning it. For details, see chapter 13.7.3. |

Clean the METPOINT<sup>®</sup> BDL with a slightly damp (not wet) cotton cloth or disposable wipe, and a mild, conventional cleaner/soap.

To decontaminate the device, spray the decontamination product on a clean cotton cloth or disposable wipe and thoroughly wipe the device. Then dry the device with a clean cloth or let it dry at room temperature.

Observe the locally applicable hygiene regulations.

| WARNING | Risk of damage to device                                                                                                    |
|---------|----------------------------------------------------------------------------------------------------|
|         | Excessive humidity, the use of hard and pointed implements and aggressive cleaners can cause damage to the data logger and to the integrated electronic components. |

#### **Preventive measures**

- Never clean the device with a wet cloth.
- Do not use aggressive detergents.
- Do not clean or operate the device with hard or pointed implements.

### 15. Dismantling and disposal

Disposal of the device according to the WEEE Directive (Waste Electrical and Electronic Equipment): Electrical and electronic waste must not be disposed as normal household waste. To dispose of the product, dismantle it. Materials such as glass, plastics and some chemical compounds are, recoverable, reusable, or recyclable.

According to the above Directive, the METPOINT<sup>®</sup> BDL is classified in category 9. According to §5, section 1 of the German Electrical and Electronic Equipment Act (ElektroG), the METPOINT<sup>®</sup> BDL is not subject to any restrictions regarding hazardous substances. According to §9, section 7 (ElektroG),

the METPOINT® BDL from BEKO TECHNOLOGIES GmbH can be returned to the manufacturer for disposal.

| WARNING | Risk to health and the environment!                                                                                                    |
|---------|----------------------------------------------------------------------------------------------------|
|         | Never dispose of the device with normal household waste!<br>Depending on the medium used in the device, it might be contaminated with residues that<br>can pose a risk to health and the environment. Therefore, take suitable protective measures<br>and dispose of the device through the proper channels. |

Actions:

When dismantling components, clean them without delay to remove any medium residue.

### 16. Declaration of Conformity

BEKO TECHNOLOGIES GMBH Im Taubental 7 41468 Neuss, GERMANY Tel: +49 2131 988-0 www.beko-technologies.com

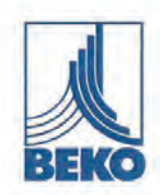

## EU-Konformitätserklärung

Wir erklären hiermit, dass die nachfolgend bezeichneten Produkte den Anforderungen der einschlägigen Richtlinien und technischen Normen entsprechen. Diese Erklärung bezieht sich nur auf die Produkte in dem Zustand, in dem sie von uns in Verkehr gebracht wurden. Nicht vom Hersteller angebrachte Teile und/oder nachträglich vorgenommene Eingriffe bleiben unberücksichtigt.

| Produktbezeichnung:                                                       | METPOINT® BDL                                                                                    |
|---------------------------------------------------------------------------|--------------------------------------------------------------------------------------------------|
| Тур:                                                                      | BDL04, BDL08, BDL12                                                                              |
| Spannungsversorgung:                                                      | 100 240 VAC / 1Ph. / PE / 50-60 Hz                                                               |
| IP-Schutzart                                                              | IP65                                                                                             |
| Umgebungstemperatur:                                                      | 0 +50°C                                                                                          |
| Datenblatt:                                                               | DB_BDL-0114-FP-A                                                                                 |
| Produktbeschreibung und Funktion:                                         | Datenlogger zur stationären Messdatenerfassung und<br>Speicherung, für industrielle Anwendungen. |
| Niederspannungs-Richtlinie 2014/35/EU<br>Angewandte harmonisierte Normen: | EN 61010-1:2010                                                                                  |
|                                                                           |                                                                                                  |

EMV-Richtlinie 2014/30/EU Angewandte harmonisierte Normen:

EN 61326-1:2013

#### ROHS II-Richtlinie 2011/65/EU

Die Vorschriften der Richtlinie 2011/65/EU zur Beschränkung der Verwendung bestimmter gefährlicher Stoffe in Elektro- und Elektronikgeräten werden erfüllt.

Die Produkte sind mit dem abgebildeten Zeichen gekennzeichnet:

CE

Die alleinige Verantwortung für die Ausstellung dieser Konformitätserklärung trägt der Hersteller.

Neuss, 20.04.2016

Unterzeichnet für und im Namen von: BEKO TECHNOLOGIES GMBH

i.V. Christian Riedel Leiter Qualitätsmanagement International

CE\_BDLc-858-0416-FP-A

**BEKO** TECHNOLOGIES GMBH Im Taubental 7 41468 Neuss, GERMANY Phone: +49 2131 988-0 www.beko-technologies.com

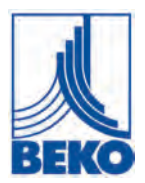

## **EU Declaration of Conformity**

We hereby declare that the products indicated hereafter comply with the stipulations of the relevant directives and technical standards. This declaration only refers to products in the condition in which they have been placed into circulation. Parts which have not been installed by the manufacturer and/or modifications which have been implemented subsequently remain unconsidered.

| Product designation:              | METPOINT <sup>®</sup> BDL                                                                   |
|-----------------------------------|---------------------------------------------------------------------------------------------|
| Types:                            | BDL04, BDL08, BDL12                                                                         |
| Power supply:                     | 100 240 VAC / 1-phase / PE / 50-60 Hz                                                       |
| Degree of protection              | IP65                                                                                        |
| Ambient temperature:              | 0+50°C                                                                                      |
| Data sheet:                       | DB_BDL-0114-FP-A                                                                            |
| Product description and function: | Data logger for stationary data recording and storage; designed for industrial applications |
| Low Voltage Directive 2014/35/EU  | EN 64040 4 0040                                                                             |
| Applied narmonized standards:     | EN 61010-1:2010                                                                             |

**EMC Directive 2014/30/EU** Applied harmonized standards:

EN 61326-1:2013

#### RoHS II Directive 2011/65/EU

The products meet the requirements laid down in European Directive 2011/65/EU concerning the restriction of the use of certain hazardous substances in electrical and electronic devices.

The products bear the CE Mark:

# CE

This Declaration of Conformity has been issued by the manufacturer.

Neuss, 20/04/2016

Signed: BEKO TECHNOLOGIES GMBH

ppa Christian Riedel Head of International Quality Management

EN
| Headquarter<br>Deutschland / Germany<br>BEKO TECHNOLOGIES GMBH<br>Im Taubental 7<br>D - 41468 Neuss<br>Tel. +49 2131 988 0<br>beko@beko-technologies.de                                         | United Kingdom<br>BEKO TECHNOLOGIES LTD.<br>Unit 11-12 Moons Park<br>Burnt Meadow Road<br>North Moons Moat<br>Redditch, Worcs, B98 9PA<br>Tel. +44 1527 575 778<br>info@beko-technologies.co.uk                                                                | <b>France</b><br>BEKO TECHNOLOGIES S.à.r.I.<br>Zone Industrielle<br>1 Rue des Frères Rémy<br>F - 57200 Sarreguemines<br>Tél. +33 387 283 800<br>info@beko-technologies.fr                  |
|----------------------------------------------------------------------------------------------------|----------------------------------------------------------------------------------------------------|----------------------------------------------------------------------------------------------------|
| Benelux<br>BEKO TECHNOLOGIES B.V.<br>Veenen 12<br>NL - 4703 RB Roosendaal<br>Tel. +31 165 320 300<br>benelux@beko-technologies.com                                                              | 中华人民共和国 <b>/ China</b><br>BEKO TECHNOLOGIES (Shanghai)<br>Co. Ltd.<br>Rm. 606 Tomson Commercial Building<br>710 Dongfang Rd.<br>Pudong Shanghai China<br>P.C. 200122<br>Tel. +86 21 508 158 85<br>info.cn@beko-technologies.cn                                 | Česká Republika / Czech Republic<br>BEKO TECHNOLOGIES s.r.o.<br>Na Pankraci 58<br>CZ - 140 00 Praha 4<br>Tel. +420 24 14 14 717<br>info.cz@beko-technologies.cz                            |
| <b>España / Spain</b><br>BEKO Tecnológica España S.L.<br>Torruella i Urpina 37-42, nave 6<br>E - 08758 Cervelló<br>Tel. +34 93 632 76 68<br>info.es@beko-technologies.es                        | 中華人民共和國香港特別行政區 /<br>Hong Kong SAR of China<br>BEKO TECHNOLOGIES LIMITED<br>Unit 1010 Miramar Tower<br>132 Nathan Rd.<br>Tsim Sha Tsui Kowloon Hong Kong<br>Tel. +852 5578 6681 (Hong Kong)<br>Tel. +86 147 1537 0081 (China)<br>tim.chan@beko-technologies.com | India<br>BEKO COMPRESSED AIR<br>TECHNOLOGIES Pvt. Ltd.<br>Plot No.43/1 CIEEP Gandhi Nagar<br>Balanagar Hyderabad<br>IN - 500 037<br>Tel. +91 40 23080275<br>madhusudan.masur@bekoindia.com |
| Italia / Italy<br>BEKO TECHNOLOGIES S.r.I<br>Via Peano 86/88<br>I - 10040 Leinì (TO)<br>Tel. +39 011 4500 576<br>info.it@beko-technologies.com                                                  | 日本 <b>/ Japan</b><br>BEKO TECHNOLOGIES K.K<br>KEIHIN THINK Building 8 Floor<br>1-1 Minamiwatarida-machi<br>Kawasaki-ku, Kawasaki-shi<br>JP - 210-0855<br>Tel. +81 44 328 76 01<br>info@beko-technologies.jp                                                    | Polska / Poland<br>BEKO TECHNOLOGIES Sp. z o.o.<br>UI. Pańska 73<br>PL - 00-834 Warszawa<br>Tel. +48 22 314 75 40<br>info.pl@beko-technologies.pl                                          |
| South East Asia<br>BEKO TECHNOLOGIES S.E.Asia<br>(Thailand) Ltd.<br>75/323 Soi Romklao, Romklao Road<br>Sansab Minburi<br>Bangkok 10510<br>Tel. +66 2-918-2477<br>info.th@beko-technologies.com | 臺灣 <b>/ Taiwan</b><br>BEKO TECHNOLOGIES Co.,Ltd<br>16F5 No.79 Sec.1<br>Xintai 5th Rd. Xizhi Dist.<br>New Taipei City 221<br>Taiwan (R.O.C.)<br>Tel. +886 2 8698 3998<br>info.tw@beko-technologies.tw                                                           | USA<br>BEKO TECHNOLOGIES CORP.<br>900 Great SW Parkway<br>US - Atlanta, GA 30336<br>Tel. +1 404 924-6900<br>beko@bekousa.com                                                               |

Translation of the original instructions. Original instructions are in German. Subject to technical changes. Errors and omissions excepted. metpoint\_bdl\_manual\_en\_10-045\_v07